ユーザーズ・マニュアル

# MINIBRUTE 2

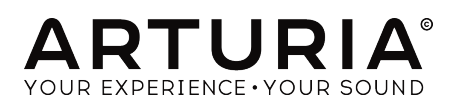

# クレジット

| ディレクション                                                                                    |                                                                              |                                                                      |                                           |
|--------------------------------------------------------------------------------------------|------------------------------------------------------------------------------|----------------------------------------------------------------------|-------------------------------------------|
| Frederic Brun                                                                              | Nicolas Dubois                                                               | Adrien Courdavault                                                   | Philippe Vivancos                         |
| エンジニアリング                                                                                   |                                                                              |                                                                      |                                           |
| Fred's Lab / Frédéric<br>Meslin (lead engineer)<br>Olivier Delhomme<br>Nadine Lantheaume   | Nicolas Dubois<br>Benjamin Renard<br>Valentin Lepetit<br>Pierre-Lin Laneyrie | Luc Walrawens<br>Victor Morello<br>Bruno Pillet<br>Thierry Chatelain | Yves Usson                                |
| マニュアル                                                                                      |                                                                              |                                                                      |                                           |
| Sebastien Rochard                                                                          | Morgan Perrier                                                               | Florian Marin                                                        | Randy Lee                                 |
| デザイン                                                                                       |                                                                              |                                                                      |                                           |
| Sebastien Rochard                                                                          | DesignBox                                                                    | Frederic Brun                                                        | Morgan Perrier                            |
| サウンドデザイン                                                                                   |                                                                              |                                                                      |                                           |
| Victor Morello                                                                             | Jean-Baptiste Arthus                                                         | Jean-Michel Blanchet                                                 |                                           |
| ベータテスター                                                                                    |                                                                              |                                                                      |                                           |
| Chuck Capsis<br>Terry Mardsen<br>Marco Correla                                             | Adrien Kanter<br>Jean-Philippe Gross<br>Ken Flux Pierce                      | Andrew Capon<br>Gert Braakman<br>Tom Hall                            | Reek Havok<br>Randy Lee<br>Simon Gallifet |
| © ARTURIA SA - 2017 -<br>11 Chemin de la Dhuy<br>38240 Meylan<br>FRANCE<br>www.arturia.com | All rights reserved.                                                         |                                                                      |                                           |

本マニュアルに記載されている情報は、予告なく変更されることがあり、 Arturiaが責任を負うものでは ありません。本マニュアルに記載されているソフトウェアは、ライセンス契約、または機密保持契約の 元に提供されています。ソフトウェア・ライセンス許諾は、合法的な使用での期間と条件を明記してい ます。本マニュアルの内容の一部は、Arturia S.A.の書面による許諾無しにいかなる形式、でも購入者の 個人使用以外で複製することはできません。

本マニュアルで引用されたその他すべての製品、ロゴ、会社名はそれぞれの所有者の商標、または登録 商標です。

Product version: 1.0

Revision date: 7 June 2018

# Arturia MiniBrute 2/2Sをお買い上げいただきまして誠にあり がとうございます!

このマニュアルは、ArturiaのMiniBrute 2、またはMiniBrute 2Sの機能と動作について説明しています。

本パッケージには以下のものが含まれています。:

- MiniBrute 2シリーズ・アナログシンセサイザー1台。(底部にアンロックコードが記載されています。ご購入頂いたMiniBrute 2を登録する際に必要になります)
- IEC AC電源アダプター:1
- Eurorackケーブルセット:1
- プリセットカタログ:1冊

購入後、できるだけ早くMiniBrute 2を登録してください! ユニットのボトムパネルにシリアルナンバ ーとアンロック・コードが記載されたステッカーがあります。これらは、オンライン・レジストレーシ ョン時に必要とされます。不慮の事態を考慮して、これらのナンバーを他の場所に記憶したり、写真を 撮って置おくことをお勧めします。

MiniBrute 2シリーズ・シンセサイザーを登録すると次の利点があります。:

- ユーザーマニュアルとMIDI Control Centerソフトウェアの最新パージョンをダウンロード することができます。
- MiniBrute 2シリーズ・シンセサイザーのオーナーへの特別なオファー。

# 使用上のご注意

#### 仕様変更について:

本マニュアルに含まれる情報は、印刷した時点で正しいと思われるものです。しかし、Arturiaは仕様更 新に伴う内容の変更、修正等を事前の告知なく行う場合があります。

#### 重要:

感電、破損、火事あるいは他の危険からの大怪我や死に至る可能性を回避するために下にリストアップ されている基礎的な注意事項に常に従ってください。本機は、ヘッドフォンとスピーカーの両方、また はどちらか一方を使用して、聴覚障害を起こすほどの大音量に設定出来る場合があります。そのような 大音量や不快に感じるほどの音量で長時間本機を操作、演奏しないでください。

難聴、もしくは耳鳴りなどを自覚した場合には、直ちに専門家の診断を受けてください。

#### 注意:

知識の不足による、誤った操作から発生する問題に対してのサポートは、保証の対象外となり、料金が 発生します。まずこのマニュアルを熟読し、販売店とご相談の上、サポートを要求することをお勧めし ます。

#### 注意事項としては以下を含みますが、これらに限定されるものではありません。:

- 1. 取扱説明書を良く読んで、理解してください。
- 2. 楽器本体に表示されている指示に従ってください。
- 3. 楽器や周辺機器を清掃する場合は、まず電源やUSB等全てのケーブルを外してください。また、清掃の際は、乾いた柔らかい布を使用してください。ガソリン、アルコール、アセトン、テレピン油その他有機溶剤は使用しないでください。液体クリーナー、スプレー洗剤、 濡れ布巾なども使用しないでください。
- 楽器を浴室やキッチン、プールなど水気の多い湿った場所で使用しないでください。
- 5. 楽器を落下の危険性がある、不安定な場所に置かないでください。
- 楽器の凹みを埋めたり、穴や隙間を塞がないでください。これらは、加熱から本体を守るための空気の循環用のものです。また、楽器を発熱体の近くや、風通しの悪い場所に置かないでください。
- 7. Arturiaの指示に従って付属のACアダプターのみを使用してください。
- お住いの地域の電源電圧がACアダプターで使用されている入力電圧と一致することを確認 してください。
- 楽器の筐体を開けたり、異物を挿入したりしないでください。火災や感電の原因になります。
- 10. いかなる液体も楽器に吹き付けないでください。
- 修理の際は正規サービスセンターに持ち込んでください。自身で蓋を開けたりカバーを開けると、保証の対象外となります。不正な調整は、故障や事故の原因になります。
- 12. 雷発生時には、楽器を使用しないでください。距離が離れていても感電の恐れがあります。
- 13. 楽器を直射日光に当てないでください。
- 14. ガス漏れが発生している場所付近で楽器を使用しないで下さい。
- 15. Arturiaは本製品の不適当な使用方法に起因する故障、破損、データ損失にも責任を持ちません。
- Arturiaは、長さ3メートル以下のオーディオ用のシールドケーブルとフェライト装備のCV/ Gateケーブルの使用を推奨しています。

## はじめに

Arturia MiniBrute 2をお買い上げいただきまして誠にありがとうございます!

MiniBrute 2は、非常にパワフルでモダンでクラシックなアナログシンセサイザーになるよう設計されて います。

この製品のルーツは、これまででもっとも素晴らしいシンセサイザーをベースにし、Arturia自信によっ てモダンなタッチとキャラクターに強化されています。。有名な"Brute"スタイルのオシレーターは、 Steiner-Parkerフィルターのクラシックなサウンドと組み合わせて、独自のサウンドを構築するための 豊富なツールと驚異的なサウンドを提供します。

MiniBrute 2シリーズのシンセには、新旧両方の素晴らしい機能があります。しかし、MiniBrute 2の新 機能は、非常にフレキシブルな48ポイントのパッチベイを含みます。この物理的マトリックスは、 MiniBrute 2と外部デバイスの両方で、モジュレーションソースをほぼ無限にルーティングすることがで きます。

これらの機能をシーケンサーやアルペジエイターの魅力的なパターンと組み合わせてステージやスタジ オでクリエイティブな活動の中で強力な資産となるでしょう。

このパワフルで手ごろな価格のシンセサイザーをお届けします。長年の研究の集大成であり、シンセサ イザーの世界に対する私たちのの情熱と皆様が創造する音楽の世界への深い感謝の完璧な組み合わせで す。

ウェブサイト、www.arturia.comにアクセスし、最新のファームウェアを確認し、MIDI Control Centerをダウンロードし、チュートリアルやFAQをチェックしてください。あなたは異なるタイプのシ ンセサイザーを体験するでしょう。

敬具 Arturiaチーム

| 2 インストール                                                  |                                                                                                    |
|-----------------------------------------------------------|----------------------------------------------------------------------------------------------------|
|                                                           | 6                                                                                                    |
| 21. 使用上の注意                                                | 6                                                                                                    |
| 2.2. ご使用にあたって                                             | 6                                                                                                    |
| 2.3. 本製品の登録                                               | 6                                                                                                    |
| 2.4. MiniBrute で世界とつながろう                                  |                                                                                                    |
| 2.5. ウォームアップとチューニング                                       | 9                                                                                                    |
| 3 クイックスタート                                                | 10                                                                                                    |
| ○ ノーノノノノー 1                                               |                                                                                                    |
| 3.1. スリンテルテリント とにっている デーマ シリンパンテ                          |                                                                                                    |
| 32. $27.$ $7.$ $7.$ $7.$ $7.$                             |                                                                                                    |
| 5.5. ビルノトオシレーター 徳川える                                      |                                                                                                    |
| 5.4. エノヘローノにしいて                                           | 12                                                                                                    |
|                                                           |                                                                                                    |
| 3.6. ジーケンサーとアルペジエイター                                      |                                                                                                    |
| 4. ハードウェアについて                                             | 17                                                                                                    |
| 4.1. 主な特長                                                 | 17                                                                                                    |
| 4.2. コントロールセクション                                          | 18                                                                                                    |
| 4.3. 入力と出力                                                |                                                                                                    |
| 4.4. トップパネル                                               | 20                                                                                                    |
| 4.5. リアパネル                                                |                                                                                                    |
| 5. Top Panel                                              | 22                                                                                                    |
| 5.1. LFO                                                  | 13                                                                                                    |
| 5.2. VCO 1                                                |                                                                                                    |
| 5.3. VCO 2                                                |                                                                                                    |
| 5.4. フィルターセクション                                           |                                                                                                    |
| 5.5. アンプセクション(AMP)                                        |                                                                                                    |
| 5.6. Osc Mixer                                            |                                                                                                    |
| 5.7. レガート vs. リトリガーノートのレスポンス                              |                                                                                                    |
| 5.8. パッチベイ・セクション                                          |                                                                                                    |
| 5.9. 二次シフト機能                                              |                                                                                                    |
| 6. シンセシスの基礎                                               | 40                                                                                                    |
|                                                           |                                                                                                    |
| 6.1. アナログシンセサイザーの構造                                       |                                                                                                    |
| <ol> <li>6.1. アナログシンセサイザーの構造</li> <li>7. パッチベイ</li> </ol> |                                                                                                    |
| <ul> <li>6.1. アナログシンセサイザーの構造</li> <li>7. パッチベイ</li></ul>  |                                                                                                    |
| 6.1. アナログシンセサイザーの構造                                       |                                                                                                    |
| <ul> <li>6.1. アナログシンセサイザーの構造</li></ul>                    |                                                                                                    |
| 6.1. アナログシンセサイザーの構造                                       | 40<br>9<br>52<br>24<br>27<br>63                                                                                                    |
| 61. アナログシンセサイザーの構造                                        | 40<br>9<br>52<br>24<br>27<br>63<br>64                                                                                                    |
| 61. アナログシンセサイザーの構造                                        | 40<br>9<br>52<br>24<br>27<br>63<br>64<br>33                                                                                                    |
| 61. アナログシンセサイザーの構造                                        | 40<br>9<br>52<br>24<br>27<br>63<br>64<br>33<br>65                                                                                                    |
| 61. アナログシンセサイザーの構造                                        | 40<br>9<br>52<br>24<br>27<br>63<br>63<br>64<br>33<br>65<br>12                                                                                                    |
| <ul> <li>6.1. アナログシンセサイザーの構造</li></ul>                    | 40<br>9<br>52<br>24<br>27<br>63<br>63<br>64<br>33<br>65<br>12<br>12                                                                                                    |
| <ul> <li>6.1. アナログシンセサイザーの構造</li></ul>                    | 40<br>9<br>52<br>24<br>27<br>63<br>64<br>33<br>65<br>12<br>12<br>68                                                                                                    |
| 6.1. アナログシンセサイザーの構造                                       | 40<br>9<br>52<br>24<br>63<br>64<br>33<br>65<br>12<br>12<br>68<br>69                                                                                                    |
| 61. アナログシンセサイザーの構造                                        | 40<br>9<br>52<br>24<br>63<br>64<br>33<br>65<br>12<br>12<br>12<br>68<br>69<br>70                                                                                                    |
| 61. アナログシンセサイザーの構造                                        | 40<br>9<br>52<br>24<br>27<br>63<br>64<br>33<br>65<br>12<br>12<br>12<br>68<br>69<br>69<br>70<br>70                                                                                                    |
| 61. アナログシンセサイザーの構造                                        | 40<br>9<br>52<br>24<br>27<br>63<br>64<br>33<br>65<br>12<br>12<br>12<br>68<br>69<br>70<br>70<br>70<br>21                                                                                                    |
| <ul> <li>6.1. アナログシンセサイザーの構造</li></ul>                    | 40<br>9<br>52<br>24<br>63<br>64<br>63<br>65<br>12<br>12<br>12<br>68<br>69<br>70<br>70<br>72<br>21<br>77                                                                                                    |
| <ul> <li>6.1. アナログシンセサイザーの構造</li></ul>                    | 40<br>9<br>52<br>24<br>63<br>64<br>63<br>65<br>12<br>12<br>12<br>12<br>68<br>69<br>70<br>70<br>72<br>21<br>77                                                                                                    |
| <ul> <li>6.1. アナログシンセサイザーの構造</li></ul>                    | 40<br>9<br>52<br>24<br>27<br>63<br>64<br>33<br>65<br>12<br>12<br>12<br>12<br>68<br>69<br>70<br>70<br>72<br>21<br>77<br>77<br>77                                                                                                    |
| 6.1. アナログシンセサイザーの構造                                       | 40<br>9<br>52<br>24<br>63<br>64<br>33<br>65<br>12<br>12<br>12<br>12<br>68<br>69<br>70<br>70<br>72<br>21<br>77<br>77<br>77                                                                                                    |
| 6.1. アナログシンセサイザーの構造                                       | 40<br>9<br>52<br>24<br>7<br>63<br>64<br>33<br>65<br>12<br>12<br>12<br>12<br>12<br>12<br>21<br>77<br>72<br>72<br>21<br>77<br>77<br>77<br>8<br>8<br>9<br>80<br>8<br>9<br>70<br>80<br>8<br>9<br>70<br>8<br>9<br>8<br>9<br>70<br>72<br>21 |
| 6.1. アナログシンセサイザーの構造                                       | 40<br>9<br>52<br>24<br>63<br>64<br>33<br>65<br>12<br>12<br>12<br>68<br>69<br>72<br>21<br>77<br>72<br>21<br>77<br>77<br>77<br>78<br>79                                                                                                 |
| 6.1. アナログシンセサイザーの構造                                       | 40<br>9<br>52<br>24<br>27<br>63<br>64<br>33<br>65<br>12<br>12<br>12<br>68<br>69<br>70<br>70<br>70<br>72<br>21<br>77<br>77<br>80<br>80                                                                                                 |
| 6.1. アナログシンセサイザーの構造                                       | 40<br>9<br>52<br>24<br>63<br>64<br>33<br>65<br>12<br>12<br>12<br>68<br>69<br>70<br>70<br>72<br>21<br>77<br>77<br>77<br>78<br>80<br>79<br>80<br>77<br>78<br>80                                                                         |
| 6.1. アナログシンセサイザーの構造                                       | 40<br>9<br>52<br>24<br>27<br>63<br>64<br>33<br>65<br>12<br>12<br>12<br>12<br>68<br>69<br>70<br>70<br>72<br>21<br>77<br>77<br>77<br>77<br>79<br>80<br>77<br>80<br>77<br>88                                                             |
| 6.1. アナログシンセサイザーの構造                                       | 40<br>9<br>52<br>24<br>63<br>64<br>33<br>65<br>12<br>12<br>12<br>12<br>68<br>69<br>70<br>70<br>72<br>21<br>77<br>77<br>77<br>78<br>80<br>79<br>80<br>77<br>78<br>83<br>84                                                             |
| 6.1. アナログシンセサイザーの構造                                       | 40<br>9<br>52<br>24<br>63<br>64<br>33<br>65<br>12<br>12<br>12<br>12<br>12<br>68<br>69<br>70<br>70<br>72<br>21<br>77<br>77<br>77<br>78<br>80<br>80<br>77<br>71<br>77<br>883<br>83<br>84<br>86<br>86                                    |

| 9.2. トランスボーズ / Kbd ブレー                                         |     |
|----------------------------------------------------------------|-----|
| 9.3. <b>シーケンスの作成</b>                                           |     |
| 9.4. <b>シー</b> ケンスの変更                                          |     |
| 9.5. シーケンスを保存する                                                |     |
| 10. The Arpeggiator                                            |     |
| 10.1. アルペジェイターとは?                                              |     |
| 10.2. アルペジェイター機能                                               |     |
| 10.3. <b>基本操作</b>                                              |     |
| 10.4. アルペジェイターモード                                              |     |
| 1O.5. マルチオクターブのアルペジオを作る                                        | 102 |
| 10.6. アルペジオを一時停止する                                             |     |
| 11. はじめに: MIDI Control Center                                  | 104 |
| 11.1. MCCについて                                                  | 104 |
| 12. MIDI Control Center                                        | 104 |
| 12.1. テンプレートブラウザー                                              |     |
| 12.2. デバイスメモリー                                                 | 109 |
| 12.3. <b>ローカルテンプレート</b>                                        | 110 |
| 12.4. Store To/Recall From                                     | 111 |
| 12.5. デバイスセッティングのインポート/エクスポート                                  | 112 |
| 12.6. データ入力                                                    | 113 |
| 12.7. <b>デバイスセッティング</b>                                        | 114 |
| 13. <b>シフト機能</b>                                               | 122 |
| 13.1. SHIFT + Keys 1-5                                         | 122 |
| 13.2. SHIFT + Keys 6-16                                        | 122 |
| 13.3. SHIFT + Key 17                                           | 122 |
| 13.4. SHIFT + Keys 18-19                                       | 123 |
| 13.5. SHIFT + Oct down(Seq modeのみ)                             | 123 |
| 13.6. SHIFT + Oct up (Seq modeのみ)                              | 123 |
| 13.7. SHIFT + Play                                             | 123 |
| 13.8. SHIFT + Rec(Seq modeのみ)                                  | 123 |
| 13.9. SHIFT + Seqエンコーダー                                        | 123 |
| 13.10. SHIFT + Stop (Seq modeのみ)                               | 123 |
| 13.11. SHIFT + Sync                                            |     |
| 13.12. SHIFT + Tap / Rest (Arp mode $\mathcal{O}\mathcal{H}$ ) | 124 |
| 13.13. SHIFT + Time Divエンコーダー                                  | 124 |
| 14. 適合宣言書                                                      | 125 |

# 1. はじめに

この度は、ARTURIA MiniBrute2 アナログシンセサイザーをお買い上げいただき、誠にありがとうございます。既に多くのミュージシャン達から、このクラスでは最高の音、汎用性があり、もっともパワフルなシンセサイザーであるというお墨付きをいただいております。

MiniBrute は、ARTURIA のエンジニア達、そしてシンセサイザーの "グル" と呼ばれているYves Usson 氏による、長年のコラボレーションによって生み出されました。

1990年代後半頃から、仏国の ARTURIA 社ソフトウェア製品は、1960 年代 ~ 1980 年代に発表された 伝説的アナログシンセサイザーエミュレーションとして、多くの演奏家や批評家達の賞賛の的でした。 Modular V は、2004 年に発表された Modular V から 2010 年発表の新世代モジュラーシステム Origin、さらに 2008 年の Analog Factory Experience のハイブリッドシンセサイザーから 2011 年リリースの Oberheim SEM V に至るまで、シンセサイザー、および純粋な音に対する熟意は、プロ フェッショナルオーディオブロダクション業界で活躍するミュージシャンの間で高く評価されてきまし た。

これまで ARTURIA 社は、伝説的なアナログシンセサイザー、中でも最高のバージョンのものを、独自 の洗練された DSP アルゴリズムに書き換えてきたわけですが、この度、独自開発のアナログシンセサイ ザーを発表することになりました。アナログ回路を再生することと、素晴らしい音を作り出す回路を新 たに開発することは、必ずしも同じ作業ではありません。そこで我々は、Yves USSON 氏の助けを求め ることにしました。同氏は、知る人ぞ知る優れた回路デザイナーであり、彼のシンセサイザーに対する 熱意は、30年に渡る同氏の業績に顕れています。

生体分子の顕微鏡研究者でもある同氏は、Moog モジュールのクローン回路、ARP や EMS、 および彼のオリジナル回路は「モジュラー業界」では賞賛の的であり、これらは今も特定のメーカーからライセンス生産されています。

さらに、同氏は自分の知識や経験を独自の枠組みの中に留めておくことを潔しとせず、他者と共有する ことを自ら進んで行ってきました。同氏の回路デザインは、D.I.Y コミュの中でも公開され、現在進行中 のものについても、自身のプロジェクトウェブサイト Yusynthで紹介されています。同氏は、アナログ ファンの集う、メジャーなインターネットフォーラムにおいても、ファンに対して丁寧な受け答えをし ており、同氏の温かい人柄をうかがい知ることができます。

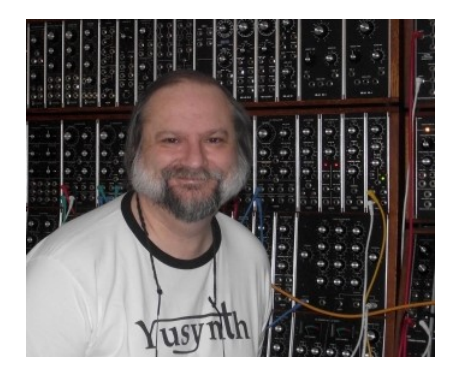

Yves Ussonとモジュラーシンセ

ARTURIA 社の革新的で高い柔軟性を備えた回路デザインと Yves 氏の深い知識と経験から生まれたのが、MiniBrute アナログシンセサイザーです。そのルーツは 1970 年代に遡りますが、21世紀の最新技術を惜しげなく盛り込んだシンセサイザーでもあるのです。

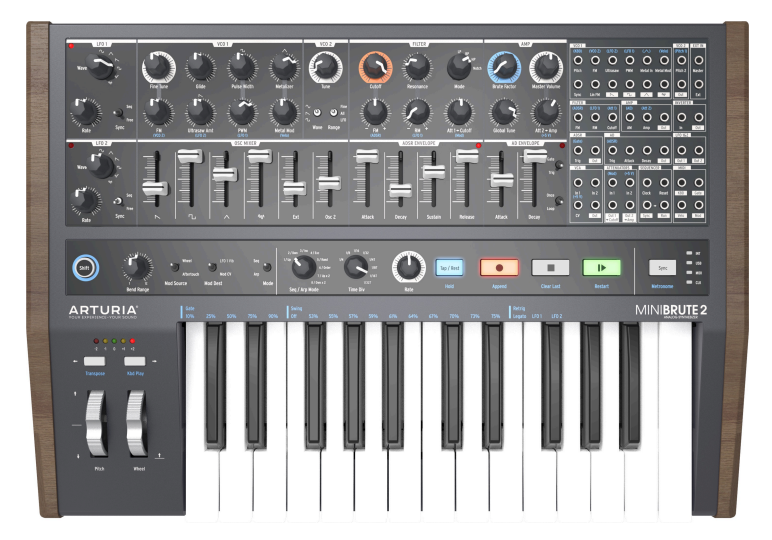

ARTURIA MiniBrute アナログシンセサイザー

MiniBrute2は、4つの課題をもって開発が進められてきました:比類ないアナログサウンド、直感的な 操作、現実的な価格設定、そして決して妥協はしないということでした。これはすべてのパーツ、デザ イン、接続の拡張性に適応されます。

最小単位のオペアンプからポテンシオメーター、さらには筐体に至るまで、最良のサプライヤーを選定 し、コンポーネントにおいては、数限りない耐久性検査を行って、演奏者がベストパフォーマンスを引 き出せるようなデザインを追求しています。

また、ユーザーが独自のサウンドを作り、それをステージやスタジオで簡単に再現する楽しさを取り戻 すことができるよう設計しました。よって、プリ セットや階層に隠れたメニュー、シフトキー、スクロ ール機能はあえて搭載されていません。出音はすべて、あなたの指先から紡ぎ出されるのです。元々の 設計哲学から、デジタルではなく、本物のアナログオシレーターを搭載しているため、アナログシンセ サイザーの証である、ピュアで究極のアナログサウンドを追求できるのです。

楽器を演奏することは、会計ソフトで作業することとは根本的に違います。MiniBrute2 は、音楽そのもの、想像力そのものであって、楽器を演奏することは楽しく、想像力をかきたてられ、満足を得られるものであるべきだと私達は考えます。MiniBrute2 は、コンパクトな 25 鍵キーボードを備えた、モバイル性に優れたモデルで、デスクトップミュージシャンにとっても理想的な設計になっていますユーザーの指先から、ソリッドなベースサウンド、多彩なエフェクト、鋭いリードサウンドを紡ぎ出すことができる、比類のないシンセサイザーであると確信しています。

シンセサイザーは高価な代物であると、多くの人は考えます。しかし、誰も手が出ないようなシンセサ イザーを作る意味がどこにあるのでしょう? そこで私達は、パーツを大量に仕入れ、MiniBrute2を大 量生産してコストダウンを図りました。さらに職人技を工場生産に置き換えることで、妥協のないシン セサイザーをお届けすることに成功しました。

MiniBrute2 は、文字通り、楽器です。この設計自体が、とても楽しい作業でした。演奏することはさら に楽しいと確信しています。私達の熱意が少しでも伝われば幸いです。このシンセサイザーを使って、 想像力をかきたてるような独自の音世界を生み出してください。

さて、おしゃべりはこのくらいにして、この新しいアナログシンセサイザーの電源を入れ、世界中を震 わせるようなサウンドをお楽しみください。

お使いになれる機能の一部を以下に紹介します。:

- フルアナログ・シグナルパス
- 2マルチウェーブフォームVCO
- ノコギリ、スクエア、トライアングル波形(VCO1)
- ウルトラソウ、メタライザー、パルスワイズモジュレーション(PWM)
- ノコギリ、スクエア、サイン波形 (VCO 2)
- VCO 2は追加LFOとしても使用可能
- オシレーター間のFMモジュレーション
- ランダムノイズジェネレーター
- FMとRM (Resonance Modulation)を使用したSteiner-Parkerマルチモードフィルター
- 48ポイントのパッチベイ
- VCO1のハードシンク入力
- モジュレーション・ルーティングのためにVCAをセパレート
- 2つのエンベロープ:ADSR(フィルター)とAD(アンプ)
- ・ ループ可能なADエンベロープ
- フリーラン、シンクモードの2種類のマルチウェーブフォームLFO
- Brute Factor:フィルター入力をオーディオ出力でオーバードライブさせる
- 外部オーディオは、オシレーターミキサー、または直接出力にルーティング可能
- 外部クロックとシンク可能なシーケンサーとアルペジエイター: MIDI、USB、CLK(1 step、1 pulse、24/48 ppq)
- MIDI入出力端子
- DAWで使用するためのUSBポート
- オーディオ&ヘッドホン出力
- ArturiaのMIDI Control Centerを使用してデバイス設定とシーケンスのアーカイブが可能

さて、おしゃべりはこのくらいにして、この新しいアナログシンセサイザーの電源を入れ、世界中を震 わせるようなサウンドをお楽しみください。

# 2. インストール

## 2.1. 使用上の注意

MiniBrute2 シンセサイザーキーボードは外部電源アダプタを採用しています。同梱されている ARTURIA推奨アダプタ以外の製品は使用しないでください。万が一、推奨アダプタ以外の製品を使用し て故障した場合、Arturiaは一切の責任を負いません。

## 2.2. ご使用にあたって

電源コードにつまずいたり、電源アダプタを踏んづけたりするような場所に、ユニットを置かないよう 注意しましょう。

延長コードの使用は推奨しておりません。どうしても必要な場合は、本体の最大電流の規格に合致した 製品をご使用下さい。分からない場合は、販売代理店、またはサポートまでお問い合わせください。

ご使用に当たっては、ARTURIA 純正パーツ、あるいは推奨のものをお使い下さい。他社の製品を併用す る場合は、必ず当該製品の安全規格と使用説明書を確認してください。

#### 2.3. 本製品の登録

登録すると、法的な所有権が確定され、ARTURIAからのテクニカルサポートが受けられるようになり、 アップデートの通知を受け取ることができるようになります。

さらに、ARTURIA のニュースレターに登録しておくと、ARTURIAの最新情報を得ることができるようになります。

以下のURL k らArturiaアカウントにアクセスしてください。:

#### https://www.arturia.com/login

"My Registered Products" セクションに移動し、シリアルナンバーを入力しましょう。シリアルナン バーは、お手持ちのMiniBrute ユニット本体下側に貼られたステッカーに記載されています。

## 2.4. MiniBrute で世界とつながろう

機材同士を接続する際は、必ずすべての電源を切った状態で接続してください。電源を入れた状態で接続すると、スピーカーや MiniBrute2、その他接続された機材の故障の原因となります。

すべての接続が完了したら、各デバイスの電源を入れていきますが、順序としては、アンプが常に最後 にくるようにします。さらに、すべての接続機材の音量レベルは最初ゼロに設定しておき、少しずつ適 正音量レベルになるよう調整していきます。

以下に、MiniBrute2 シンセサイザーに搭載された接続端子の概要です:

| 目的                    | 端子の種類                                                                                                    |
|-----------------------|----------------------------------------------------------------------------------------------------|
| オーディオ出力               | 6.35 mm (1/4") mono jack (470 Ω インピーダンス/ラインレベル)                                                                                                    |
| ヘッドホン                 | 6.35 mm (1/4") TRS ジャック (モノ)<br>2Ω インピーダンス (185mW @ 250Ω / 60mW @ 80Ω / 24mW @ 32Ω)                                                                                                    |
| パッチベイ (ジャック)          | 3.5 mm (1/8') ミニモノ端子<br><b>CV入力</b> : Eurorackレベルシグナル、100kΩ, +/-5Vx (例外: ピッチCV入力は6.8MΩ イ<br>ンピーダンス)<br><b>CV出力</b> : Eurorackレベルシグナル、680Ω, +/-5V<br>クロック/ゲート入力: Eurorackレベルシグナル、68kΩ, 0V/+5V<br>クロック/ゲート出力: Eurorackレベルシグナル、2kR, 0V/+5V |
| パッチベイ (シンクとクロッ<br>ク端子 | 3.5 mm (1/8") ミニTRS端子<br>クロック入力: Eurorackレベルシグナル、68kΩ、OV/+5V<br>クロック出力: Eurorackレベルシグナル、2kR、OV/+5V                                                                                                    |
| MIDI <b>入出力</b>       | スタンダードMIDI DIN-5                                                                                                    |
| USB                   | スタンダードUSB タイプB                                                                                                    |
| DC電源入力                | 内部2.1 mm、 <b>外</b> 部5.5 mm                                                                                                    |

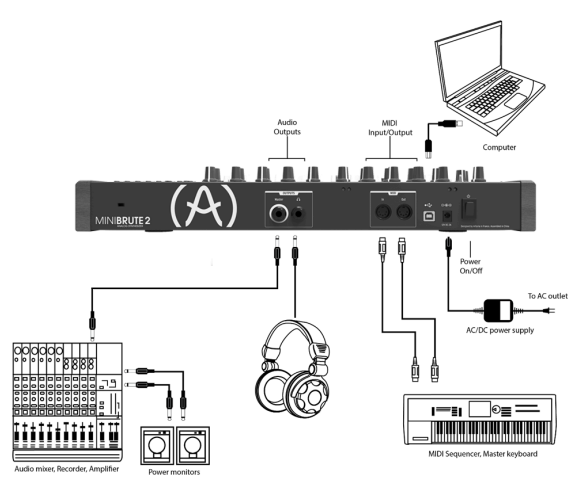

MiniBrute 2のリアパネル

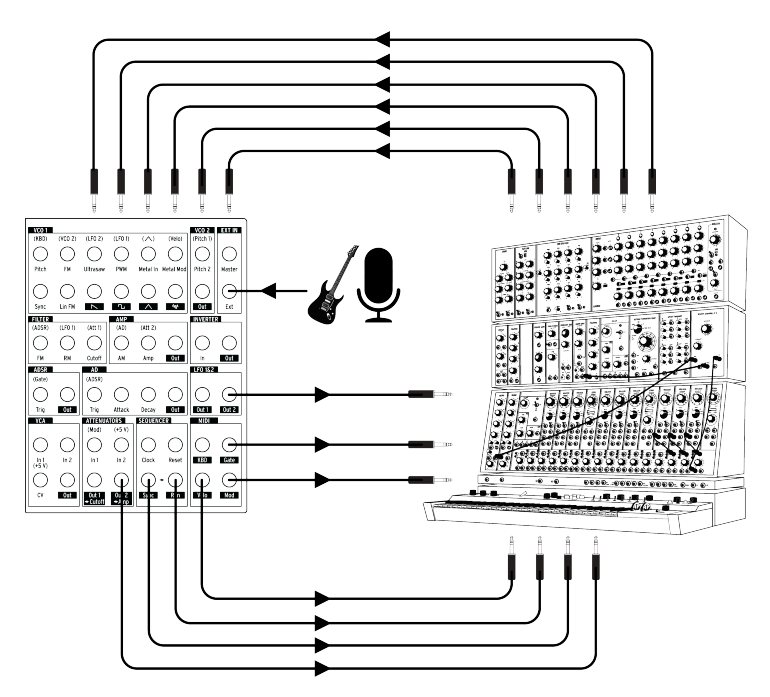

MiniBrute 2のパッチベイ、モジュラーシンセ、外部オーディオソースとの接続

これはMiniBrute2と外部デバイスとの間で行うことが可能な接続例の一例です。可能性は想像できる限 り無限にあります。

## 2.5. ウォームアップとチューニング

その他多くのアナログシンセサイザー同様、MiniBrute2 は電源投入後、オシレーターが正確な音階で発振できるようになるまで、つまりユニットが温まって安定動作するまで若干時間がかかります。 MiniBrute2 は、適当な温度(20°C ~ 32°C)、適度な湿度を保った空間では、安定した音階で発振す るよう設計されています。動作テストでは、多様な条件の下、安定動作を期待できますが、極端な条件 下では正確な音階を発振できるまで、あるいは動作の安定化まで、通常より時間がかかる場合がござい ます。

シンセサイザーが安定動作可能な温度に達したら、ピッチを調整してください。外部のチューナーを使って、楽器の一般的なグローバルチューニングノブを使用してチューニングを行います;必要に応じて、Fine Tune ノブを使って調整してください。

MiniBrute2 は、適度な温度(20°C ~ 32°C)、適度な湿度を保った空間では、安定した音階で発振す るよう設計されています。動作テストでは、多様な条件の下、安定動作を期待できますが、極端な条件 下では正確な音階を発振できるまで、あるいは動作の安定化まで、通常より時間がかかる場合がござい ます。

# 3. クイックスタート

この章では、MiniBrute2 を使って、とにかくすぐに出音を確かめたい、かっこいい音源を作ってみた い、そういう方のために基本的な情報のみを掲載しています。この後に続く章では、サウンドデザイン プロセッシングに関する、さらにディープな情報を掲載しています。より複雑で動きのあるサウンドを 追求される方は、これに続く章にも注目してください。

## 3.1. オリジナルサウンドを作ってみよう:"ベーシックパッチ"

MiniBrute をサウンドシステムに組み込んだら先ず、すべてのコントロールノブを最小値に戻します:

- ノブは反時計回り方向に振り切る
- スライダーは最小位置に設定
- と + (FM 1とRM)のコントロールを中心位置に設定(12時)
- 3つのチューンコントロールをすべて中心位置
- マスターボリュームを中心位置

MiniBrute 2の電源を入れ、ウォーミングアップ [p.9]すると、次のパラメーター値を推奨値に設定します。:

- LFO 1とLFO 2のシンクスイッチをフリーポジションに設定
- ・ LFO 1とLFO 2のレートコントロールをセンター位置に設定
- VCO 2の Wave [p.22]とRange [p.28]を上向きの位置 (SINE&Fine) に切替え
- フィルターセクションのモードノブをLPに設定
- AD ENVELOPEスイッチをGate [p.38]とOnce [p.38]の位置に設定
- OSC MIXERセクションのスクエア波スライダーを最大に設定
- FILTERセクションのカットオフノブを時計回りに回し切る
- ・ コントロールセクションのMod Source [p.19]スイッチをWheelに設定
- ・ コントロールセクションのMod Dest [p.20]スイッチをLFO1 Vibに設定する
- 同期設定を"Int"に設定
- モジュレーションホィールを最小に設定

♪: まだパッチベイにケーブルを接続しないでください。.

 LOI
 LOI
 LOI
 LOI

 Image: Mail of the second second se

これらの設定は、次の例の統一した出発点になります。パッチの外観は以下の通りです。:

ベーシックなパッチ

次に鍵盤を押してください。最初のMiniBrute 2サウンドが聴こえるはずです!

それは太いスクエア波です…しかし、ちょっと静かに聴こえますね。シンセシスの基礎 [p.40]の章でこれ を改善しましょう。しばらく鍵盤を演奏したい場合は、Octave [p.19]ボタンを上下させて、演奏したい レンジにノートを合わせることができます。

♪ MiniBrute 2のウォームアップが終了したら前の章で説明したようにマスターチューニングの調整 [p.9]を行うことができます。

## 3.2. ビブラートを加える

キーボードキーを押しながら、モジュレーションホイール "Modulation Wheel" を上げてみましょう。 ——こうすることでサウンドにビブラートを加えることができます。

- モジュレーションホイールを最小値に戻します
- CONTROL セクションのMod Source [p.19]スイッチを AT位置に設定

キーボードを演奏してみましょう。キーボードキーを押さえ、さらに深く押し込んでみましょう。こう することで、ビブラートのモジュレーションがトリガーされ、キーを押さえている間、演奏に表情を加 えられるようになります。

## 3.3. セカンドオシレーターを加える

キーボードを+2オクターブのレンジにするには、Up Octaveボタンを押してください。キーボードの鍵 盤を押したまま以下の操作をします。:

- ・ OSC MIXERセクションのOsc 2スライダーを最大にします
- VCO 2 Tuneノブを反時計回りに回して、VCO 2が元のピッチよりも1オクターブ下がって いるかを確認します
- いくつかのノートを演奏します。VCO 2は、サブオシレーターになっており、ベースを増やしてサウンドを強化しています

パッチの概要を以下に示します:

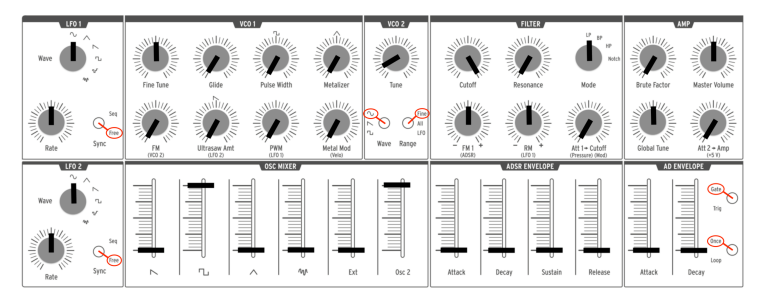

VCO 2は、サブオシレーターとして使用されています

## 3.4. エンベロープについて

MiniBrute 2には、SDとADSRという2つの独立したエンベロープがあります。AD ENVELOPEは、サウンドの振幅をコントロールし、ADSR ENVELOPEはフィルター専用です。それはサウンドのハーモニックに影響を与えます。

#### 3.4.1. ADエンベロープ

サウンドのエンベロープは、ノートを演奏する際のレベルの変化を決定します。ここまでの時点では、 鍵盤を押さえているときだけノートが発音され、ダイナミクスの無い"電子オルガン"のようなサウンドに なっています。AD ENVELOPEのパラメーター(アタック、ディケイ)を変更することでサウンドのフ ェードインとフェードアウトのタイミングをコントロールすることができます。

RAD ENVELOPEセクションのアタックスライダーを中心位置にし、鍵盤を押してください。今度はサウ ンドがゆっくりと最大レベルまで上がるようになります。鍵盤を離すと音はすぐに止まります。ディケ イスライダーを上げると鍵盤を離してから最初レベルまではサウンドが徐々にフェードアウトします。

AD ENVELOPEセクションには、(Gate/Trig and Once/Loop [p.38])という2つのスイッチがありま す。その機能はやや複雑なのでトップパネル [p.22]の章で説明します。

## 3.4.2. ADSRエンベロープ

このエンベロープは、フィルターをコントロールし、ADエンベロープよりも多くのスライダーを備えて います。ADSRエンベロープは少し複雑なので、っこでは基本的な概念を説明し、シンセシスの基礎 [p.4O]の章で詳しく説明します。

鍵盤を押すか、ゲート信号を送ると最大で4つの異なる段階に進むモジュレーション信号が得られます。

- attack: では、エンベロープがゼロから最大に移行するまでにかかる時間を決定します。 アタックタイムは、最小でO.5ms、最大で4 secの設定が可能です。
- decay:アタックで最大値に達すると始まり、この最大値が安定したレベルから減衰が始まるまでにかかる時間を設定します。減衰の速度は最小でO.5ms、最大で4 secの設定が可能です。
- sustain:ディケイ段階の終了とともに始まり、キーボードの鍵盤が押されているか、ゲートがいっぱいになるとサスティン値のままです。サスティンレベルは、ゼロ(サスティンなし)とエンベロープの最大値の間で変更可能です。
- release:鍵盤を離すと始まり、レベルがサスティンレベルからゼロに戻るまでの時間を設定します。速度は最小でO.5ms、最大で4 secの設定が可能です。

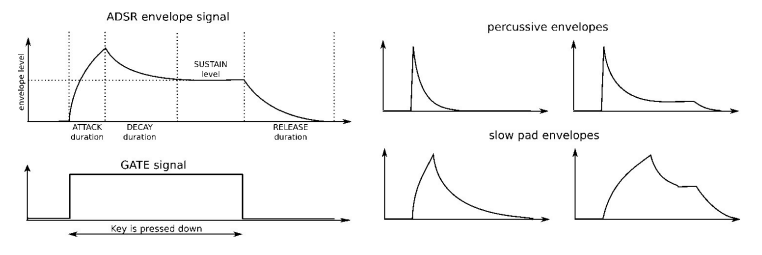

ADSRエンベロープの例

LFOは、サウンドにビブラートを加える [p.11]よりもはるかに多くの影響を与えることができます。 例え ばハーモニック成分をモジュレーションするためにも使用可能です。この点を説明するためにはパッチ ベイを使用します。

- すべてのスライダーを最小に設定
- OSC MIXERミキサーセクションのスクエア波スライダーを最大に設定
- FILTERセクションのカットオフとレゾナンスノブを中央(12時)に設定
- FILTERセクションのFMノブを中央(12時)に設定
- FILTERセクションのモードノブをBP(バンドパス)に設定
- ・ LFO1 Waveノブをサイン波に設定し、レートを12時に設定
- パッチベイでLFO1&2セクションを探す
- パッチケーブルをLFO1&2セクションのOut 1ジャックに接続
- パッチベイでFILTERセクションを探す
- ・ パッチケーブルの片方をFILETRセクションのカットオフジャックに接続

すべてが適切に接続されていることが重要ですので、パッチの外観は以下のようになります。:

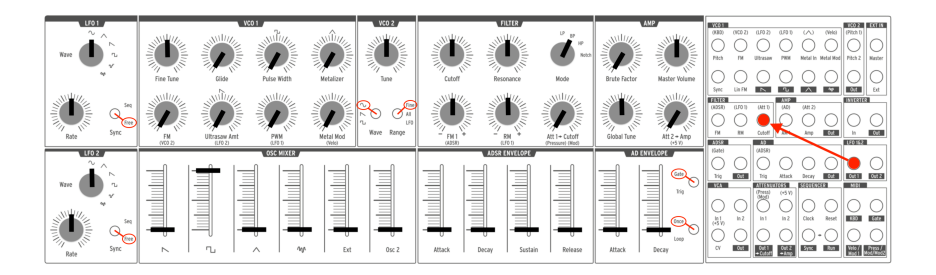

パッチベイを介してフィルターカットオフをモジュレーションするLFO1

ノートを演奏します。LFO 1セクションの赤いLEDで示されるレート(速度)でディジリドゥのような音 色のスウィープが聴こえるはずです。レートノブを微調整してこのワウワウエフェクトを遅くするか早 くして、フィルターのレゾナンスで再生して再生するとワウワウえふぇくとのようになります。

Top Panel [p.22]の章のLFOセクション [p.13]で説明している様々なLFO波形で試すことも可能です。

表面はほとんどいじっていません!パッチベイのおかげでLFOは、MiniBrute 2サウンドの詳細について は、パッチベイ [p.9]を参照してください。

## 3.6. シーケンサーとアルペジエイター

Aシーケンサー/アルペジエイターセクションを見てみましょう。この機能の詳細については、はじめに [p.77]を参照することをお勧めします。

♪ 続ける前に音が鳴っていることを確認してください。そうでない場合、OSC MIXERセクションのいずれかの波 形スライダーのレベルを上げてください。それでも問題が解決しない場合、マニュアルのペーシックバッチ [p.10]セク ションに戻ってみてください。

#### 3.6.1. Syncボタン

シーケンサー、アルペジエイターで音楽を作成する前にシンクボタンをInt(内部)に設定することが重要です。MiniBrute 2の右側の真ん中に"Sync"と書かれた大きなボタンを探してください。

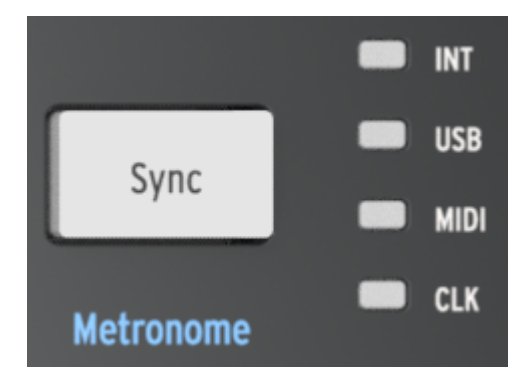

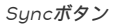

そのボタンの右側にある4つのLEDは、MiniBrute 2のすべてのタイムペースのクロックソースを示して います。:LFO、シーケンサー、アルペジエイターが含まれています。"INT"の文字の隣にあるLEDが点 灯するまでシンクボタンを繰り返し押します。これは内部クロックを選択したことを意味し、すぐにシ ーケンサーとアルペジエイターを操作することができます。

#### 3.6.2. モードスイッチ

"Mode"と書かれたキーボードには、もっとも低いEの上にスイッチがあります。シーケンサーモードと アルペジエイターモードを切り替えるために使用します。アルペジエイターを選択するにはArpに設定し ます。

#### 3.6.2.1. アルペジエイター

モードスイッチをArpに設定して次の設定を調整します。:

- Seq / Arpモードノブを1 / Upに設定
- Time Divノブを1/8に設定
- ・ レートノブを中央の位置(12時)に設定
- まだ行っていない場合、INT LEDが点灯するまでシンクボタンを押してください。

ここで再生ボタンを押して少なくとも3つのノートを押し続けてください。これらの3つのノートを低い 音から高い音まで順番に繰り返してください。何も起こらない場合、もう一度シンクボタンの設定を確 認してください。

#### 3.6.2.2. シーケンサー

MiniBrute 2には、8つのシーケンスが用意されており、独自のシーケンスをレコーディングすることが できます。しかし、出発点にとして使うことのできるものがあるかもしれないので、まずは既存のシー ケンスを試聴してみましょう。からのモノを見つけた後にそれらをレコーディングする方法を学びまし ょう。

モードスイッチをSeqに設定して以下の設定に調整してください。:

- Seq / Arpモードノブを1 / Upに設定
- Time Divノブを1/8に設定
- ・ レートノブを中央の位置(12時)に設定
- まだ行っていない場合、INT LEDが点灯するまでシンクボタンを押してください。

今度は再生ボタンを押してください。シーケンスが空の場合、次のセクションに進んでください。そう でない場合、Seq / Arpモードノブを2 / Dwnに変更してください。次にシーケンサーがループするとシ ーケンス#2が再生されます。8つのシーケンスすべてを終了するまでシーケンス番号を変更しないでくだ さい。 空のシーケンス、または保存する必要の無いシーケンスを見つけた場合、すぐにリアルタイムのレコー ディングを行いましょう。

- シフトボタンを押しながら、シンクボタンを押して、メトロノームをオンにします。シフト ボタンを押したときにシンクボタンが点灯すると、メトロノームはオンになっています。
- レコードボタンを押すと書かくなります。
- 再生ボタンを押すと緑色に代わり、メトロノームが鳴るはずです。

準備ができたらノートを演奏してください。シーケンスのデフォルトの長さは2小節なので、シーケンサ ーはその後、ループし、最初のノートのセットを新しいものに置き換えます。

レコードボタンをもう一度押すと、レコードモードを終了します。メトロノームをオフにするには、シ フトボタンを押しながらボタンが暗くなるまでシンクボタンをしてください。

シーケンスの長さを変更、シーケンスの最後から不要なノートを消去する方法は、シーケンサー [p.86]の 章でステップタイムレコーディングを使用してください。

# 4. ハードウェアについて

## 4.1. 主な特長

MiniBrute 2は、2オクターブのピアノ型キーボードを搭載しています。ノートを演奏する方法を提供するだけでなく、このキーボードは表現力を加えるための追加のコントロールを提供します。:

- Aftertouch:キーボードキーを叩いた後、さらに押し込む強さに対応する信号を生成します。この信号を使って、ビブラートやフィルターカットオフ、その他複数のパラメーターを モジュレーションすることができます。
- Velocity:演奏時、キーボードキーを叩く強さに対応します。アフタータッチ同様、多様な パラメーターをモジュレーションすることができます。
- Transposition:キーボードのノートレンジを 6 オクターブ内でシフトすることができます。
- pitch bend :ギターのチョーキングで得られるようなリアルタイムピッチチェンジ信号を 送ることができます。
- modulation :任意のパラメーターに対してリアルタイムモジュレーションチェンジ信号を 送ることができます。例えば、ビブラート、フィルターカットオフ等のパラメーターに変化 を加えることができます。
- arpeggiator:任意のノート音で構成されたシーケンスを反復するエフェクトを自動的に行います。
- sequencer:メロディ、ベースライン、パーカッシブなリフなど作成したフレーズをトリガ ーすることができます。

この他にもシンセサイザーをコントロールする方法には、MIDI コントロール信号や CV/GATE 信号を使って行う方法もあります。

## 4.2. コントロールセクション

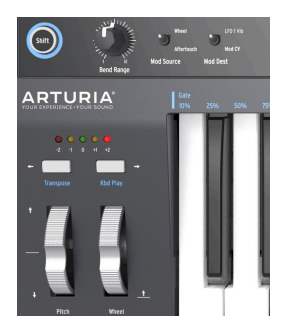

#### 4.2.1. キーボード

MiniBrute2キーボードは、2オクターブレンジをカバーし、Octave Down/Upボタンを使えば、オクタ ーブ単位で上下に移動できます。このキーボードは、アフタータッチ、ベロシティコントロールを搭載 しています。また、ポリフォニック MIDIコントローラーとして、リアパネルのUAS、MIDI OUT端子 から外部デバイスをコントロールすることが可能です。

#### 4.2.2. ホィール

MiniBrute は、2つのクラシックなコントロールホイールを搭載しています。

#### 4.2.2.1. ピッチホィール

Pitch ホイールはセンター位置がデフォルトポジションで、手を放すとセンター位置に戻る仕組みになっています。このホイールはピッチベンドエフェクトを生み 出します。ホイールを回すと、演奏されたノート音に対して、上下のスムースなピッチシフトを加えることができます。ホイールを回した分だけ、 ピッチシフト が適用されます。適用範囲は +/- 半音階から +/- 1オクターブまでで、Bend Rangeノブを 使って設定します。

#### 4.2.2.2. モジュレーションホィール

二つめのホイールは Modulationホイールです。 Att 1 -> Cutoff ノブで設定した量でフィルターカット オフ周波数を調整するようあらかじめ配線されています。(Att 1 -> Cutoffノブがゼロに設定されている 場合、またはフィルタカットオフ周波数が高すぎる場合、これはきこえません)。

Mod wheelは、**Mod Dest**スイッチで選択したターゲットに送るモジュレーションの総量を設定しま す。スイッチの設定に応じて、以下のいずれかを行います。:

- LFO 1 Vib: Mod wheelは、デフォルトではビブラートを作成するLFO 1の量をコントロー ルします。
- Mod CV: Mod wheelは、MIDIセクションのModジャックを経由してパッチベイのモジ ュレーションソースになります。

オクターブOctaveセクションから、MiniBrute2のキーボードのピッチレンジをトランスポーズできま す。5 色のLED(-2 赤, -1 オレンジ, O 緑, +1 オレンジ, +2 赤)のうち、1 色が点灯して、現在選択され ているオクターブレンジを示します。デフォルトは、"O"位置(緑色の LED)で、キーボード左端の C キーは C2(130.81 Hz)、右端の C キーは C4(523.25 Hz)に対応します。

例えば、デフォルトの状態からDownボタンを1度押すとキーボードレンジが1オクタープ下にシフト し、左端のCキーはC1となり、右端のCキーはC3になります。ここから再度Downボタンを押すと、さ らにキーボードレンジは1オクタープ下にシフトします。

キーボードレンジを上にシフトしたい場合は、Up ボタンを押します。すぐに中央に戻すときは、上/下 ボタンを同時に押します。

Down / Up ボタンの組み合わせを使用して、MiniBrute2のキーボードレンジは、CO(32.7 Hz) ~C6(2O93 Hz)に対応することができます。ピッチホィールは、周波数レンジをさらに広げるこ とができます。

♪ Down / Upボタンを使ってオクターブをシフトする場合、トランスポーズはキーボードキーから手が離れた後 にシフトします。

#### 4.2.4. Shiftボタン

Shiftボタンは、青色で囲まれており、コントロールセクションのさまざまなエリアで青文字で印刷され た機能に対応しています。例えば、Octaveボタンの下、キーボードのじゅえのトランスポートセクショ ン・ボタンの下を見てください。

Shiftボタンと対応するボタンやキーが押されると二次機能がアクティブ、またはスイッチが変更されます。例えば、シーケンサー/アルペジエイター・スウィングの設定は、Shiftボタンを押しながらキーボードの一番下のAキーを押すと59%に変更することができます。

Shift機能による二次機能の詳細については、Shift機能 [p.O]の章を参照してください。

Shiftボタンは、シンセサイザーノブの下、パッチベイ内の青文字とは関係ありません。

#### 4.2.5. ベンドレンジ

ピッチベンドホィールの動作範囲を設定します。最小の設定では、+/-半音になり、最大では+/-12半音 (1オクタープ)になります。

#### 4.2.6. Modソース

どのハードウェアコントロールがModホィール、またはアフタータッチなどのModソースとして動作す るかを設定します。デフォルトでは、Att 1 -> CutoffノブとパッチベイのMIDIセクションにある Press / Mod出力端子の2つの場所にこの信号が表示されます。

モジュレーション信号は、Mod Destスイッチによってもルーティング可能です。(次項参照)

スイッチの設定に応じてModソース信号は以下のいずれかのディスティネーションにルーティングされ ます。:

- LFO1 Vib:モジュレーションソースは、デフォルトでビブラートを導入するLFO1の量を コントロールします。
- Mod CV: モジュレーションソースは、パッチベイのMIDIセクションにあるPress / Mod 端子にルーティングされます。

♪ Modソース信号は、フィルターセクションのAtt 1 → Cutoff / ブに常に関連付けられています。このモジュレー ションルーティングを無効にしたい場合は、Att 1 → Cutoff / プの値をゼロにしてください。

## 4.3. 入力と出力

MiniBrute 2のサウンドを聞くには、オーディオ出力をオーディオアンプに直接、またはミキサーコンソ ールを介して接続する必要があります(ヘッドホン出力を使用する場合もあります)。

コントロールに関して、MiniBrute 2は、モジュラーシンセサイザー、または(MIDIドラムパッドやウ ィンドコントローラーなどの)MIDIコントローラーのようなデバイスからコントロールボルテージ信 号、マイクやエレキギターなどからの外部音源からのオーディオ信号なども受け入れることができま す。

外の楽器をコントロールする、または他の楽器でコントロールする方法は、USB/MIDI入出力、外部オ ーディオ入力、パッチベイの入出力端子などによって提供されます。

♪ プリアンプを使用して、パッチベイのExt Inセクションのラインレベル入力と一致するようにオーディオソースのレベルを上げる必要があります。

## 4.4. トップパネル

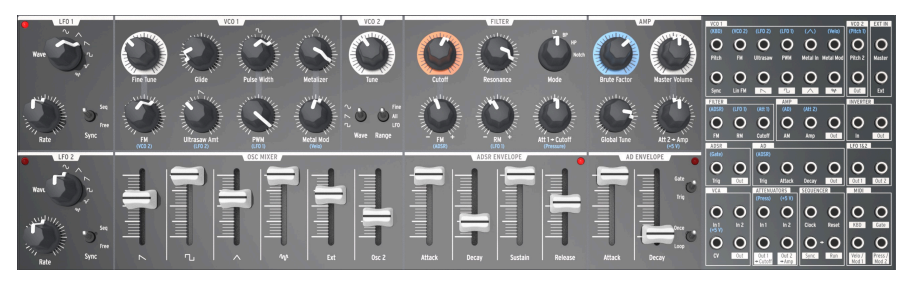

MiniBrute 2のトップパネル

ここはすべてのシンセサイジングが行われる場所です。ここには非常に多くのパワフルな機能があり、 トップパネル [p.22]の章で紹介しています。Patch bay [p.9]にも独自の章があります。

## 4.5. リアパネル

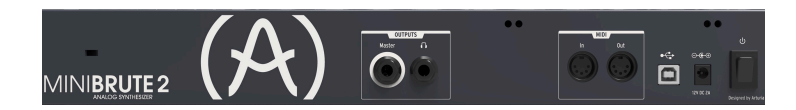

リアパネルには、いくつかのタイプのコネクターがあります。左から右へ見てくと:

#### 4.5.1. 盗難防止ロック

製品名の上に張る小さな穴は、ケンジントンロックというセキュリティ機能です。

#### 4.5.2. 出力

パーソナルモニター用にヘッドフォンヘッドフォン端子に接続し、ミキサーや外部アンプにオーディオを出力するために1/4" TS (ティップ-スリーブ)ケーブルをジマスター端子に接続します。

#### 4.5.3. MIDI

従来からの5ピンDINケーブルをMIDI入出力ポートに接続して、他のMIDI機器と接続してください。ク リック、コントロール、ノートデータの送受信が可能です。MIDIクロック信号の受信はSync [p.84]の設 定に依存します。

#### 4.5.4. USB

標準のタイプB USBケーブルをUSBポートに接続してコンピューターと接続します。クリック、コント ロール、ノートデータの送受信が可能です。USB/MIDIクロック信号の受信はSync [p.84]の設定に依存 します。

さらに、MiniBrute 2をArturiaのMIDI Control Centerに接続するためにUSBポートを使用します。このソフトウェアは、MiniBrute 2の様々なせて位を行うために使用します。

♪ 非MIDIデバイスとの同期は、パッチベイの端子を使用して行われます。CLK設定を使用する端子のタイプの詳細については、同期[p.84]セクションを参照してください。

## 4.5.5. 電源

付属の電源アダプターのみを使用してください。MiniBrute 2のアナログ回路に電源を供給するために必要な電圧と電流が供給されます。12V DC(センタボジティブ)、2A

## 5. TOP PANEL

この章は、MiniBrute2のオシレーター、フィルター、エンベロープなどのシンセサイザー機能について 説明します。パッチベイ [p.9]、コントロール [p.18]セクション、シーケンサー [p.86]、アルペジエイター [p.96]、同期 [p.84]の設定を行います。

## 5.1. LFO

LFOはサブオーディオ周波数(O.O625Hz~10OHz)で様々な波形を生成できるローフリーケンシー・ オシレーターです。MiniBrute 2には2種類のLFOがあり、それぞれサイン、トライアングル、ノコギ リ、スクエア、2種類のランダム波形の選択が可能です。

各LFOには独自のウェーブセレクター、レートコントロール、フリーランかマスタークロックに同期さ せるかを決定するスイッチがあります。

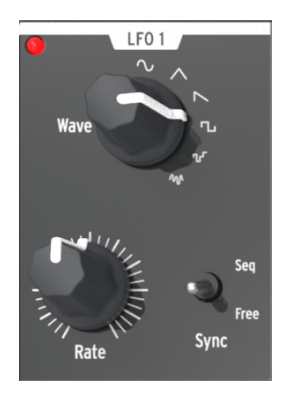

LFO 1セクション

♪: LFO1とLFO2は同じなので、このセクションは両方に等しく適用します。

#### 5.1.1. Wave

LFOは、いくつかのタイプのモジュレーション波形を提供します。選択はWaveノブを使用して行いま す。:sine、triangle、sawtooth、square、random stepped(サンプル&ホールド)、random gliding(スムーズランダム)

- Sine: 最小値と最大値の間をスムーズに上下します。
- Triangle: 最小値と最大値の間を直線的に増減します。
- Sawtooth:直線的に最小値まで落ち込み、瞬間的に最大値まで上昇します。
- Square: 急激に最小値と最大値の間を上下します。
- Random stepped: ランダムに生成された値の間で上下します。
- Random gliding: ランダムに生成された値の間で上下します。

ランダム波形のサンプリングレートは、レートノブでコントロールします。他のLFO波形のレートも同様にコント ロールします。(下記参照) Syncスイッチは、LFOレートの動作モードを設定します。シーケンサー/アルペジエイターのテンポク ロック(Seq)にスレーブさせるか、またはFreeモードに設定することができます。(つまりLFOレー トはRateノブの設定に依存します)

5.1.3. レート

レートノブは、LFOのオシレーションレートを設定し、非常に遅いレート(一周16秒、または O.O625Hz)から非常に速い(10OHz)までです。ノブの近くにある赤いLEDがレートに合わせて点滅 します。SyncスイッチがSeq(上記参照)に設定されている場合、LFOレートは、シーケンサー/アルペ ジエイターのテンポクロックに代わることに注意してください。

Syncに設定すると、LFOレートは常にSeq/Arpテンポの倍数、または細分化を行います。LFOレートノブを時計回りに回すと:

- LFOレートが1増えるたびにLFOの周波数が2倍になります。
- ・ LFOレートが1増えるたびにLFOの周波数が半分になります。

LFOがSyncに設定されている場合、設定できる可能性があるレートは9種類あります。

| レート | LFOサイクルを繰り返す長さ: | 周期       |
|-----|-----------------|----------|
| 1   | 8小節             | 8x       |
| 2   | 4小節             | 4x       |
| 3   | 2小節             | 2x       |
| 4   | 1小節             | 1x       |
| 5   | 2分音符            | 0.5x     |
| 6   | 4分音符            | 0.25x    |
| 7   | 8分音符            | 0.125x   |
| 8   | 16分音符           | 0.0625x  |
| 9   | 32分音符           | 0.03125x |

5.1.4. LFOのリトリガー

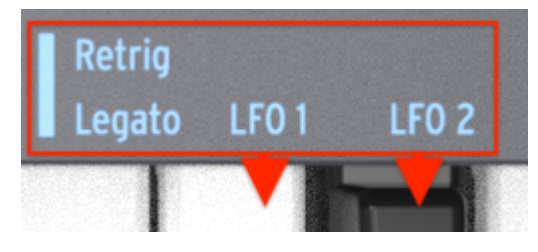

LFOのリトリガーオプション

新しいLFOが再生されたときにLFOをリトリガーするかどうかを決定するために各LFOの二次シフト機 能があります。機能を切り替えるにはシフトキーを押しながら上のFキー(LFO1)、または上のF#キー (LDO2)を押してください。 VCO 1セクションには、MiniBrute 2のサウンドの基盤となる8つのコントロールがあります。

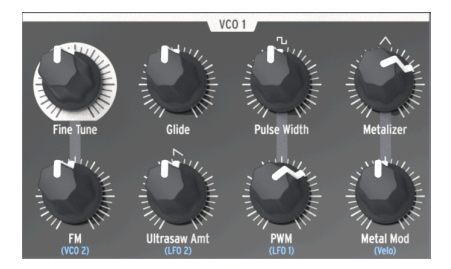

VCO 1セクション

▲ 多くのトップパネルにあるノブは、その下に青い文字が描かれています。これらは、そのノブと青文字の項目の 間があらかじめ接続されていることを意味します。 例えば、(VCO 2)はFMノブの下に書かれています。つまり、 セカンド・ボルテージコントロールオシレーター(VCO2)は、FMノブが時計回りに回されたときに発生するモジュ レーションのデフォルトソースです。 同様にLFO2は、Ultrasaw Amtのデフォルトモジュレーションソースでもあ ります。他の配線済みの接続を確認するためにトップパネルを確認するときは、このことを念頭に置いてください。

## 5.2.1. ファインチューン

VCO1のピーを正確に調整することができます。その範囲はいずれの方向にも1オクターブよりもわずか に大きく調整可能です。ノブを反時計回りに回すとピッチを下げ、ノブを時計回りに回すとピッチを上 げます。

♪: VCO1のファインチューン・ノブを変更してもVCO2のピッチには影響しません。

## 5.2.2. グライド

グライドはポルタメントとしても知られています。グライドノブは、ノートが演奏されているときにノ ートが1つのノートから別のノートにスライドするのに要する時間を決定します。ノブを完全に反時計回 りに回すとスライドが無くなり、ノートのピッチが次のノートに即座に移行します。時計回りに回すと ポルタメント効果が増加します。最大設定では、最初のノートから次のノートまでの距離(間隔)に関 わらず、3秒間でグライドすることができます。

▲ デフォルトでは、VCO 2のピッチは、グライド値が増加したときにVOC 1のピッチをトラッキングします。この 規則の主な例外は、パッチベイ [p.9]のVOC 2セクションの Pitch 2 input [p.62]端子にパ地コードを挿入した場合で す。

#### 5.2.3. パルスワイズ

このノブは、VCO 1のスクエア波にのみ影響を与え、ノコギリ波、トライアングル波には影響を与えません。スクエア波の幅を50%に狭くし、丸いサウンドがするパルス波に変更します。波形の視覚的な表現については、シンセシスの基礎 [p.40]の章のシグナルエンハンサー [p.42]セクションを参照してください。

パルスワイズは、パッチベイを経由してLFOやその他のソースでモジュレーションすることができま す。詳細と他の章へのリンクについては、PWM [p.25] セクションを参照してください。

♪ パルスワイズ・ノブの設定は、VCO 2のスクエア波には影響しません。

#### 5.2.4. Metalizer

VCO 1のトライアングル波にのみ影響します。ノコギリ波、スクエア波には影響しません。Metalizer は、基本的な三角波の波形を使って、"ワープ / フォールド"効果を作り出し、複雑でギザギザな波形を形 成します。波形の視覚的な表現については、シンセシスの基礎 [p.40]の章のシグナルエンハンサー [p.42] セクションを参照してください。

#### 5.2.5. FM

FMとはフリーケンシー・モジュレーションの略です。このノブは、VCO1の3つの波形すべてに同時に影響を与えます。デフォルトでは、FMソースはVCO2なので、このオシレーターの値が増加すると、オシレーターの周波数がVCO1のフリーケンシー(ピッチ)をモジュレートします。

VCO 2のレンジスイッチをLFOにすると、ビブラートのようにフリーケンシー・モジュレーションが聴 こえます。しかし、VCO2がFine、またはAllに設定されていると、VCO2の周波数が非常に高くなり、 VCO1によって生成される波形に混乱を引き起こす場合があります。結果として得られるサウンドは、関 与する周波数と波形に応じてはっきりとしたサウンド、または多少騒がしいサウンドになることがあり ます。

#### 5.2.6. Ultrasaw Amt

このノブは、VCO 1のノコギリ波にのみ影響を与え、スクエア波、トライアングル波には影響を与えません。その値が大きくなると、オリジナルのノコギリ波とフェイズシフトされた2つのコピーが混在し、サウンドが太くなります。その結果、2つの異なるVCOによって生成されるディチューンされたノコギリ波の波形とは特性が異なります。。波形の視覚的な表現については、シンセシスの基礎 [p.4O]の章のシグナルエンハンサー [p.42]セクションを参照してください。

#### 5.2.7. PWM

スクエア波のパルスワイズは、LFO 1 (デフォルトやパッチベイ [p.9]経由の別のソースなどでソースモジュレーションを行ことができます。波形の視覚的な表現については、シンセシスの基礎 [p.4O]の章のシグナルエンハンサー [p.42]セクションを参照してください。

♪ このノブは、CO 1ン小見影響します。VOC 1のノコギリ波、トライアングル波やVCO 2のスクエア波にはえい きょうしません。

## 5.2.8. Metal Mod

Metal Modノブは、Metalizerノブのモジュレーションレンジを設定します。ベロシティは、デフォルト ではMetal Modにルーティングされますが、パッチベイでは、パラ目Oターを変更するために他の物を 使用することができます。 MiniBrute 2には、独立した2つのオシレーターがあり、それぞれ独自の波形とチューニングが設定でき、OSCミキサーセクションで別々にミックスすることができます。これらはフィルターとアンプステ ージを共有します。

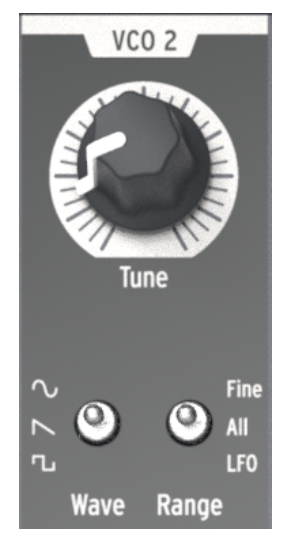

VCO 2セクション

VCO 1とVCO 2の間には、あらかじめ配線されている一定のレベルの相互作用がありますい。例えば:

- VCO 2のピッチは、デフォルトではVCO 1のピッチをトラッキングしますが、VCO 2のピッチが別のソースをトラッキングできるようにするためにパッチベイに入力があります。
- VCO 1のピッチは、VCO 1セクションのFMノブを介してVCO 2のピッチをモジュレーションすることができます。(FMとは、フリーケンシーモジュレーションの略です)しかし、 VCO 1のピッチを別の音源で調整できるようするためにパッチベイ入力があります。

セカンドオシレーターの出力レベルは、Osc 2というスライダーでコントロールすることができます。そ れを下げると信号のレベルが下がり、上げるとレベルが上がります。

VCO 2セクションは、チューンノブと2つのトグルスイッチがあります。:

### 5.3.1. チューン

Tuneノブは、レンジスイッチ(下記参照)で決められた範囲でVCO 2をスウィープします。一般的に中間の位置はVCO 1と同じピッチに調整されますが、オシレーターのウォーミングアップが終了するまでは 調整が必要な場合があります。

#### 5.3.2. Wave

Waveスイッチは、VCO 2の波形を選択します。この波形は、サイン波、ノコギリ波、スクエア波のいずれかになります。

#### 5.3.3. Range

Rangeスイッチは、VCO 2を3つのチューニングレンジの1つに設定します。:

- Fine: ノブを完全に回すと、中心周波数の上下1オクターブを越えるレンジをカバーします。
- All: ノブを一回転させるとVCO2は、MiniBrute 2の全周波数レンジをスウィープします。
- LFO: VCO2は広い周波数レンジ(1Hz~オーディオレンジ)を持つ、追加のLFOとして使用 することが可能です。これはパッチベイを通してすでに他のモジュレーションにLFO1と2を 使用している場合に便利です。

## 5.4. フィルターセクション

フィルターセクションは、次の章で説明する [p.44]LP、BP、HP、Notchの項で説明されている4つのレ スポンスモードを使用してオシレーターのオン種奥を調整します。カットオフとレゾナンスは、手動で 調整可能です。カットオフは、キーボードでコントロールし、様々なモジュレーションジェネレーター でモジュレートすることも可能です。MiniBrute 2フィルターは、70年代に設計されたNyle Steinerの Sallen & Keyアーキテクチャーに基づいており、LPモードとHPモードでは、-12dB/オクタープのスロ ープ、BPモードとNotchモードでは-6dB/オクターブのスロープを搭載しています。

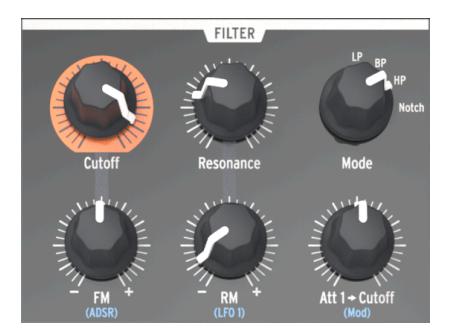

フィルターセクション

#### 5.4.1. モード

4種類のフィルターモードの中から選択することができます。:LP(ローパス、BP (パンドパス)HP(ハイパス)、Notch。LPモードは、もっとも一般的に使用され、フル、ファット、ラウンド・ サウンドを提供します。BPとHPモードは、薄く、激しいサウンドになります。LFOでモジュレートする と、Notchフィルターは、フェイザーのような効果をもたらします。

#### 5.4.2. カットオフ

このノブは、フィルターのカットオフフリーケンシーを調節します。周波数レンジは、反時計回りに回すと20Hz、時計回りに回すと18kHzになります。例えば、LPモードでは、サウンドの明るさを訂正します。練習として...

- すべてのOSC MIXERスライダーをO(もっとも低い位置)に設定してください。
- NOISEジェネレーター・スライダーをミッドレンジに調整してください。
- すべてのフィルターエンベロープとアンプエンベロープ・スライダーをOに設定してください。
- フィルターモードをLPに設定してください。
- ノートを再生し、そのままホールドしてください。
- Cutoff ノブを調節してサウンドの変化を確認してください。

♪: 他のフィルター設定(BP、HP、Notch)で同じ実験をしてみてください。ノイズソースには、すべての周波数が含まれているため、これはどのフィルタータイプによってカット/プーストされたかを正確に聞くのを最適です。 !:
レゾナンスフィルターは、オーディオサーキットを非常に簡単にオーパーロードすることがあります。様々なレベル
(ノイズレベル、レゾナンス量、マスターボリューム、ミキサーやスピーカーのチャンネル設定)に注意してください。これは、ヘッドホンでの作業中に特に当てはまります!

## 5.4.3. レゾナンス

このノブを使用すると、カットオフフリーケンシーでレゾナンスピークを作成することができます。時 計回りに回すと、カットオフフリーケンシーの部分的なサウンドが強調され、よりアグレッシブなサウ ンドになります。ノブが最後の1/4のゾーンに達すると、フィルターはそれ自身でオシレーションを始め ます。しかし、このオシレーションの挙動は、カットオフフリーケンシーに依存します。MiniBrute 2フ ィルターは約18OHzから約8kHzまでのレンジでオシレーションします。オシレーションのレンジを拡張 するには、Brute Factorノブを使用してください。

#### 5.4.4. FMノブ

FM / ブを使用するとフィルターのカットオフフリーケンシーをモジュレーションするために送られるエンベロープ信号の振幅と極性をコントロールすることができます。中央の位置(12時)では、エンベロープモジュレーションは発生しません。反時計回りに回すとFM / ブは、反転したADSRエンベロープの 量を増やします。時計回りに回すと標準的な方向のADSRエンベロープを送信します。

♪ ネガティブ方向でフィルターエンペローブの効果が聴こえない場合は、カットオフフリーケンシーを上げてみて ください。逆にポジティブ方向のフィルターエンペローブの効果が聴こえない場合は、カットオフフリーケンシーを 下げてみてください。

#### 5.4.4.1. ADSR (フィルターエンベロープ)

この接続はあらかじめ接続されているので、"ADSR"の文字はFM1ノブの下に描かれています。しかし、 この接続は、パッチベイ [p.9]を使用してバイパスすることができます。ADSRエンベロープ [p.49]につい ては、シンセシスの基礎 [p.40]の章で説明されています。
# 5.4.5. RM (レゾナンスモジュレーション)

フィルターカットオフフリーケンシーで発生するレゾナンスのレベルをモジュレーションします。これ は、LFO 1でモジュレーションするように配線されていますが、パッチベイを使用して別の入力をレゾナ ンスモジュレーション・ソースとして指定することも可能です。

このコントローラーは、バイポーラーです。つまりモジュレーションがポジティブ、またはネガティブ のいずれかになります。ノブが中央の位置(12時)に設定されている場合、モジュレーションは発生し ません。

RMパラメーターがどんな効果を持つかを知るのに良い実験があります。:

- すべてのOSC MIXERスライダーをO(もっとも低い位置)に設定してください。
- NOISEジェネレーター・スライダーをミッドレンジに調整してください。
- すべてのフィルターエンベロープとアンプエンベロープ・スライダーをOに設定してください。
- フィルターモードをLPに設定してください。
- カットオフノブを10時の位置に設定してください。
- ・ レゾナンスノブを中央の位置(12時)に設定してください。
- LFO 1の波形をノコギリ波にせっていし、レートを10時の位置に設定してください。
- ノートを再生し、そのままホールドしてください。
- RMノブをゆっくりと時計回りに回してください。約3時の位置で初期のドラムマシンのよう なサウンドが聴こえるはずです。
- DMノブをゆっくりと反時計回りに回し、約9時の位置でも同じようなサウンドが聴こえるはずですが、サウンドが落ちるように聴こえるのではなく、上がって聴こえるはずです。

RMの実験のグラフィックは以下の通りです。:

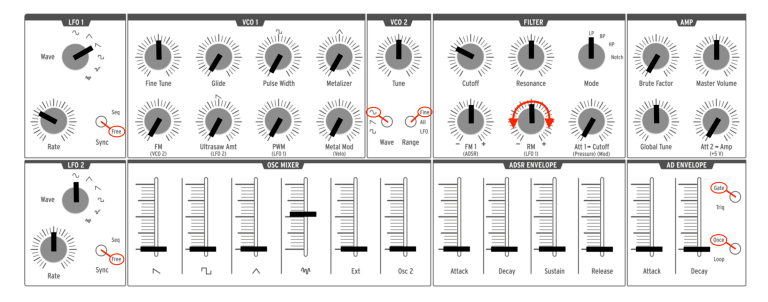

RMモジュレーションの実験

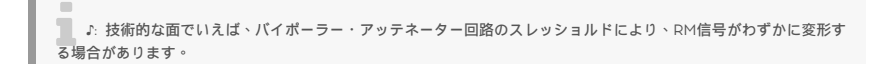

フィルターのカットオフフリーケンシーをモジュレーションする別の方法を提供します。フィルターに 適用されるプレッシャーセンシティビティの量をコントロールするためにあらかじめ接続されています が、パッチベイを使用して別の入力をモジュレーションソースとして指定することができます。

ラベルの"Att 1"は"アッテネーター1"の略です。パッチベイには、アッテネーターと表示されたセクション があり、別のソースがそこにあるコネクターの最初のペアにルーティングされると、その入力ソース は、Att 1 > Cutoff / ブがモジュレーションレンジを設定するモジュレーターになります。パッチベイと アッテネーター [p.70]に使用方法についての詳細は、パッチベイの章 [p.9]を参照してください。

# 5.5. アンプセクション(AMP)

アンプセクションは、MiniBrute 2出力の最終段をコントロールします。シンセサイザーの中で起こった ことはオーディオ出力コネクターに到達する前にこのセクションに送られます。

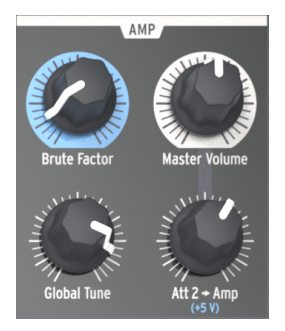

アンプセクション

#### 5.5.1. Brute Factor

Brute Factorは MiniBrute 特有の機能で、有名なビンテージモノシンセサイザーが搭載していたパッチ を再現したものです。このシンセサイザーは、ヘッドフォン出力端子をオーディオ入力端子に接続し て、フィードバックループエフェクトを生み出し、エッジの効いたグランジサウンドを作り出すことが できたのです。このパッチは、内部結線した形で MiniBrute 上で再現、Brute Factorノブで制御できる ようになったのです。

このノブのデフォルトポジションは、反時計回り方向に振り切った位置です。この状態ではBrute Factorは無効になっています。ノブを回すにつれ、出音にディストーションが加えられます。Brute Factor設定値が低い状態では、マイルドでスムースなディストーション、ノブを回していくと、出音は エッジの効いたディストーションに変化していきます。ノブの位置が 75 % 以上のポジションでは、制御 が効かないくらいフィードバックサウンドが顕著になり、荒々しい音に変貌します。

!: Brute Factorは、フィルターの特性を急激に変化させています。週度な設定では予想できないようなことが起こ りえます。接続しているアンプやミキサー、ヘッドフォンなど音量レベルには注意してください。

### 5.5.2. マスターボリューム

MiniBrute2の最終的なマスターボリュームレベルを調整し、パッチベイのマスター入力に届くオーディオをコントロールます。リアパネル出力(マスターとヘッドホン)にのみ影響を与えます。

### 5.5.3. グローバルチューン

オシレーターが温まったら、このノブを使用してMiniBrute 2を他のデバイスのチューニングに合わせる ことができます。詳細については、 インストールの章 [p.6]のウォームアップとゼネラルチューニング [p.9]のセクションを参照してください。

#### 5.5.4. Att 2 > Amp

通常では、"Att 2 > Amp"ノブは、最小の位置で使用します。これにより、ADエンベロープ・ジェネレー ターは、無音から無音までの間を完全に開閉することができます。しかし、このノブはゼロ以外の設定 が有益の場合があります。例えば:

- 両手でサウンドをプログラムすることができるので一定のレベルに振幅をキープすることが できます。
- パッチベイ経由でパラメーターが調整されるので、絶え間なく進化をしていくパッチを作成 することができます。
- 無限のディケイ/リリース・タイムを持つパッチを作成することができます。

このパラメーターを持つことの良い点は、VCAを終わりのない最大レベルに強制するスイッチではなく、エンベロープを開いたままのレベルをコントロールできるということです。

オシレーターは、4種類の基本波形を出力します。:ノコギリ波、パルス波、トライアングル波、サイン 波(VCO2のみ)。これらの波形はオシレーターミキサーからアクセスすることができ、それぞれのレベ ルはスライダーで調整することができます。2番目のオシレーターは、ディチューンやピッチを他のイン ターバルに設定することでサウンドをより太くすることに使用可能です。

ミキサーは、ノイズのレベルと外部オーディオ(外部ソースがパッチベイのExt in端子に接続されている 場合)をコントロールします。ミックスされた信号は、フィルターにフィードされます。VCO 1の波形 は、信号エンハンサー(ウルトラソウ、パルスワイズモジュレーション、メタライザー)を使用して変 更することもできます。

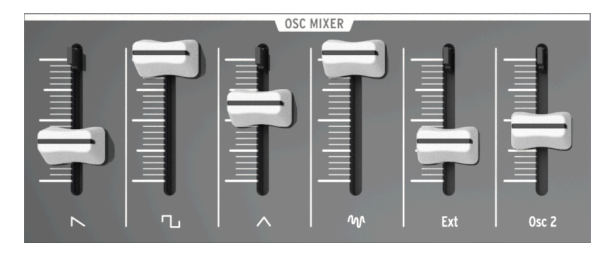

オシレーターミキサー・セクション

#### 5.6.1. Saw / Ultrasaw (VCO 1)

プレーンなソウ(ノコギリ波)信号とウルトラソウ信号のミックスレベルは、ソウアイコンで表示され たスライダーでコントロールすることができます。それを下に降ろすと信号が完全にミュートされ、上 げると信号も上がります。Ultrasaw Amt ノブが完全に反時計回りになるとソウ信号のみが鳴ります。 このノブを時計回りに回すとより多くのウルトラソウがプレーンなソウ(ノコギリ波)がミックスされ ます。

ウルトラソウLFO 2(デフォルト)を使用し、独立してフェイズシフトされたノコギリ波の2つのコピー で構成されます。1つのこびーのフェイズシフトは、一定のレート(1hz)でモジュレーションされ、2つ めのコピーはのフェイズシフトはのモジュレーションレートは、LFO 2 Rateノブでゆっくりとした O.1Hz(最小)のレートからコーラスやスーパーソウ・エフェクトで徐々に増加させ最大で100Hzまで 増加します。

フェイズシフトのシェイプは、LFO 2の波形を変更することによって変更することも可能です。

### 5.6.2. Square / Modulated Pulse (VCO 1)

プレーンなスクエア波、またはパルスワイズモジュレーション信号のレベルは、スライダーではスクエ アアイコンで描かれています。スライダーを下げるとサウンドはミュートされ、上げるとレベルが上が ります。PWMノブとPulse Widthノブを反時計回りに回すとピュアなスクエア波が聴こえるようになり ます。Pulse Widthノブを時計回りに回すとスクエア波が非対称のパルス波に変換され、その幅は最大 で98%まで増加させることができ、オーボエのようなサウンドを提供します。

パルスワイズは、デフォルトではLFO 1のコントロール下にあります。パルスワイズモジュレーションの 深さは、VCO 1セクションのPWMノブで調整することができ、LFOのシェイプは、LFO 1 Waveノブで 変更することができます。 トライアングル波とメタライザーのレベルは三角のアイコンで示されたスライダーでコントロールしま す。スライダーを下げるとサウンドはミュートされ、上げるとレベルが上がります。Metalizerノブを完 全に反時計回りに回すと滑らかなトライアングル波のフルートのようなサウンドを提供します。

ウェーブワーピング/府フォールディングは、Metal Modノブという追加モジュレーターのコントロール 下にあります。ベロシティは、デフォルトでMetal Modにルーティングされますが、他のパラメーター を変更するためにパッチベイで他のものを指定することも可能です。

▲ Metallzerノブは、最小限のウェーブシェイブ量を設定し、Metal Amtノブは、追加のウェーブシェイブのモジ ュレーションレンジを設定します。しかし、同じ量のワープ/フォールディング・ポテンシャルを共有しています。し かし、同じ量のワープ/フォールディング・ポテンシャルを共有しているため、Metallzerノブが最大である場合、 Metal Amtソースによるモジュレーションの余裕はほぼありません。

## 5.6.4. ノイズ

シグナルミキサーは、オシレーターによって生成されない他の信号のコントロールも可能です。ノイズ スライダーは、フィルターに送信するホワイトノイズの量を調整します。少量のノイズをオシレーター の音に混ぜるとより自然な質を提供することができます。例えば、トライアングル波に少量のノイズを ミックスすると、新来世の高いフルートサウンドを作ることができます。また、ノイズは風、水流、雨 のような特殊効果や自然のサウンド、シンバルのようなパーカッシブなサウンドを作成する場合に役立 ちます。

#### 5.6.5. Ext

Extスライダーは、 パッチベイ [p.9]のEXT INセクションにあるExt端子を使用してMiniBrute 2の信号経路に接続している外部オーディオソースの量を調整可能です。これにより、フィルターとアンプで外部オーディオを処理することができます。

### 5.6.6. Osc 2 (VCO 2)

このスライダーは、アンプセクションのVCO 2の出力レベルをコントロールします。2番目のオシレーターの機能の詳細については、VCO 2 [p.27]セクションを参照してください。

これら4本のスライダーは、デフォルトではフィルターに影響します。これらの機能については、シンセシスの基礎 [p.40]の章に詳しく説明されています。

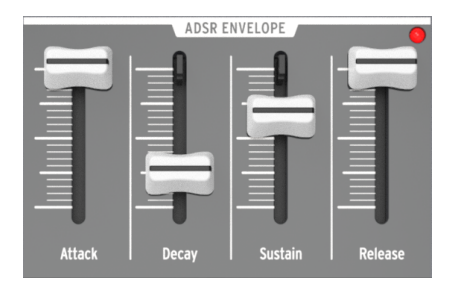

The ADSRエンベロープセクション

♪ LEDインジケーターは、フィルターに送信されているエンベローブ量を表示します。LEDの輝度は、エンベロー ブ信号の振幅に比例します。

## 5.6.8. ADエンベロープスライダー

この2つのスライダーは、デフォルトではアンプに影響します。この機能はここ [p.12]で詳述されているので、ここでは簡単に説明します。:

- Attackスライダーは、エンベロープの最初のステージの持続時間を設定します。設定可能な アタックタイムは、1ms~14sまでです。
- Decayスライダーは、ADエンベロープの最終段階の持続時間を設定します。設定可能なディケイタイムは、1ms~14sまでです。

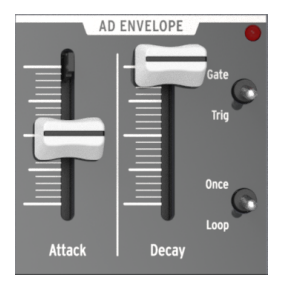

ADエンベロープセクション

♪ LEDインジケーターは、アンプに送信されているエンベローブ量を表示します。LEDの輝度は、エンベローブ信 号の振幅に比例します。

### 5.6.9. ADエンベロープスイッチ

通常、アンプエンベロープは、ノートの再生によってトリガーされますが、パッチベイを介して他のソ ースによってトリガーされることもあります。エンベロープをトリガーするためにどの方法を使用する 場合でも、ADエンベロープセクションの4つのスイッチがトリガーされたエンベロープの動作を決定し ます。

#### 5.6.9.1. Gate/Trig

このスイッチは、ADエンベロープの機能を"Gate"と"Trig"の2つの設定の間で切り替えることができます。

- Gate: ADエンベロープは、ノートが演奏/トリガーされたときに始まり、アタックで設定したレートで最大レベルに進みます。ノートがリリースされるまでアンプは最大レベルで持続し、エンベロープはディケイステージに入ります。ディケイステージが終了する前に別のノートがトリガーされた場合、エンベロープは完全にゼロにはリセットされません。アンプエンベロープのアタックステージを再開し、アタックで設定したレートで最大レベルに進みます。
- Trig: ADエンベロープのは、ノートが演奏/トリガーされたときに始まります。サスティン ステージはありません。;アタックタイムが経過した後、エンベロープはディケイステージ に入ります。別のノートがトリガーされない限り、完全なエンベロープが実行され、その時 点で振幅はゼロにリセットされエンベロープは再びスタートします。

♪ ADエンベローブは通常ADSRエンベローブがトリガーされたときにトリガーされますが、異なるトリガーソー スがパッチベイ経由でADエンベローブにルーティングされる場合があります。

#### 5.6.9.2. Once/Loop

このスイッチは、2つの設定間でADエンベロープの機能を"Once"、または"Loop"の間で切り替えます。

- Once: ノートがトリガーされると、振幅はアタックレートでゼロから上昇し、ディケイで設定しているレートでゼロに戻ります。
- Loop: エンベロープがディケイステージの終わりに達すると、最初からやり直します。ノートがリリース、またはリトリガーされるまでアタック、ディケイステージを繰り返します。

以下の図は、この2つのスイッチの異なる組み合わせが使用された場合の動作を知るために重要です。

| スイッチ<br>の組み合<br>わせ | ADエンペロープの動作                                       |
|--------------------|---------------------------------------------------|
| Gate +             | エンベロープは、ゲート信号(ノートオン)を受信すると立ち上がり、ゲートが終了(ノートオフ)すると落 |
| Once               | ちます。                                              |
| Gate +             | エンベローブは、ゲート信号(ノートオン)を受信すると立ち上がり、ゲートが終了(ノートオフ)するまで |
| Loop               | ループし、その時点から落ちていきます。                               |
| Trig +             | エンベロープは、トリガー(ノートオン)を受信すると、アタック/ディケイサイクルを再生します。エンベ |
| Once               | ロープは、現在の位置に関係なく、新しいトリガーを受信するとリトリガーします。            |
| Trig +             | エンベローブは無期限にループし、現在の位置に関係なく、新しいトリガー(ノートオン)によってリトリガ |
| Loop               | ーされます。                                            |

5.7. レガート vs. リトリガーノートのレスポンス

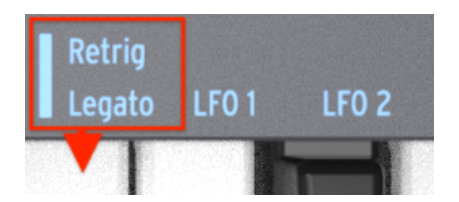

レガート/リトリガーレスポンス・キー

ノートがレガートのように演奏された(最初のノートリリースする前に次のノーを演奏される)ときに MiniBrute 2がどのように反応するかを決めるための二次シフト機能があります。可能なレスポンスは2 種類あります。:レガート設定では、ノートはリトリガーせず、リトリガー設定ではノートをリトリガ ーします。

パッチベイの"Trig"入力の1つにケーブルが差し込まれていない限り、リトリガーモードは、エンベロー プをアタックステージから再起動します。

レガートとリトリガーのレスポンスを切り替えるには、Shiftキーを押しながらキーボードのもっとも高いEを押してください。

## 5.8. パッチベイ・セクション

パッチベイの機能の説明は、パッチベイの章 [p.9]を参照してください。

## 5.9. 二次シフト機能

シフトキーを押しながら、鍵盤、またはボタンを押すと二次的な機能を使用できるようになります。これらの機能の説明については、シフト機能 [p.O]の章を参照してください。

# 6. シンセシスの基礎

MiniBrute 2はアナログシンセサイザーであり、すべてのサウンドはアナログ電子回路で生成されます。 サウンドの生成、フィルタリング、または基本的な制御には、デジタルコンピューター回路は含まれて いません。これは、MiniBrute 2が豊かで活気に満ちた活発な電子音を作り出す理由の1つです。

## 6.1. アナログシンセサイザーの構造

アナログの音色生成チェインは、減算方式と呼ばれる古典的なアプローチを採用しています。基本となる元のオシレーター波形は、ハーモニクス成分が豊富な波形であり、これを"減算"によるフィルタリングで元の音色に新しいバリエーションを作成します。後続の回路(VCAまたは電圧制御アンプと組み合わせたエンベロープジェネレーター)は、的確にレベルを調整し、ダイナミクスを生成します。

### 6.1.1. シグナルジェネレーター

シグナルジェネレーターとは、サウンド生成に必要となる基本的な波形を作り出す回路を指します。これには 2 種類のカテゴリーが存在します。: ピッチドシグナルジェネレーター、およびアンピッチド・シグナルジェネレーターです。

### 6.1.1.1. ピッチドシグナルジェネレーター (オシレーター)

オシレーターとも呼ばれるこのデバイスは、特定の波形パターンが反復する電気信号を生成します。1秒 間に何回反復するかによって、生成される音の周波数、つまりピッチ(音階)を定義づけることが可能 です。例えば、波形サイクルが 2.27 ms 毎に発生する場合、同一波形が 1 秒間に 440 回生成されること になり、周波数は 440 Hz になります(単位の "Hz" ヘルツは、電磁波の放射を実証したハインリッヒ・ ヘルツ氏から命名されています)。この周波数はピアノ鍵盤の "A" 音と同じ音階に当たります。一般的な オシレーターは、以下に記された波形を生成します:サイン波、三角波、ノコギリ波、矩形波、パルス 波。

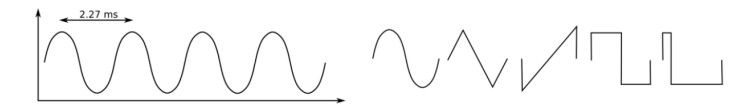

*各波形の1サイクル*: sine、triangle、sawtooth、square、pulse

これらの波形が同じ周波数の場合、音階も同じになります。しかし波形が異なる場合、それぞれ異なる 音色を持つことになります。例えば、サイン波はダークで平坦な音色ですが、ノコギリ波は明るい音色 です。矩形波はクラリネットに似た音色、パルス波はオーボエのような音色です。

実際、このように複雑な波形は、複数のサイン波から構成されています。基音となる サイン波が基本周 波数を決定し、高周波成分におけるサイン波(上音、倍音、部分音とも呼ばれる)が組み合わさってユ ニークな音色を作り出します。倍音は、基音の整数倍の周波数、つまり二次ハーモニクスは文字通り基 音周波数の2倍の周波数、三次ハーモニクスは基音周波数の3倍の周波数となります。

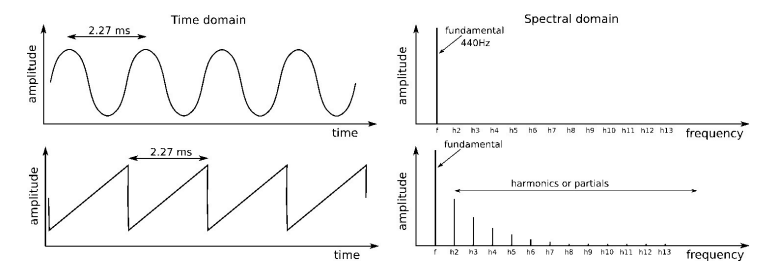

サイン波、ノコギリ波の基本周波数とハーモニクス

この場合、最も重要なことは、外部のデバイスからオシレーターをコントロールして、ピッチを設定で きること(キーボードコントローラー)、ピッチを変調できること(ビブラート)、さらに波形の形を 変調できること(PWM, Ultrasaw)になります。

6.1.1.2. アンピッチド(非楽音)シグナルジェネレーター

前述のカテゴリーとは異なり、アンピッチド(非楽音)シグナルジェネレーター(別名:ノイズジェネ レーター)は、均一かつ周期的なパターンを有しません。シグナルのアンプリチュード(増減)はラン ダムに変化するため、前述のピッチドシグナルジェネレーターとは違って、基音となる周波数は存在し ません(よって音階もない)。ハーモニックスペクトラムは、互いに関連性のない無数の周波数帯域に よって構成されています。

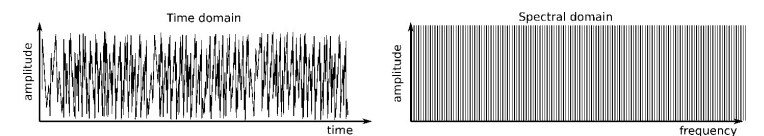

ランダムノイズジェネレーターの出力

こうしたシグナルが生成するサウンドは、ピッチドシグナルとはまったく異なる表情を持ちます。それ は風のような音であったり、川の流れを連想させるサウンドであったり、排気音や雨音、滝の音など多 岐に渡ります。 シグナルエンハンサー(ウェーブシェイパー)は、オシレーターによって発振された信号を変形させた り、歪めたりしながら、倍音成分を変化させ、明るくリッチな音に仕上げていきます。MiniBrute2 では 3 種類のシグナルエンハンサーを備えています:

Ultrasaw:基本的なノコギリ波信号のコピーをフェイズシフトさせたものを2つ使用します。これらのコピーされた波形は、それぞれ独立してフェイズシフトされており、最終的にノコギリ波とミックスされます。結果、生成されるサウンドは、うねりがあって余韻が深く、明るいアンサンブル効果が期待できます。出音のキャラクターは、モジュレーションレートやフェイズシフトされる波形のコピーに依存します。

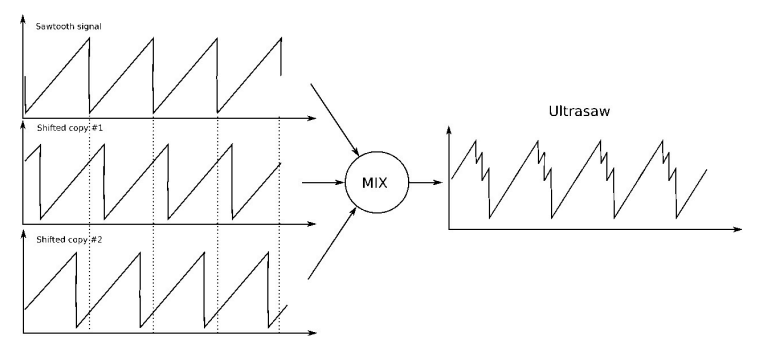

Ultrasawの生成

Pulse Width Modulator(またはPWM):矩形波を使って、波形のタイムレシオを最大幅、あるいは最小幅に変更します。矩形波は、50%のパルス波と同じものです。パルス幅は、比較的大きく設定でき(50%~90%)、種々のウッドウィンド系のサウンドを作り出すことができます。

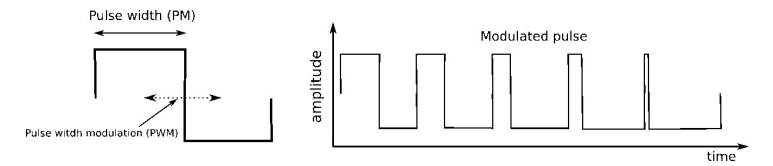

スクエア波のパルス幅をモジュレーションすることができます

Metalizer:基本的な三角波の波形を使って、所謂「ワープ / フォールド」効果を作り出し、複雑でギザギザな波形を形成します。出音の高周波帯域においては豊かな倍音を確認できます。これはメタリックなピッチドサウンドで、ハープシコードやクラビネットに近い音色です。ワープ / フォールドパラメーターでダイナミックモジュレーション(LFO,エンベロープ)を使用すると、「金管」系のスプリングコイルのような音世界が開けてきます。

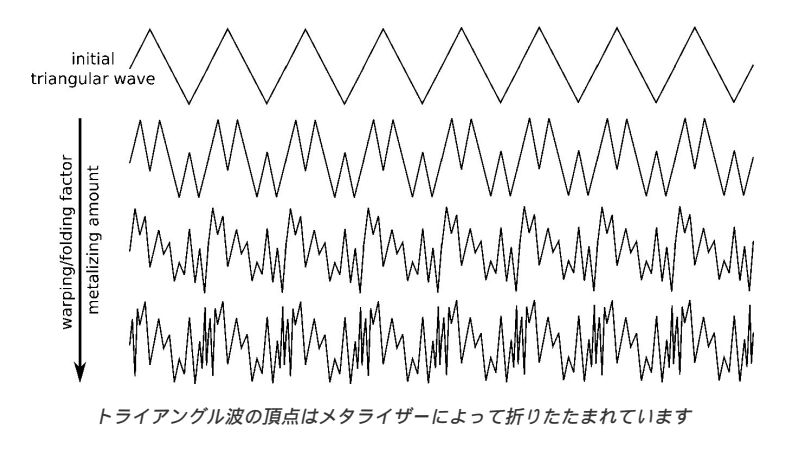

#### 6.1.3.1. フィルターとは?

ー般的にフィルターとは、シグナルジェネレーターとシグナルエンハンサーの後段に置かれ、信号に含 まれるスペクトル成分量を調整します。この調整には特定の上音や部分音に適用される減衰(フィルタ ーアウト)機能と強調(レゾネート)機能が含まれ、ここにおける変化はスタティック(静的)ダイナ ミック(動的)なものになります。フィルターは回路デザインにおいて、シンセサイザー自体の音やキ ャラクターを決定する、とても重要な要因となります。 フィルターは、様々な手法やモードで動作します。このようなモードは、トランスファーアクション、 あるいはスペクトラルレスポンスと呼ばれます。MiniBrute2では、フィルターはローパスフィルター、 バンドパスフィルター、ハイパスフィルター、ノッチフィルターとして動作します。

ローパスモードでは、スペクトラル成分中の設定されたカットオフ周波数(カットオフと省略する場合 もあります)以下の部分はそのまま通りますが、カットオフより上の高周波成分は文字通りカットされ ます。つまりこれが、ローパスモードと呼ばれる所以で、カットオフ周波数より低い周波数はそのまま 通されます(パス)が、カットオフより上の帯域は減衰します。この際の周波数に対する減衰の度合い がフィルタースロープを決定し、この値は - dB/Oct という単位が用いられます(カットオフ周波数の 2 倍の周波数において、部分音に適用される減衰量)。

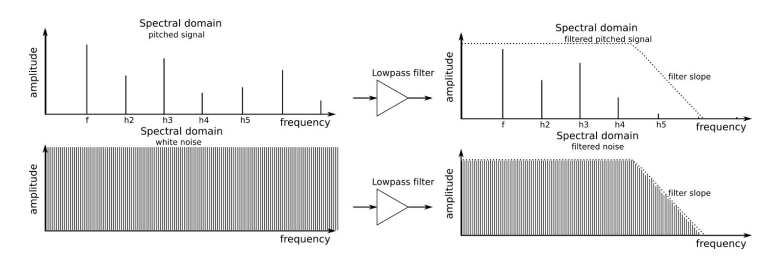

ローパスフィルターがサウンドに与える影響

バンドパスモードでは、カットオフ周波数がその帯域のセンター周波数となります。この帯域における 部分音は、そのままフィルターを通されますが、センター周波数より上、あるいは下の部分音はカット されます。

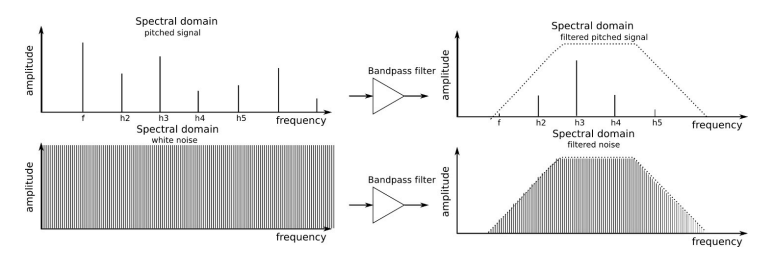

バンドパスフィルターがサウンドに与える影響

ハイパスモードでは、カットオフ周波数より上の帯域の部分音はそのままフィルターを通り、カットオ フより下の帯域にある部分音はカットされます。

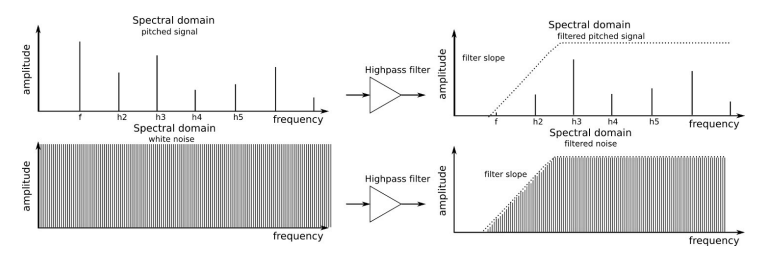

ハイパスフィルターがサウンドに与える影響

ノッチモードでは(別名:除去フィルター)、カットオフ周波数が信号帯域のセンター周波数になります;この帯域の部分音は減衰し、この帯域より上、あるいは下の部分音はそのままフィルターを通過します。

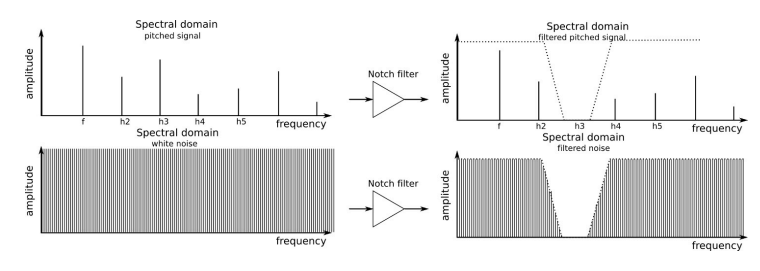

ノッチフィルターがサウンドに与える影響

カットオフ周波数は、常に固定されている必要はありません;キーボードからコントロールしたり(キ ーボードトラッキング)、LFO やエンベロープジェネレーター、その他外部コントローラーから制御す ることで、ダイナミックかつ表情豊かな音色を作り出すことが可能です。

6.1.3.3. レゾナンス、またはエンファシス

レゾナンスは、カットオフ周波数付近の部分音を増加、強調するフィルター機能です。生成される周波 数特性にはピークが出来上がります。このパラメーターを上げていくと、フィルターは特定の音をカッ トするという単純な機能を超えて、自身で発振し始めるようになります。

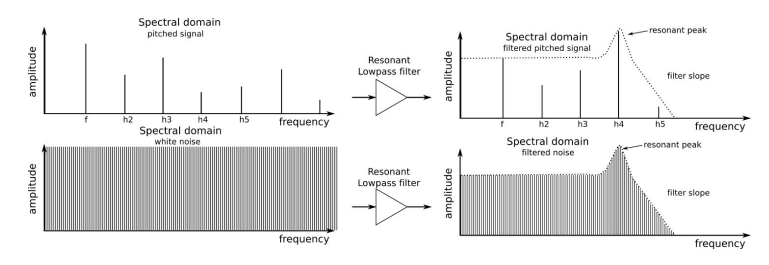

レゾナンスは、特定の周波数レンジを強調する

アンプは、フィルターの後段に置かれ、信号の全体的な音量(アンプリチュード)を決定します。ゲインは、LFO、エンベロープジェネレーター、その他外部コントローラー(フットペダル等)から制御できます。アンプは、サウンドの音量を調整する際、なくてはならない機能です。

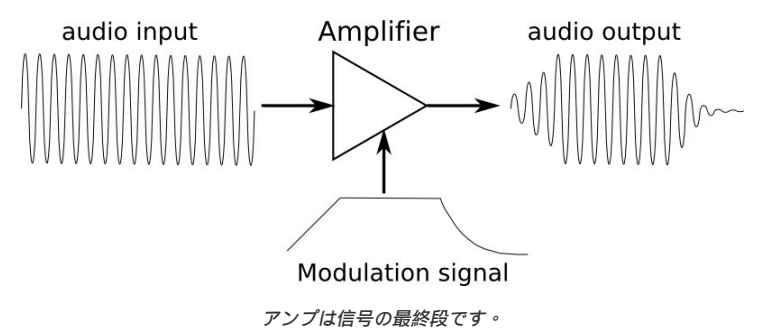

モジュレーターは、オシレーター、フィルター、アンプの動作を制御するためにデザインされたもので す。オーディオオシレーターとは違って、モジュレーターは低周波信号を発振します。例えば、人がビ ブラートを駆使して歌う場合、その人は自身の声に5Hz 程の低周波モジュレーション信号をかけている ことになります。ギターなどで使用するトレモロ回路は、アンプレベルを変調しているのです。

モジュレーターは、ダイナミックなピッチチェンジ(ドプラー効果のようなウォビレーション効果、さ えずるような音など)、スイープサウンド、レベルバリエーションを利用する際にも便利です。メイン モジュレーターは、LFO (低周波オシレーター)とエンベロープジェネレーターですが、CV(ontrol Voltage信号を送信できる外部ソースからのモジュレーション信号を使用することも、ゲート信号を使っ てモジュレーターの ON / OFF を切り替えることも可能です。

6.1.5.1. ローフリーケンシーオシレーター(LFO)

LFOは、サブオーディオ周波数(O.O5Hz~10OHz)で様々な波形を生成できるローフリーケンシーオ シレーターです。MiniBrute 2では、サイン波、トライアングル波、ノコギリ波、スクエア波、ランダム ステップ、ランダム波を選択することができます。これらの波のモジュレーション量および極性(正ま たは負のどちらか)は、ターゲットデバイスに供給される前に制御することができます。

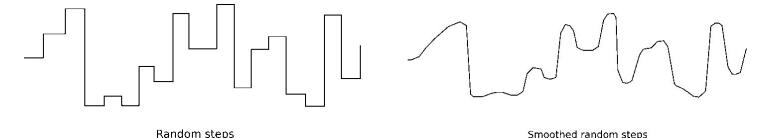

信号は、ランダムステップまたはスムーズランダムランダムステップで変更すること ができます

エンベローブジェネレーターは、LFOとは逆に周期的な反復パターンを提供せず、キーボードまたはゲート入力によってコントロールされます。 AD ENVELOPEはサウンドの振幅をコントロールし、ADSR ENVELOPEはフィルター専用として、サウンドのハーモニクス成分に影響します。

♪ パッチベイでは、エンベロープを他の接続先にルーティングし、他のソースによってトリガーすることができま す。

# AD(アタック、ディケイ)

ADエンベロープは、ノート演奏時のレベルの変化を決定します。そのパラメーター(アタックとディケイ)を変更することで、サウンドのフェードインとフェードアウトの方法をコントロールできます。ク イックスタートの章の ADエンベロープ [p.12]も参照してください。

# ADSR (アタック, ディケイ, サスティーン, リリース)

Attack、Decay、Sustain、およびReleaseスライダーは、フィルターエンベロープのさまざまな段階 をコントロールします。ここでは、事例を挙げて各段階の簡単な説明を行います。

- AD ENVELOPEのアタックとディケイスライダーを最小に設定します
- FILTER Cutoff ノブを最小値に設定します
- OSC MIXERセクションで
  - 。 Osc 2スライダーを最小にします
  - Osc 1の矩形波スライダーを最小にします
  - Osc 1のノコギリ波スライダーを最大にします

ノコギリ波は矩形波よりもハーモニクス成分が多く、ADSRステージのそれぞれがフィルターに与える影響を簡単に確認することができます。

# アタック

演奏してみましょう。すると、非常にかすかな音が聞こえるはずです。

- ・ FILTERセクションのFM1ノブを時計回りに回して最大にします
- ADSRアタックスライダーを3/4の位置まで上げます

再び演奏しますが、今回は鍵盤を押したままにしてください。音のハーモニクス成分は、音が非常に明 るくなるまで徐々に増加し、その後、減衰スライダーが最小に設定されているため、非常に急激に減衰 します。

# ディケイ

- ADSRアタックのスライダーを最小にします
- 繰り返し演奏し、ADSR ディケイスライダーを徐々に上げて3/4の位置にします

再び鍵盤を押したままにして演奏してください。音はすばやく始まり非常に明るいですが、音が非常に 暗くなるまで、ハーモニクスの内容は徐々に減少します。このように、フィルターエンベロープのディ ケイタイムは、サウンドのキャラクターに大きく貢献します。

# サスティン

サスティンステージは、レートではなく、レベルをコントロールします。これは、ハーモニクス成分の 減衰の休止点である減衰ステージのターゲットを設定します。

- ADSRディケイスライダーを中間点に設定します
- ノートを演奏し、ハーモニクス成分の休止点を確認します
- ADSRサスティンスライダーを約2/3の位置に上げます

ノートを演奏し、鍵盤を押したままにしてください。音のハーモニクス成分は、最初に演奏したときと 同じスピードで減衰しますが、今回は以前ほど減衰しないことに気付くことでしょう。サスティーンレ ベルは、ノートが保ている間、いくらか開いたままにする必要があることをフィルターに伝えます。こ れにより、一定量のハーモニクス成分が残って聞こえるようになります。

# リリース

これまでのADSRの実験では、フィルターエンベロープは、鍵盤が離した後すぐに素早く途切れました。 リリースステージでは、鍵盤を離した後にフィルターが消えていくまでの時間をコントロールします。

- ADディケイスライダーを約3/4の位置に上げます
- ADSR ディケイとサスティーンスライダーを約2/3の位置に設定します

同じノートを繰り返し演奏し、ADSRリリーススライダーを徐々に上げていきます。すると、演奏するノートのハーモニック成分は、鍵盤が離された後から消えるまでの時間が長くなっていくことに気付くことでしょう。

しかし、この部分は、以下の実験も行わない限り理解しにくいかもしれません。

- ADディケイスライダーを最小に下げます
- 鍵盤を演奏した後に放します。ノートがリリースされるとすぐに音が消えます

ADSRのリリーススライダーを上げ下げしながら、同じノートを繰り返し再生します。スライダーは現在 何も効果がないように聞こえます。これは、ADエンベロープが音の振幅をコントロールするためです。 ノートのリリース時にADディケイ段階で振幅がゼロに減少した場合、サウンド自体はもはや聞こえない ため、ADSRリリース段階は聞こえません。 各エンベロープタイプのすべての段階の説明を終えたので、ここでは、それらの違いを簡単に実験して みましょう。

- FILTERセクションでCutoffノブを最小に、FM1ノブを最大(+)に設定します。
- OSC MIXERセクションでは、ノコギリ波のスライダーを最大に設定し、他のすべてのスラ イダーを最小に設定します。
- ADSRセクションとADエンベロープセクションのすべてのスライダーを開始点として最小 に設定します。
- ADSR ENVELOPEセクションで、ディケイスライダーとサスティンスライダーを中間点まで上げます。
- パッチベイにはケーブルを接続しないでください。

以下はパッチの概要ですが、この時点では同じページを参照していることを確認するためのもので す。:

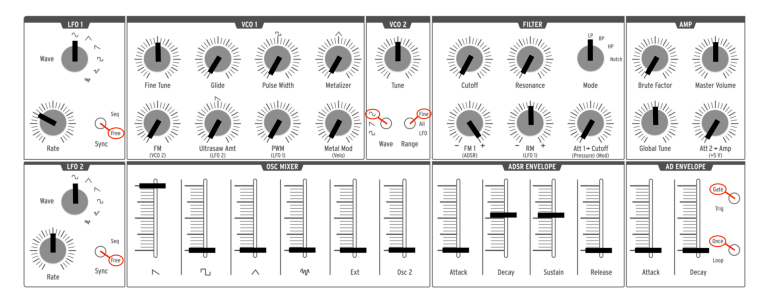

ADSR /フィルターエンベロープのスタート地点の例

鍵盤を弾くと、音は素早く明るく始まり、鍵盤を放すとすぐに音が消えます。鍵盤が押されている間、 ハーモニックの内容はサスティンレベルに達するまでに約2秒かかります。

- ADSRアタックスライダーを中間点まで上げます。
- 鍵盤を演奏して押したままにします。音のハーモニック成分は徐々に増えます。
- ADSRアタックのスライダーを最小に戻します。
- ADアタックスライダーを約3/4の位置に上げます。

鍵盤を押したままにし、慎重に聞いてください。音は徐々に減衰しますが、そのハーモニック成分は振 幅の変化を通じて一定のままとなります。

# 7. パッチベイ

MiniBrute 2は、強力なアナログ回路を内蔵したシンセサイザーです。そしてパッチベイの追加により、 何倍ものモジュラーシンセサイザー並みの機能を実現しています

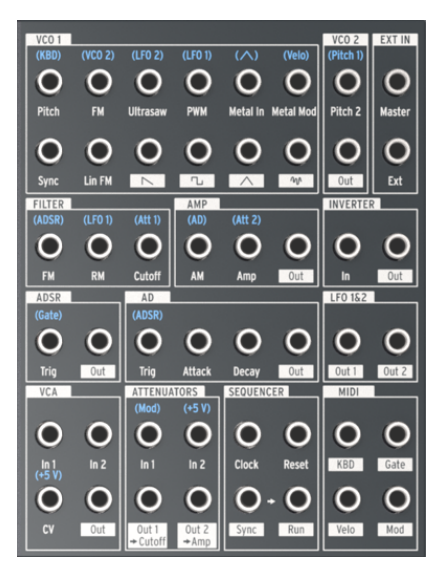

MiniBrute 2のパッチベイ

このマニュアルでは、主にMiniBrute 2のパッチベイの個々のセクションと、それらがどのように関係しているかに焦点を当てています。しかし、互換性のある信号を生成することができる外部シンセサイザーもあるので、パッチベイを使用する方法は他にも多くあります

# 7.1. 一般的な概念

7.1.1. パッチベイセクション

入力/出力端子の特定のグループの周りに白線が描かれています。これは、どの接続がどのMiniBrute 2 のコンポーネントに関連しているかを示しています。

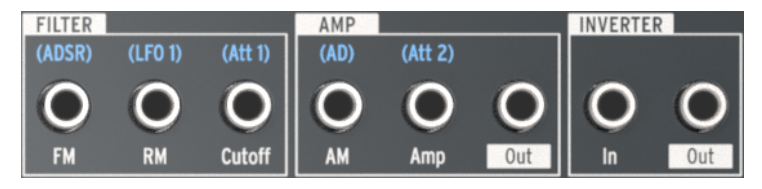

パッチベイ内のセクションの境界を表わす白線

上記の例では、左側の3つの端子はフィルターに関連し、中央の3つは最終出力ステージ(AMP)に関係し、右側の2つの端子は、インバーター回路の入出力に使用します。

この章では、パッチベイの各セクションの機能について説明します。

# 7.1.2. パッチポイント:入力と出力

MiniBrute 2のパッチベイコネクターは、入力と出力の2つの主要カテゴリーに分類されます。出力端子には、白いボックス内にテキストやグラフィックスが示され、入力端子には文字のみが示されています。

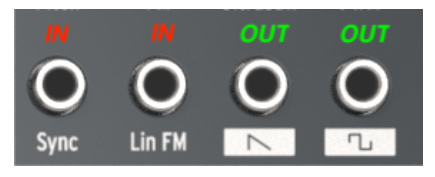

入力端子と出力端子を識別できる異なるラベル 方式

出力端子を入力端子のソースとして使用し、入力端子を出力端子のディスティネーションとして使用します。

### 7.1.3. フルスケールの出力

出力端子の信号は、それらがどのようなソースであっても直接出力します。例えば、VCO1セクションの 波形出力端子は最大限に機能します。 OSC MIXERセクションでスライダーを調整しても、出力レベル はコントロールできません。

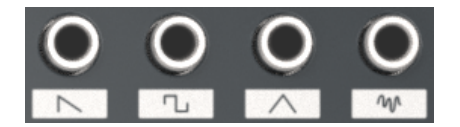

ダイレクト波形出力

その他の例としては、LFO 1&2セクションのOut 1とOut 2端子があります。LFOのダイレクト出力信号 が希望の入力先に対して広すぎる場合は、何らかの形で制限する必要があります。幸いにも、この目的 のためにパッチベイに2組のアッテネーターを用意しました。本マニュアルのアッテネーター [p.7O]で使 い方を説明しています。

### 7.1.4. 配線済みの接続

パッチポイントの多くは、端子の上にシルクスクリーンの青い文字が描かれています。注意深く見る と、これらはすべて入力端子であることに気付くことでしょう。

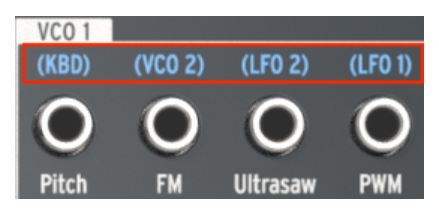

青いラベルはデフォルトの入力ルーティングを 示します

本マニュアルではパッチベイの各セクションを説明し、これらのラベルのそれぞれが何を意味するかを 説明していきます。しかし、上記のセクションの1つの例を使用すると、ラベル(KBD)はVCO 1のピッ チがMiniBrute 2キーボード(KBDと略記)を追跡することを意味します。パッチケーブルがVCO 1 Pitch端子に接続されている場合、この接続が切断され、LFOやエンベロープの出力などの別のソースか らモジュレーション信号が来ることをVCO1に伝えます。 ほとんどの入力および出力端子は、パッチベイ内の他の端子に接続することができます。ただし、コネ クターの中には、外部デバイスとの接続に最も適しているものがあります。たとえば、シーケンサーセ クションを考えてみましょう。:

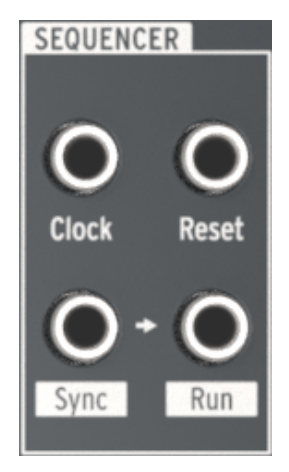

パッチベイのシーケンサーセ クション

クロック入力端子は、外部デバイスからの信号を受信し、MiniBrute 2シーケンサーとアルペジエーター を外部クロックソースに同期させることを目的としています。

同様に、Sync出力端子は、外部デバイスに信号を送信して、MiniBrute 2が外部デバイスのマスターク ロックソースとして機能できるようにします。

■ ♪ MIDI Control Centerソフトウェアを使用すると、MiniBrute 2が送受信するクロックの種類を指定できます。 詳細については、MCC [p.104]の章を参照してください。

7.1.5.1. コントロールボルテージ(CV)入力

一部のラベルは、MiniBrute 2が内部で使用しているデフォルトのコントロールボルテージを示しています。:

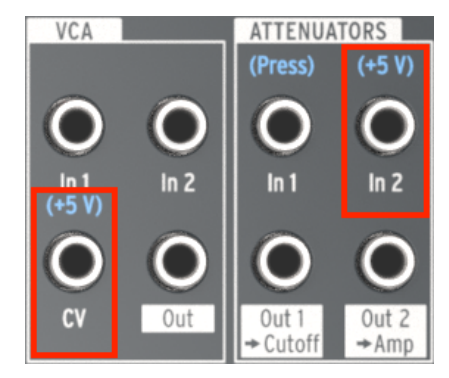

インターナルボルテージを示すラベル

たとえば、VCAセクションのCV入力とATTENUATORセクションのAtt 2入力の場合、事前配線済みのコ ントロールはMiniBrute 2の+ 5Vソースです。ただし、ここでは任意のコントロールボルテージ規格をパ ッチベイにパッチすることができます(1V、2V、5V、8Vなど)。

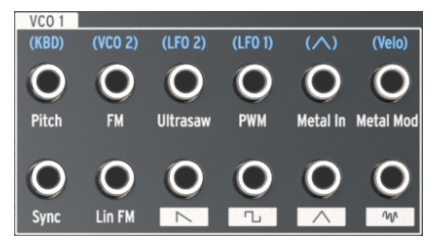

VCO 1セクション

## 7.2.1. ピッチ

VCO 1のピッチは、キーボード(KBD)にあらかじめ接続されています。パッチケーブルを差し込むと、その接続が切断され、新しい電源がVCO 1の周波数をコントロールできるようになります。

#### 7.2.2. FM

パッチケーブルがFM入力端子に接続されると、VCO 1とVCO 2への事前の接続が切断されます。VCO 2 と同様に、VCO 1周波数モジュレーション(FM)の量は、トップパネルのVCO 1セクションのFMノブに よってコントロールされます。FMが発生するためには、ノブをOより大きい値に設定する必要がありま す。

#### 7.2.3. Ultrasaw

通常、Ultrasaw [p.35]波形モディファイアの強度は、LFO 2の設定に基づきます。パッチケーブルで接 続を中断すると、新しいソースは、2番目のノコギリ波のフェーズシフト・モジュレーションレートをコ ントロールすることができます。

注: Ultrasawのモジュレーション量は、トップパネルのVCO 1セクションのUltrasaw Amtノプによっ て管理されます。Ultrasawの効果を得るためには、ノブをゼロよりも大きな値に設定する必要がありま す。OSC MIXERセクションのSawtoothスライダーも、基本的なノコギリ波が聞こえるように十分に高 く設定する必要があります。

### 7.2.4. PWM

LFO 1は、デフォルトでPulse Width Modulation (PWM)のソースとなっていますが、このパッチポ イントを使用すると、別のソースでコントロールすることもできます。

PWMの効果を得るためには、トップパネルのVCO 1セクションのPWMノブをゼロ以外の値に設定する 必要があります。また、OSC MIXERセクションの矩形波スライダーも十分に高く設定する必要がありま す。

## 7.2.5. Metal入力

Metal入力パッチポイントは、入力ソースをVCO 1のトライアングル波と同じようにウェーブフォールディングすることができます。パッチケーブルをここに挿入すると、配線済みのVCO1のトライアングル波がバイパスされます。

ソースのMetalizerの効果を得るためには、MetalizerノブまたはMetal Modノブをゼロ以外の値に設定 する必要があります。また、OSC MIXERセクションのトライアングル波スライダーも十分に高く設定す る必要があります。

注: MetalizerとMetal Modノブは互いに影響します。Metal Modソースの組み合わせとMetal Modノブの設定が相互作用して、Metalizer効果のレベルを変更します。

Metal入力端子はAC結合されています。これは、低速のLFOまたはエンベローブがMetal入力回路によって適切に ウェーブフォールディングされないという技術仕様です。

## 7.2.6. Metal Mod

Metal Modパラメーターのデフォルトのソースは、MiniBrute 2キーボードで演奏されるノートベロシティです。しかし、その出力をこのパッチポイントに接続することによって、異なるソースを使用することができます。

たとえば、パッチベイのLFO 1&2セクションのOut 1からMetal Mod入力にパッチケーブルを接続して みてください。 MetalizerノブでLFO 1のモジュレーションのデプスを調節し、LFO 1のレートと波形を 使用してさまざまな方法でモジュレーションを設定することができます。

注: Metalizerノブは、Metalizer効果の初期の値を設定し、Metal Modノブは、さらに初期の値に対す るモジュレーション量を決定します。 この入力には事前の接続はありません。 VCO 1にVCO 2の音程をフォローさせることで、往年の"ハードシンク"サウンドを設定することができます。

以下は、パッチの例です。:

- VCO 2を1オクターブ下げてチューニングします
- VCO 2波形をSquareに、RangeをFineに設定します
- MiniBrute 2を2オクターブ下げます
- Sawtoothを除くすべてのOSC MIXERフェーダーを最小に設定します
- VCO1セクションで、Fine TuneとFMを約3時の位置に設定します
- FilterセクションでLPを選択し、FMとRMを中央(12時)に設定します
- CutoffとResonanceをゼロに設定し、Att 1> Cutoffを2時に設定します
- ADSRのAttackとReleaseをゼロに設定します
- ADSRディケイとサスティーンを上方向約2/3の位置に設定します
- パッチベイで次の接続を行います。
  - ◎ MIDIセクションのKBD (Out)をVCO 2セクションのピッチ2 (In)へ
  - 。 VCO 2セクションのOutをVCO 1セクションのSync (In)へ
  - 。 ADSRセクションのOutをATTENUATORSセクションのIn 1へ
  - 。 ATTENUATORSセクションのOut 1をVCO 1セクションのPitch (In)へ

ここではパッチの外観を概説します。 LFOやその他の関連性のない設定は省略しました。:

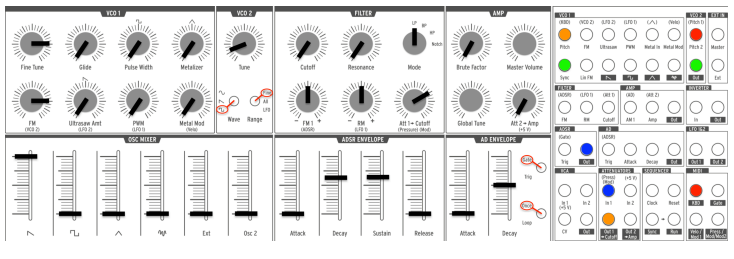

ハードシンクのパッチ例

低音を演奏してみましょう。認識可能なシンクスイープを確認できるはずです。

リニア(Lin)FMは、VCO 1セクションのFMノブによって提供される指数的FMとは非常に異なる方法で、VCO 1にハーモニクスを追加します。リニアFMの特徴の1つは、指数的FMよりも基本音程を乱す可能性が低いことです。

両者の違いを確認するのに役立つ実験があります。まず、クイックスタートの章から基本的なSquare Wave patch [p.10]を再構築し、次に以下を行います。:

- OSC MIXERでOsc 2のレベルを上げる
- VCO 2 RangeをAllに設定し、VCO 2をVCO 1よりオクターブ上に調整します
- VCO 1の音だけが聞こえるよう、Osc 2のレベルを再びゼロに下げます
- 鍵盤を押したままにし、VCO 1のピッチを確認します
- VCO1FMノブをゼロから4時の位置辺りまで徐々に回します。

結果:FMノブが12時の位置を過ぎると、VCO1の元のピッチがますます検出されなくなります。また、 VCO 2のレベルをゼロにしてみると、2つのオシレーター間の関係が頻繁に非調和になることがわかりま す。これは指数的FMの特徴と言えるでしょう。

次に、パッチベイでパッチングを行い、Linear FMの機能を説明しましょう。しばらくの間、パッチベ イだけを見て、これらの接続を行います:

- ・ VCO 2セクションのPitch 2 Out を、ATTENUATORSセクションのIn 1へ
- ・ ATTENUATORSセクションのOut 1 を、VCO 1セクションのLin FM (In)へ
- FILTERセクションのケーブルの一端をCutoff入力に接続して、事前に配線されいるAtt 1への接続を切断します

パッチベイは以下のようになります。:

| VC0 1                         |            |                                                             |                                          |                            |                     | VC0 2                    | EXT IN                 |
|-------------------------------|------------|-------------------------------------------------------------|------------------------------------------|----------------------------|---------------------|--------------------------|------------------------|
| (KBD)                         | (VC0 2)    | (LF0 2)                                                     | (LF0 1)                                  | $(\land)$                  | (Velo)              | (Pitch 1)                |                        |
| $\left  \bigcirc \right $     | $\bigcirc$ | $\bigcirc$                                                  | $\bigcirc$                               | $\bigcirc$                 | $\bigcap$           | $ \bigcirc $             | $ \bigcirc $           |
| $ \bigcirc$                   | $\bigcirc$ | $\bigcirc$                                                  | $\bigcirc$                               | $\bigcirc$                 | $\bigcirc$          | $ \bigcirc $             | $ \bigcirc $           |
| Pitch                         | FM         | Ultrasaw                                                    | PWM                                      | Metal In                   | Metal Mod           | Pitch 2                  | Master                 |
|                               |            | $\frown$                                                    | $\frown$                                 | $\frown$                   | $\frown$            |                          |                        |
| $\left \left( \right)\right $ |            |                                                             | ()                                       | ()                         |                     |                          | ()                     |
| Svnc                          | Lin FM     |                                                             | <u> </u>                                 |                            | -<br>MA             | Out                      | Ext                    |
| FILTER                        |            |                                                             |                                          |                            |                     |                          |                        |
| (ADSR)                        | (LF0 1)    | (Att 1)                                                     | (AD)                                     | (Att 2)                    |                     |                          |                        |
| $\square$                     | $\bigcirc$ |                                                             | $\square$                                | $\bigcirc$                 | $\bigcirc$          | $\square$                | $\frown$               |
| $ \bigcirc$                   | $\bigcirc$ |                                                             | $ \bigcirc$                              | $\bigcirc$                 | $\bigcirc$          | $ \bigcirc$              | $\bigcirc$             |
| FM                            | RM         | Cutoff                                                      | AM 1                                     | Amp                        | Out                 | In                       | Out                    |
|                               |            |                                                             |                                          |                            |                     |                          |                        |
| ADSR                          |            | AD                                                          |                                          |                            |                     | LF0 1&2                  |                        |
| ADSR<br>(Gate)                |            | AD<br>(ADSR)                                                |                                          |                            |                     | LF0 1&2                  |                        |
| ADSR<br>(Gate)                | $\bigcirc$ | AD<br>(ADSR)                                                | $\bigcirc$                               | $\bigcirc$                 | $\bigcirc$          | LF0 1&2                  |                        |
| ADSR<br>(Gate)                | $\bigcirc$ | AD<br>(ADSR)                                                | $\bigcirc$                               | $\bigcirc$                 | $\bigcirc$          | LF0 1&2                  | $\bigcirc$             |
| ADSR<br>(Gate)<br>O<br>Trig   | Out        | AD<br>(ADSR)<br>O<br>Trig                                   | Attack                                   | Decay                      | Out                 | LF0 1&2                  | Out 2                  |
| ADSR<br>(Gate)<br>Trig        | Out        | AD<br>(ADSR)<br>Trig<br>ATTENUA                             | Attack                                   | Decay                      | Out                 | LFO 1&2                  | Out 2                  |
| ADSR<br>(Gate)<br>Trig        | Out        | AD<br>(ADSR)<br>Trig<br>ATTENUA<br>(Press)<br>(Mod)         | Attack<br>TORS<br>(+5 V)                 | Decay                      | Out<br>CER          | LFO 1&2                  | Out 2                  |
| ADSR<br>(Gate)<br>Trig<br>VCA | Out        | AD<br>(ADSR)<br>Trig<br>ATTENUA<br>(Press)<br>(Mod)         | Attack<br>TORS<br>(+5 V)                 |                            | Out<br>CER          | LFO 1&2                  | Out 2                  |
| ADSR<br>(Gate)<br>Trig<br>VCA | Out        | AD<br>(ADSR)<br>Trig<br>ATTENUA<br>(Press)<br>(Mod)         | Attack<br>TORS<br>(+5 V)                 |                            | Out<br>CER          | LFO 1&2                  | Out 2                  |
| ADSR<br>(Gate)<br>Trig<br>VCA | Out<br>Out | AD<br>(ADSR)<br>Trig<br>ATTENUA<br>(Press)<br>(Mod)<br>In 1 | Attack<br>TORS<br>(+5 V)<br>In 2         | Decay<br>SEQUENC<br>Clock  | Out<br>CER<br>Reset | LF0 1&2<br>Out 1<br>MIDI | Out 2                  |
| ADSR<br>(Gate)<br>Trig<br>VCA | Out        | AD<br>(ADSR)<br>Trig<br>Trig<br>(Press)<br>(Mod)<br>In 1    | Attack<br>TORS<br>(+5 V)<br>In 2         | Decay<br>SEQUENCE<br>Clock | Out<br>CER<br>Reset | LF0 1&2<br>Out 1<br>MIDI | Out 2                  |
| ADSR<br>(Gate)<br>Trig<br>VCA | Out        | AD<br>(ADSR)<br>Trig<br>ATTENUA<br>(Press)<br>(Mod)<br>In 1 | Attack<br>TORS<br>(+5 V)<br>In 2<br>In 2 | Decay<br>SEQUENC<br>Clock  | Out<br>CER<br>Reset | LF0 1&2<br>Out 1<br>MIDI | Out 2<br>Out 2<br>Gate |

リニアFMを行うためのパッチベイの接続例

リニアFMと指数的FMを対比するには、次のようにします。

- VCO 2をVCO 1より1オクターブ上にチューニングし、そのレベルを再びゼロに下げます Att 1 > Cutoff / ブを12時の位置に回します(ただし、それ以上に設定すると結果を予測できま せん)。パッチベイの接続を行うと、このノブがVCO 2のレベルをリニアFM入力端子に送 信している間、VCO 2のレベルをコントロールしていることがわかります。
- 鍵盤を演奏して徐々にVCO 2のチューニングを変更します。リニアFMが、サウンド全体に 影響していても、VCO 1の元のピッチを検出するのは簡単です。
- Att 1> Cutoffノブをゼロにして、VCO 1セクションのFMノブを上げます。このように、 VCO 1の基本的な音程は、以前の例と同じように変化します。VCO 2のチューニングを変更 すると、指数的FMで多くの興味深いサウンドが得られますが、基本的な音程は犠牲になる ことがあります。

FM(指数関数とリニア)の2つの異なる方式は、それぞれ独自の強みと音の可能性を持っており、それ ぞれ特徴のある音を作り出すことができると言えるでしょう。

### 7.2.9. Sawtooth

この端子は、VCO 1のSawtooth波形を最大レベルで出力します。OSC MIXERのSawtoothスライダーの設定は、このコネクターには影響しません。 レベルをコントロールするには、アッテネーター [p.7O] ペアの1つを使用します。

#### 7.2.10. Square

この端子は、VCO 1の矩形波を最大レベルで出力します。OSC MIXERのSquareスライダーの設定は、 このコネクターには影響しません。レベルをコントロールするには、アッテネーター [p.7O]のペアの1つ を使用します。

#### 7.2.11. Triangle

この端子は、VCO1三角波を最大レベルで出力します。OSC MIXERのTriangleスライダーの設定は、このコネクターには影響しません。レベルをコントロールするには、アッテネーター [p.70]のペアの1つを 使用します。

#### 7.2.12. Noise

この端子は、ランダムノイズジェネレーターを最大レベルで出力します。OSC MIXERのNoiseスライダ ーの設定は、このコネクターには影響しません。レベルをコントロールするには、アッテネーター [p.7O] のペアの1つを使用します。

## 7.3. VCO 2セクション

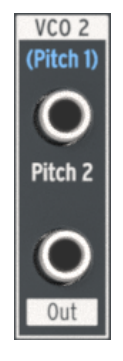

VCO 2セ クション

## 7.3.1. Pitch 2入力

通常VCO 2は、VCO 1のピッチをフォローしますが、別のソースをVCO 2セクションの上部端子に差し 込むことによってこの接続を中断することができます。これにより、例えば、エンベロープの出力で VCO 2の周波数をコントロールすることができます。

## 7.3.2. VCO 2出力

この端子は、選択されたVCO 2波形を最大レベルで出力します。 OSC MIXERのOsc 2スライダーの設定はこのコネクターには影響しません。レベルをコントロールするには、Attenuator [p.70]のペアの1つを使用します。

# 7.4. EXT INセクション

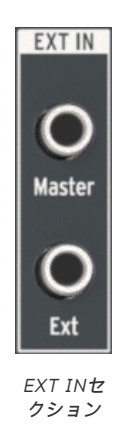

### 7.4.1. Master

Master入力を使用すると、他のデバイスのオーディオ出力をMiniBrute 2の出力に直接入力することが できます。フィルターやその他の回路は通過しません。Master Volumeノブのみが信号に影響します。 MiniBrute 2のレベルとのバランスを取るために、ソースデバイスのレベルをコントロールする必要があ る場合があります。

#### 7.4.2. Ext

Ext入力は、入力信号をMiniBrute 2のオーディオパス全体にルーティングします。OSC MIXERにはExt スライダーがあり、その後Filterセクションを通過し、Amplifierセクションで処理されます。ソース は、他のシンセ、マイク、音楽など、いずれの種類のオーディオ信号でもかまいません。それが何であ れ、内部VCOのように扱われます。(一部の入力信号のレベルを上げるには、プリアンプを使用する必 要があります)。

これはまた、Ext入力ソースの素材を聞くために、MiniBrute 2ゲートを開く必要があることを意味します。これは、次の3つの方法のいずれかを使用して行います。:

- 鍵盤を演奏する
- MiniBrute 2エンベロープのNずれかにトリガーを送信する(AD Trig入力またはADSR Trig入力)
- Att 2> Amp / ブでアンプを開きます。

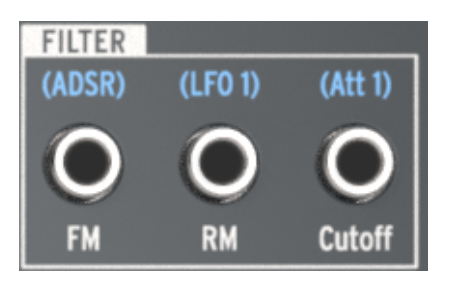

#### フィルターセクション

# 7.5.1. FM入力

ADSRエンベロープは、フィルターカットオフフリーケンシー・モジュレーション端子(FM)の事前接 続ソースですが、この端子にケーブルを差し込んで別のソースを使用することもできます。新しいコン トロール信号は、FilterセクションのFMノブで設定された量のFilterカットオフフリーケンシーをモジュ レーションします。

フィルターのカットオフフリーケンシーのモジュレーションを発生させるには、FM / プをゼロ以外の値に設定する必要があります。

### 7.5.2. RM入力

LFO 1はデフォルトではResonance Modulationパラメーターにルーティングされますが、別のソース がこの端子に接続されている場合は、代わりにモジュレーションソースになります。

フィルターのレゾナンスレベルを調整するには、RMノブをゼロ以外の値に設定する必要があります。

## 7.5.3. カットオフ

フィルターのカットオフフリーケンシーは、この接続にパッチされている任意のソースによって調整することができます。モジュレーションの深さは、FilterセクションのAtt 1> Cutoff / プでコントロールします。

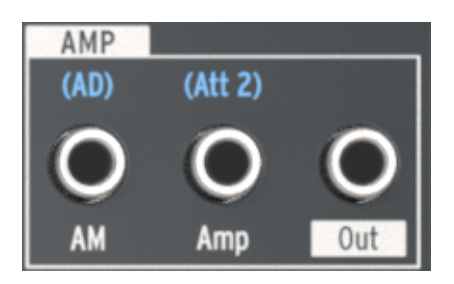

アンプセクション

ADエンベロープの代わりにアンプの最終出力段をコントロールする必要がある場合は、新しいソースを AMPセクションのAM端子に接続します。そうすることで、AD Envelopeをパイパスするので、このコ ネクターで信号が受信されるまで(またはAtt 2> Ampノブを上げるまで)、MiniBrute 2から音が聞こ えなくなります。

# 7.7. INVERTERセクション

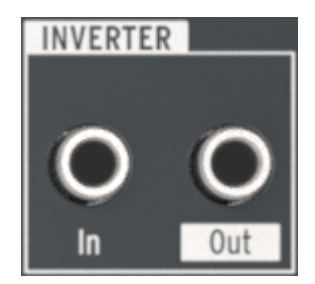

インバーターセクション

このセクションの機能はシンプルです。InverterセクションのIn端子に接続されている信号は、Out端子で反転されます。

たとえば、LFO 1で何かをモジュレーションしたいが、ノコギリ波を下向きではなく上向きにしたい場合は、以下のようにします。:

- LFO 1 WaveをSawtoothに設定します
- パッチベイのLFO 1&2セクションのOut 1端子にケーブルを接続します
- ケーブルのもう一方の端を目的の場所に接続します(例: VCO 2 Pitch 2入力)

ノコギリ波のLFO波形のピークから下方にモジュレーションするVCO2のピッチの代わりに、LFO波の 低点からピークまで上方にモジュレーションします。

♪ 上記の例のような場合、LFOの出力を最初にアッテネーターの1つに通したい場合があります。これにより、接続先のLFOモジュレーションの深さをコントロールすることができます。

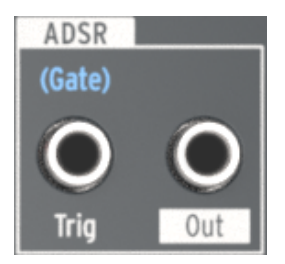

ADSRセクション

### 7.8.1. Trig

通常、MiniBrute 2キーボードからのゲート信号は、ADSRエンベロープをトリガーするために必要とさ れますが、モジュラーシンセサイザーのトリガー信号など、別のソースを使用することもできます。こ れを行うには、新しいソースをADSR Trig入力端子に接続します。

## 7.8.2. ADSR出力端子

ADSRエンベローブは柔軟なモジュレーションソースです。ステージを使用して内部パラメーター (VCO 1 FMなど)をコントロールする場合は、Out端子からそのパラメーターの入力コネクターにケー ブルを接続します。

また、その信号を別のモジュール式シンセサイザーのフィルターなどの外部デバイスに送信することも できます。
# 7.9. ADセクション

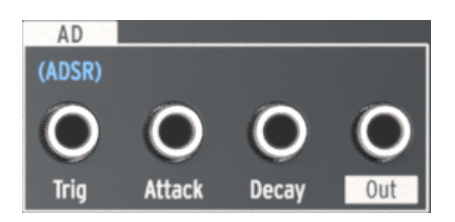

ADセクション

### 7.9.1. AD Trig

通常、ADエンベロープは、ADSRエンベロープがゲート信号を受信するとトリガーされます。ただし、 外部デバイスからのトリガー信号など、別のソースを代わりに使用できます。このルーティングを設定 するには、適切なソースをAD Trig入力端子に接続します。

#### 7.9.2. AD Attack

ADエンベロープのアタックタイムは、AD ENVELOPEセクションのアタックスライダーの代わりに、外部ソース(例えばLFO)でモジュレーションすることができます。これを行うには、新しいソースのパッチケーブルをこのパッチポイントに接続します。

#### 7.9.3. AD Decay

ADエンベロープのディケイタイムは、AD ENVELOPEセクションのディケイスライダーの代わりに、外部ソース(例えば、Modホイール)で調整することができます。これを行うには、新しいソースのパッチケーブルをこのパッチポイントに接続します。

#### 7.9.4. AD Out jack

ADエンベロープは、接続先のモジュレーションを徐々に増やしたり(アタックタイム)、突然カットす る(ディケイタイム)ことができる汎用のモジュレーション器です。ステージを使用して特定の出力先 (内部または外部)をコントロールする場合は、出力端子から入力先の入力コネクターにケーブルを接 続します。

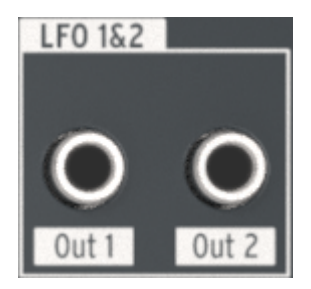

LFO 1&2セクション

7.10.1. LFO Out 1

この端子は、選択されたLFO 1の波形を最大レベルで出力します。 レベルをコントロールするには、アッテネーター [p.7O]のペアの1つを使用します。

### 7.10.2. LFO Out 2

この端子は、選択されたLFO 2の波形を最大レベルで出力します。 レベルをコントロールするには、ア ッテネーター [p.70]のペアの1つを使用します。

# 7.11. VCAセクション

External入力 [p.63]セクションと同様、VCAセクションは、内部/外部信号をMiniBrute 2経由でルーティングする追加の方法を提供します。これらの信号は、任意の入力端子にパッチされ、それらの接続先をモジュレーションするために使用されます。

しかし、Ext IN端子に入力される信号とは異なり、VCAセクションに送られた信号はExtスライダーに送られることはなく、またフィルターや、AMPセクションで処理されません。パッチケーブルを使用して VCA Out [p.69]端子から適切な入力端子へパッチを適用することができます。しかし、その主な役割 は、入力されるコントロール信号用のパッチベイへのアクセスを提供することです。

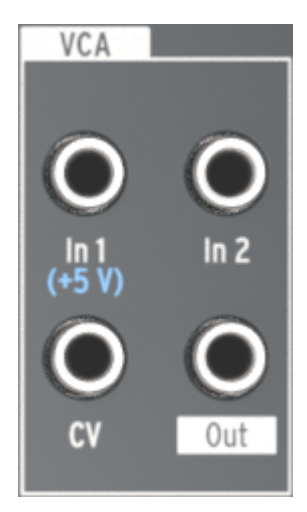

VCAセクション

#### 7.11.1. In 1 / In 2

In 1とIn 2は機能が同じであり、ここでは両方を扱います。その目的は、最大2つの入力信号を受信し、それらの信号を1つの信号に結合し、VCA出力端子から送信先に送信することです。

#### 7.11.2. CV

CV入力端子は、内部/外部信号でVCA出力端子のレベルをコントロールすることができます。CV信号は、LFOまたはその他のコントロールボルテージソースにすることができます。

#### 7.11.3. VCA Out

CV端子の入力電圧でコントロールされていなければ、この端子は生の入力レベルでIn 1とIn 2の信号を 結合した信号を出力します。

# 7.12. ATTENUATORSセクション

アッテネーターは、ソースの出力信号の"調整"を行います。たとえば、LFO 2の出力をVCO 2のPitch 2 入力に直接ルーティングすると、VCO 2のピッチは生成可能な全周波数範囲をスイープします。

LFO 2のモジュレーション範囲を狭めるには、その出力をアッテネーターの1つに送ります。そのアッテ ネーターのOut端子からVCO 2のPitch 2入力にケーブルをパッチします。その後、Attenuatorノブ (Att 1 > CutoffまたはAtt 2 > Amp)でモジュレーション量をコントロールできます。

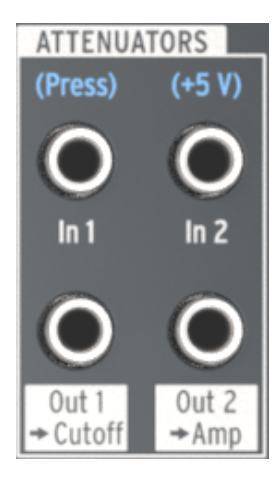

アッテネーターセクション

### 7.12.1. アッテネーターを使用する

ここで重要なことがあります。アッテネーターノブは、事前配線された接続を中断しない場合、アッテ ネーターノブは事前接続されたものをコントロールします。これは、パッチケーブルの片側を適切な入 力端子に差し込むことによって行われます。また、ケーブルの乱れを避けるために、"ダミー"TSプラグ を使用することもできます。

同じ例を使って実際には、LFO 2の出力をPitch 2入力に対してコントロールしたい場合:

- Att 1 > Cutoffは、パッチベイのFILTERセクションのCutoff入力端子に接続しない場合、 LFO 2の出力レベルとFilter Cutoffの両方を同時にコントロールします。
- Att 2 > AmpはLFO 2の出力レベルをコントロールし、パッチベイのAMPセクションの Amp入力端子に接続しない場合、Amplifierの最小オーディオ出力レベルを上げます。

### 7.12.2. In 1 (Att 1)

コントロールする信号の出力をIn 1端子にパッチし、Out 1> Cutoff端子を目的の接続先パラメーターの ソースとして使用します。モジュレーションのレベルをコントロールするには、FilterセクションのAtt 1> Cutoff / ブを使用します。 この端子は、In 1端子に接続されたソースを減衰した出力を提供します。目的のパラメーターにルーティングし、フロントパネルのAtt 1 > Cutoffノブでモジュレーション量をコントロールします。

■ ♪: アッテネーターを使用した信号のルーティングに関する情報については、アッテネーターを使用する [p.70]を参照してください。

# 7.12.4. In 2 (Att 2)

コントロールする信号の出力をIn 2端子にパッチし、Out 2> Amp端子を目的の接続先のソースとして使用します。 モジュレーションのレベルをコントロールするには、AMPセクションのAtt 2> Ampノブを使用します。

### 7.12.5. Out 2 > Amp (Att 2)

この端子は、In 2端子に接続したソースを減衰した出力を提供します。目的のパラメーターにルーティングし、フロントパネルのAtt 2 > Ampノブでモジュレーション量をコントロールします。

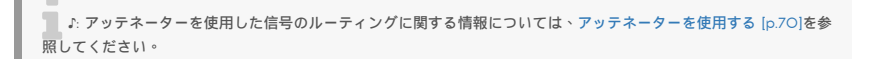

# 7.13. Sequencerセクション

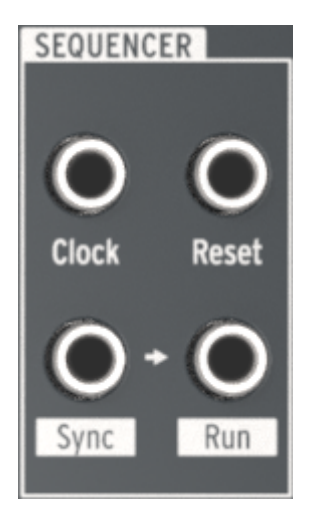

シーケンサーセクション

### 7.13.1. Clock

この端子は、MiniBrute 2のテンポペースのコンポーネントが同期できるクロック信号を受信します。外部ソースをクロックとして使用するには、CLKの横にあるLEDが点灯するまで大きなSyncボタンをタップします。

MIDI Control Center [p.104]を使って、同期リファレンスとして使用されている外部クロックの種類を 1step (Gate)、1step (Clock)、1pulse (Korg)、24ppq、または48ppqに設定します。

### 7.13.2. Reset

この端子でトリガーが受信されると、現在再生中のシーケンスをその先頭にリセットします。

Sequencerセクションの下部にある2つの端子を見ると、それらの間には、小さな矢印が表示されています。:

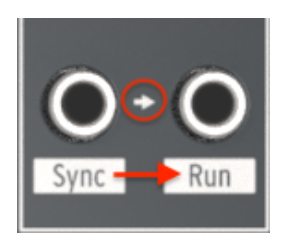

Sync > Runは相互に関連す る端子です

矢印は、SyncとRun端子が永続的に関連していることを示しています。Sequencerが起動すると、クロック情報がSync端子に、トリガー電圧がRun端子に送信されます。

### 7.13.3.1. 2つのArturia製品間でTRSケーブルを使用する

1本のTRSケーブルだけで、2台のMiniBrute 2本体のシーケンサー、またはMiniBrute 2のシーケンサー とMatrixBrute、BeatStep Pro、KeyStepなどのArturia製品を同期させることができます。これらの 製品は、1つの端子からSync信号とStart信号を送受信します。マスターMiniBrute 2のSync端子からの1 つのTRSパッチケーブルをスレーブのArturiaデバイスのクロック入力に接続する(またはその逆)だけ で、マスターが起動するたびに、スレーブは開始、一時停止、再生を再開し、最初から再開します。

スレーブデバイスの同期をExtに設定し、両方のデバイスを同じクロックレート(たとえば24 ppq)に設定することを忘れないでください。MiniBrute 2のクロックレートは、MIDI Control Center [p.104]で 指定することができます。 ほとんどのモジュラーシステムは、TRSケーブルやコネクターを使用していないため、これらのシステム で作業する場合は、MiniBrute 2とモジュラーシステムの間に2本のTSケーブルを使用する必要がありま す。

- MiniBrute 2をマスターにする場合: MiniBrute 2 Sync出力端子からのTSケーブル1本をスレーブデバイスのクロック入力に接続し、2本目のTSケーブルをMiniBrute 2 Run出力端子からスレーブデバイスのRun/Reset入力に接続します。
- MiniBrute 2をスレーブにする場合: マスターデバイスのClock/Sync出力から、1本のTS ケーブルをMiniBrute 2のクロック入力端子に接続し(Sync LEDをCLKに設定)、2本目の TSケーブルをマスターデバイスのRun/Reset出力から、MiniBrute 2のリセット入力端子に 接続します。

♪ 2つのデバイス間のクロックレートを必ず一致させてください。MIDI Control Center [p.104]でMiniBrute 2の クロックレートを指定することができます。

デバイスを上記のように接続し、同じ同期規格に設定すると、システムは完全に同期します。:

- マスターユニットを停止してから再起動すると、スレーブのリセット入力はRun/Resetトリ ガーを受信し、ユニットはそのシーケンスを最初から再生します。
- マスターユニットを一時停止してから再生が再開された場合、スレーブのリセット入力には Run/Resetトリガーは受信されず、ユニットは最初からではなくシーケンスの途中から再生 を続けます。

パッチベイのこのセクションには、出力端子が集中しています。MiniBrute 2のローカルで使用すること も、他のデバイスと接続して外部で使用することもできます。

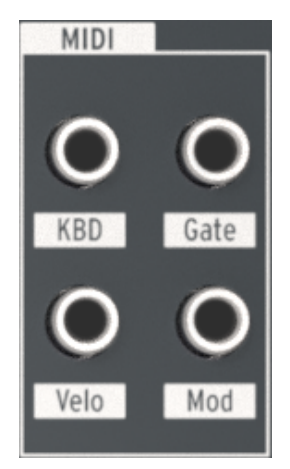

MIDIセクション

#### 7.14.1. KBD

この端子は、MIDIで演奏または受信されるノートに基づいて電圧を変化させるピッチ出力信号を提供します。

例えば、高い音を弾くほどADエンベロープのディケイタイムを長くしたい場合は、KBD出力をPut端子のADディケイに接続します。

どのくらいのモジュレーションを必要とするかに応じて、この出力をアッテネーターの1つを使用して、 希望のノートレンジに合わせてモジュレーション量を調整することをお勧めします。

#### 7.14.2. Gate

鍵盤が演奏されると、ゲート端子はオン/オフのトリガーを送信します。鍵盤は保持されている限りゲートは開いたままになり、鍵盤を解放すると閉じます。

### 7.14.3. Velo

この出力では、演奏したノートのベロシティを使って、パラメーターまたは外部モジュールをコントロールすることができます。

たとえば、VCOのピッチを変更するためにベロシティを増加させたい場合、Velo出力をVCO 2 / Pitch 2入力端子に接続します。

どのくらいのモジュレーションを必要とするかに応じて、この出力をアッテネーターの1つを使用し、希 望のピッチレンジに合うようにモジュレーション量を調整することをお勧めします。

### 7.14.4. Mod

Mod端子は、選んだ接続先にコントロールボルテージを送ります。コントロールボルテージのソース は、上部パネルのコントロールセクションのBend Rangeノブの横にあるMod Sourceスイッチの設定 によって決まります。

Mod SourceスイッチがWheelに設定されている場合、モジュレーションホイールは、接続先のパラメ ーターをコントロールします。アフタータッチに設定されている場合は、キーボードの感圧感度がモジ ュレーションソースになります。

パッチベイのMod端子を使用するときは、Mod DestスイッチをLFO 1 Vibの代わりにMod CVボジションバッチ ベイのMod端子を使用するときは、Mod DestスイッチをLFO 1 Vibの代わりにMod CVボジションに設定するとよい でしょう。モジュレーションホイールを上に動かすと、ピブラートを導入しなくても目的の接続先をコントロールす ることができます。

# 8. SEQ / ARP: 共通機能

MiniBrute 2は、シーケンサーとアルペジエーター機能を持っています。それぞれ最大64ステップで構成 される8つの異なるシーケンスを記録することができます。アルペジエーターは、押さえた鍵盤に基づい てノートを生成し、Seq / Arp Modeノブの設定に従って再生します。

シーケンサーとアルペジエーターは一部の機能を共有しています。この章では、それらの機能に焦点を 当てます。

それらはまた、目立った機能を持っているので、それぞれに章を用意しました。詳細はシーケンサー [p.86]とアルペジエイター [p.96]の章を参照してください。

### 8.1. モードの選択

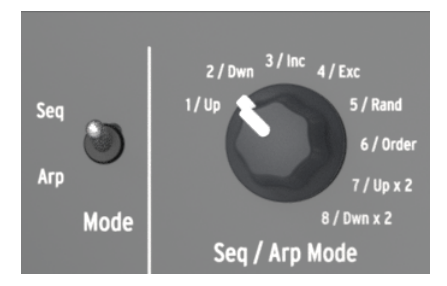

モードスイッチとSeq / Arp Modeノブ

### 8.1.1. モードスイッチ

このスイッチをSeqに設定すると、シーケンスを再生または録音できます。このセクションの他のコント ロールを使用して、有効なシーケンスとシーケンスが再生される時分割を選択します。

スイッチがArpに設定されると、他のコントロールがアルペジエーターのパターンと時分割を選択しま す。

#### 8.1.2. Seq / Arpモード

Seq/Arp Modeノブの機能は、選択されているモードに応じて変化します。Seqモードでは、8つのシー ケンスのどれが有効であるかを選択します。Arpモードでは、鍵盤で押さえたノートを再生するために使 用するパターンを選択します。

れらの機能の詳細については、シーケンサー [p.86]とアルペジエイター [p.96]の章を参照してください。

# 8.2. タイミングコントロール

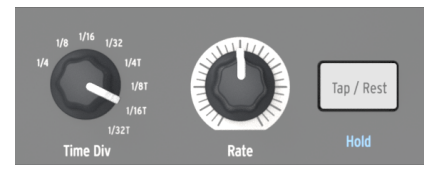

Time Div**エンコーダー**、Rateノブ、および Tap/Rest**ボタン** 

### 8.2.1. Time Division

Time Divエンコーダーは、有効なシーケンスまたはアルペジオのリズム値を決定します。 8種類の設定が可能です。

### 8.2.2. Rate

Rate / ブを使ってシーケンスやアルペジオのテンポをコントロールします。タップボタンを使用することもできます。テンポは30~24Obpm(1分あたりの拍数)で設定できます。

MIDIコントロールセンターでは、Rateノブが回されたときの反応を、即時(Jumpモード)または、現 在の値を通過した後(Hookモード)から選択できます。詳細は、MIDI Control Center [p.1O4] の章を 参照してください。

#### 8.2.3. Tap / Rest

Tapボタンを使用すると、有効なシーケンスやアルペジオのテンポを、音楽に合わせてタップするだけで 設定できます。テンポを調整するのに必要なタップ数は、MIDI Control Center [p.104]で設定できま す。

このボタンは、シーケンスを作成するときに休符を入力する [p.88]か、 ノートをタイ [p.89]にする時に も使用します[p.90]。 これは シーケンサー [p.86]の章で説明されています。

"Hold"はTap/Restボタンの下に青色で印刷されています。 これはShiftボタンで有効になる2次アルペジ エーター機能で、ホールドモード [p.98]セクションで説明します。 8.2.4. メトロノーム (Shift + Sync)

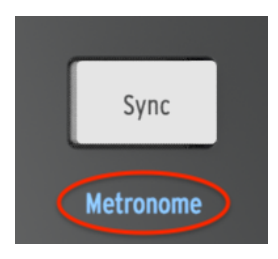

Shift + Syncでメトロノーム を切り替える

Syncボタンの下に"Metronome"という単語があります。青い文字は、これが二次的なShift関数である ことを意味し、独自のシーケンスを作成する際に頻繁に使用します。メトロノームのオン/オフを切り替 えるには、Shiftボタンを押しながらSyncボタンを押します。

# 8.3. トランスポートセクション

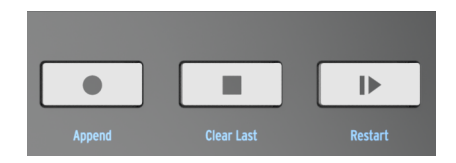

トランスポートセクション

トランスポートボタンはMIDIまたはパッチベイのSync/Run端子を使ってシーケンサー、アルペジエー ター、外部デバイスをコントロールします。ただし、外部デバイスがMMCコマンドに応答しない場合 は、他のMIDIメッセージを送信することもできます。変更を加えるには、MIDIコントロールセンター を使用します。

シーケンサーモードでは3つのボタンがすべて有効になり、アルペジエーターではPlay/PauseとStopボ タンのみが使用されます。

各ボタンには、シーケンス作成時に使用する2番目のShift機能があります(Append、Clear Last、 Restart)。AppendとClear Last機能については、シーケンスの変更 [p.94] で、Restart機能について は、ここ [p.83]で詳しく説明しています。

## 8.3.1. オールノートオフ

Stopボタンには追加の機能があります。なんらかの理由でノートが鳴りっぱなしの状態になった場合は、Stopボタンを3回連続して押してください。MiniBrute 2はUSBとMIDIを介してAll Notes Offコマンドを送信します。

# 8.4. プレーバック機能

8.4.1. ゲート

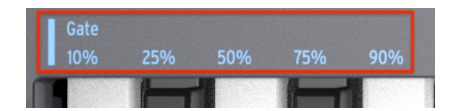

Shift + Gate選択キー

Seq/Arpノートのゲートタイムは、次のノートが発音されるまで、"オン"になっている時間のパーセンテ ージで表され、10%が最短時間で、90%が最も長くなります。 Shiftキーを押しながら適切なキーを押 して選択します。

シーケンスを作成するときには、"Tie"の値を入力することもできます。これは、次のステップへのノートを保持します。詳細については、シーケンサー [p.86]の章の "タイノート [p.89]"セクションを参照してください。

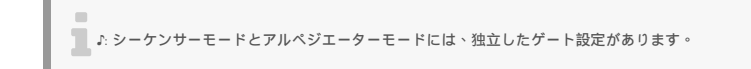

8.4.2. スウィング

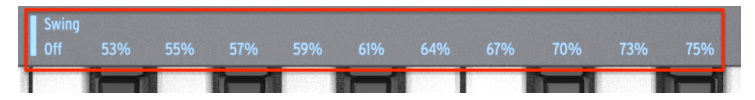

Shift + Swing選択キー

スウィングでは、アクティブなシーケンスやアルペジオに"シャッフル"のようなフィーリングをもたらします。オフ(スウィング無し、または50%)からスウィング量の変化(53~75%)までの11種類の設定があります。選択するには、Shiftキーを押しながら該当するキーを押してください。

Swingを設定すると、シーケンス内のノートタイミングをずらし、ペアの最初のノートを長くし、一方2 番目のノートをより短くします。時分割が1/8に設定されていると仮定すると、次のようになります。:

- SwingをOff(50%)に設定すると、各ノートは"等しい時間"になり、"ストレートな1/8音符"のフィーリングを得られます。
- Swingの値が50%を超えると、最初の1/8のノートは長く保持され、2番目のスウィングは 後で短く再生されます。シーケンスが少し"シャッフル"を開始し、おそらく"機械的"ではな く聞こえることでしょう。
- 最大のSwing設定は75%です。その場合、"シャッフルされた"1/8分音符は、1/8分音符より も、むしろ1/16分音符に近いものとなります。

下の図は、それぞれ最小値と最大値のSwing設定を行ったときの音楽表記を示しています。:

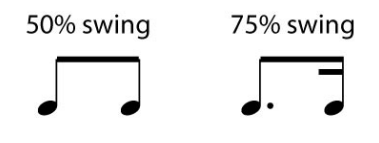

極端なスイング設定での音楽表記

### 8.4.3. Master Swing & Time Division

前のセクションで説明したように、Swingの効果を確かめるには、Time Divの設定がMaster Swingの 設定値以下でなければなりません。例えば、Time Div = 1/4、Master Swing = 1/8の場合、Seq/Arpは シャッフル効果を確認することはできません。両方を1/8に設定すると、上記のようなリズミカルな効果 を確認できます。

しかし、Master Swingの設定がTime Divの設定よりも高い場合、結果はさらに面白くなります。次の 図では、Master Swingが1/8に設定され、Time Divが1/8、1/16、および1/32に設定されています。ス イング量はいずれの場合も75%に設定されています。

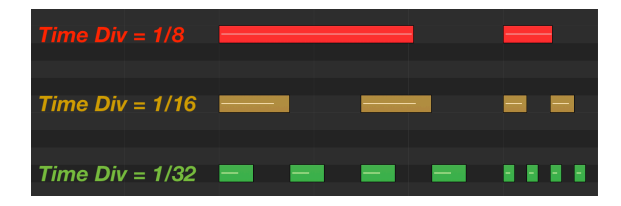

Master Swing = 1/8で3つのTime Div設定を行った場合の例

技術的に説明すると、より小さい解像度が選択された場合、スイングの周期は、等しい長さの2^ nトリ ガーに細分されます。

次の図は、その意味を説明するのに役立ちます。:

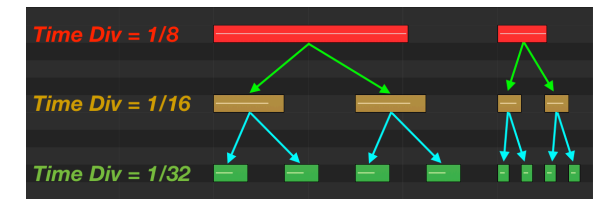

より小さい解像度が選択されると、スイング周期は等しい長さの2 つのトリガーに細分されます。

♪ 解像度が低いと細分化が非常に迅速に発生します。Master SwingとTime Division設定の相互作用にを学習す 5際、マスターテンポを半分以下に一時的に落とすとその効果を確認しやすくなるでしょう。

Master Swingの設定は、MIDI Control Center [p.104]を使って変更することができます。

### 8.5. 選択範囲をスキップする:Seq/Arp

暫定選択を起動することなく、非隣接シーケンスまたはアルペジオモードを切り替えることができま す。言い換えると、シーケンス1が再生されていて、スムーズにシーケンス3に変更したい場合、シーケ ンス2を再生せずにジャンプすることができます。

方法は以下の通りです。:

- Shiftキーを押したままにします
- シーケンス/アルペジオ・モードエンコーダーを回して、目的のシーケンス/アルペジオモー ドにします
- 準備ができたら、Shiftボタンを離すと、新しいシーケンス/アルペジオ・モードが起動します

MIDI Control Center [p.104] には、新しいシーケンスをすぐに開始するか、シーケンスの最後に開始 するかをコントロールするパラメーターがあります。ソフトウェアアプリケーションについては、MCC chapter [p.104]の章を参照してください。

### 8.6. 選択範囲をスキップする:Time Division

MiniBrute 2は、シーケンスやアルペジオのリズムに影響を与えることなく、1つ以上のTime Division値 をジャンプすることができます。1/8の値を聞くことなく、Time Divを1/4から1/16に切り替えたい場合 は、以下の方法で行います。

- Shiftキーを押したままにします
- 適切な値に達するまでTime Divエンコーダーを回します
- Shiftボタンを離すと、新しい時分割が有効になります。

### 8.7. シーケンス/アルペジエーターを最初からリスタートする

シーケンスやアルペジオの前半を手動で繰り返したり、自然な演奏オプションとして最初のいくつかの ノートを何度か繰り返したりすることができます。

シーケンスやアルペジオパターンを最初から再起動するには、Shiftボタンを押しながら、Play/Pause ボタンを押します。

♪: シーケンサー [p.86]の章でシーケンス作成中に使用されるShift機能 [p.122]について説明します。

MiniBrute 2は、幅広い音楽デバイス用のマスタークロックとして、または、複数のソースのいずれかの スレープとしても使用することができます。接続図については、リアパネルのコネクター [p.8]を参照し てください。

同期オプションは、パネル右側のSyncボタンで選択します。

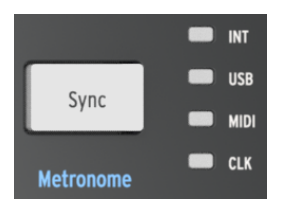

Syncボタン

このボタンを繰り返し押すと、INT(内部)、USB、MIDI、およびCLK(クロック)の4つのオプションが順番に切り替わります。これによりMiniBrute 2は、さまざまな種類のデバイスやシステムで動作するように構成されます。

## 8.8.1. マスターとして

INTオプションが選択されている場合、MiniBrute 2はマスタークロックとなります。

この場合、:

- トランスポートセクションは、内部シーケンサーとアルペジエーターをコントロールします
- MIDIクロックメッセージは、MIDI出力とUSB MIDIに送られます
- クロック信号はSync出力に送られます。MIDI Control Center [p.104]でクロック出力の種類を指定することができます
- テンポは、RateノブとTapボタンで設定します

### 8.8.2. スレーブとして

USB、MIDI、またはCLKのオプションの1つが選択されている場合、MiniBrute 2は、外部クロックのスレーブとして機能します。

MiniBrute 2がスレーブモードの場合:

- 外部ソースが動作している間は、Tempoコントロールで内蔵シーケンサーやアルペジェー ターをコントロールしません。
- MiniBrute 2トランスポートセクションは通常通り動作します。内部のシーケンスやアルペジエーターの停止、開始、一時停止を行うことができます。また、シーケンスを録音することもできます。
- 外部ソースが動作していない場合、MiniBrute 2は最後に動作していた既知のテンポで内部 クロックに従って機能します。
- MiniBrute 2は、外部ソースから受信した同期メッセージを3つのクロック出力すべてに渡し、すべてのクロックタイプをMIDIおよびUSB出力用のMIDIクロックに変換します。

#### 8.8.2.1. シンク入出力の種類

MIDIコントロールセンターを使用して、Sync入力および出力コネクターで次のタイプのクロック信号の1つを送受信するようMiniBrute 2を設定できます。:

- 1ステップ(ゲート) - 1 ステップ(クロック) - 1 パルス(コルグ) - 4分音符(ppq)あたり24パルス - 48 ppq

デフォルトのレートは1ステップ(クロック)です。

#### 8.8.2.2. クロックのコネクター

長年にわたり音楽の同期目的で使用されてきたコネクターにはいくつかの種類があります。以下は、古 いデバイスをMiniBrute 2に接続するときに使用する最適なケーブルの表です。:

| コネクターの種類                        | 送信シグナル            |
|---------------------------------|-------------------|
| 1/8" モノ (TS)                    | クロックパルスのみ         |
| 1/8'' ステレオ (TRS)                | クロックパルスとスタート/ストップ |
| 1/8'' ステレオ (TRS)+DINシンクアダプター(別売 | クロックパルスとスタート/ストップ |

MIDIケーブルを使用して、DIN同期メッセージを利用するデバイスに接続することができます。同期機能の種類がわからない場合は、お使いのデバイスの取扱説明書を参照してください。

# 9. THE SEQUENCER

MiniBrute 2が提供する内蔵シーケンサーは、今日の音楽界にとって不可欠なツールです。シーケンサー がループしている間に、演奏者の手でフィルター、エンベロープ設定、ピッチなどの他のパラメーター を調整することができます。シーケンスが実行されている間にさらにパッチケーブルを差し込むことも できます。

MiniBrute 2では最大8つの独自のシーケンスを作成でき、各シーケンスは最大64ステップの長さにする ことができます。MiniBrute 2では、キーボード上の鍵盤を演奏することで、シーケンスの実行中にシー ケンスをトランスポーズすることもできます。

シーケンスがループしている間にキーボードからノートを再生できる別の設定があります。これは、鍵 盤の再生を停止するまで、シーケンスされたノートを一時的に無効にします。

この章では、フロントパネルの機能について説明しますが、MIDI Control Center [p.104]には、さらに 利用可能なパラメーターがあります。

### 9.1. 基本操作

### 9.1.1. シーケンスの選択と再生

♪ 同期 [p.84]の選択がINT以外に設定され、外部クロックが存在しない場合、シーケンサーは動作しません。

#### 9.1.1.1. Seq / Arp切り替えスイッチ

シーケンサーを使用するには、最初にSeq/Arp切り替えスイッチをSeqに設定する必要があります。 Arp [p.86]の位置に設定するとアルペジエーターを選択します。これは別の章 [p.96]で説明しています。

#### 9.1.1.2. Seq / Arpモードエンコーダー

Seq/Arp Modeエンコーダーを使用して、8つの利用可能なシーケンスの1つを選択します。シーケンサ ーがすでに動作している場合は、MIDI Control Centerで次のシーケンスを開始するタイミングを指定 できます。詳しくは、MIDI Control Center [p.104]の章を参照してください。

8つのシーケンスのいずれかに自分の音楽を録音できます。これについては以下 [p.88]で説明します。

#### 9.1.1.3. トランスポートセクション

Play/Pauseボタンを押すと、シーケンスが始まります。もう一度押すとシーケンスが一時停止し、もう 一度押すと再生を再開します。

シーケンスを最初から開始するには、停止ボタンを押してから、もう一度Playを押します。

#### 9.1.1.4. テンポを設定する

Rate / ブまたはTapボタンを使って再生テンポを調整します。タップボタンを数回押して再生する前に、シーケンスの希望するテンポを設定することもできます。

MIDI Control Center [p.104]で、テンポの調節に必要なタップボタンのタップ回数を指定できます。また、タップボタンを回すとレートノブがどのように反応するかも指定することができます。詳細については、MIDI Control Center [p.104]の章を参照してください。

#### 9.1.1.5. Time Divエンコーダー

Time Divエンコーダーでは、シーケンスのリズムの関連性をテンポに合わせて変更することができま す。4分音符(1拍あたり1ステップ)、8分音符(1拍あたり2ビート)などがあります。トリプレット値も 提供されます(1/4T、1/8Tなど)。

### 9.2. トランスポーズ / Kbd プレー

これらの2つのモードは特別なので、このセクションで両方を説明します。Shiftボタンを押しながらオク タープシフトボタン(Oct-またはOct +)を押すと、切り替えることができます。

### 9.2.1. トランスポーズ

このモードが有効なときは、実行中に鍵盤を使用してシーケンスをトランスポーズすることができます。 トランスポーズモードを有効にするには、Shiftボタンを押しながらOctボタンを押します。点滅 し、Kbd Playボタンが暗くなります。

MIDI Control Center [p.104]では、鍵盤が離されたときに、トランスポーズをラッチするか、中央に戻すかを指定することができます。詳細については、MIDI Control Centerの章を参照してください。

### 9.2.2. キーボードプレー

このモードが有効なとき、シーケンサーが動作している間に鍵盤を使ってノートを演奏することができます。シーケンスをトランスポーズするのではなく、キーボードで生成されたノートは、USB、MIDI、およびCV出力を介して外部デバイスに送信されます。鍵盤演奏を停止するまで、鍵盤でノートを弾くと、シーケンスのノートが一時的に無効になります。

Kbd Playモードを有効にするには、Shiftキーを押しながらOct +ボタンを押します。 点滅し、トランス ポーズボタンが暗くなります。

# 9.3. シーケンスの作成

♪ Sync [p.84] の選択がINT以外に設定され、外部クロックが存在しない場合、シーケンサーは動作しません。

シーケンスを作成するときには、次の3つのことが必要となります。:

- Seq / Arp切り替えスイッチをSeqの位置に移動します。
- Seq / Arp Modeエンコーダーでシーケンスの位置を選択します
- シーケンスが既に実行されている場合は、停止ボタンを押します。

MiniBrute 2は、シーケンスにノートを入力する2つの方法(ステップタイム、またはリアルタイム入力)を提供します。次に、これらのオプションについて説明します。

# 9.3.1. ステップタイムレコーディング

これは、シーケンサーの使い方を学んでいる最中に開始する場合に最適と言えるでしょう。最も基本的 なレベルでは、シーケンスを作成するために必要な作業は次のとおりです。:

レコードボタンを押してください。

注: 次のステップでは、既存のシーケンスが消去されます。

- 一度に1つずつ鍵盤を演奏し、一連のノートを演奏します
- 終了したら、Stopボタンを押します。

♪ シーケンスステップを進めるためには、各ステップの間に確実にすべての指を持ち上げる必要があります。すべての指を最初に持ち上げない場合は、同じシーケンスステップにノートを追加し続けます。

シーケンスを聞くには、Plauボタンを押します。結果は次のようになります。:

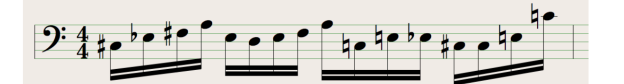

休符、またはタイされたノートが無い場合のシーケンスの例

♪ ステップレコーディング中にTime Div値は無視されます。シーケンス再生にのみ影響します。

#### 9.3.1.1. 休符の入力

ノートの間に時々発生するスペースを"休符"といいます。シーケンスを作成中に休符を追加したい場合は、MiniBrute 2で簡単に行うことができます。

Tap / Restボタンを見てください。:

| Tap / Rest |  |
|------------|--|
| Hold       |  |

Tap/Restボタン

このボタンを使って休符を入力したり、ノートをまとめたりすることができます(詳細は後で説明しま す)。

ここでは何をするのでしょう。:

• Recordボタンを押します

注:次のステップは、既存のシーケンスを消去します。

- 鍵盤を演奏します
- 鍵盤を離してステップを進めます
- 休符を入力するには、Tap / Restボタンを押します
- 記の3つの手順を繰り返します
- 終了したら、Stopボタンを押します。
- シーケンスを聞くには、Playボタンを押します。結果は次のようになります。:

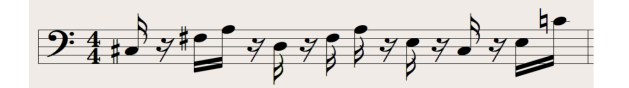

休符を挿入したシーケンスの例

2つのノート間の休符の部分を長くしたい場合は、必要な回数だけTapボタンを押します。

#### 9.3.1.2. タイノート

ノートを次のステップに引き継ぐことが可能です。方法は次のとおりです。

- Recordボタンを押します
- 鍵盤を演奏し押したままにします
- Tap / Restボタンを押してノートを次のステップにつなぎます
- ノートをさらに長くしたい場合は、必要な回数Tap / Restを押します
- 鍵盤を離します
- 必要な結果が得られるまで、この手順を繰り返します

レガートを入力する手順も同様です。:

- Recordボタンを押します
- この例の最後までTap / Restボタンを押し続けます

注:次のステップは、既存のシーケンスを消去します。

- 一度に1つの鍵盤を演奏し、一連のノートを入力します。
- レガートフレーズの最後に達したら、Tap / Restボタンを離します。
- 必要に応じてさらにノートを入力するか、Stopボタンを押して録音モードを終了します。

MiniBrute 2のようなモノシンセでは、上記の手順は"レガート"効果(ノート間にゲートイベントのない 電圧の変化)をもたらします。

Playを押してシーケンスを聞きます。タイとレガートの組み合わせは、次のようになります。:

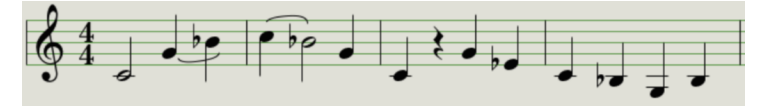

タイと休符のシーケンス例

### 9.3.2. リアルタイム・レコーディング/リプレース

MiniBrute 2では、シーケンサーをループししながら、シーケンス内のノートを録音または置換えること もできます。ただし、注意するべきことがいくつかあります。:

- リアルタイム録音ではシーケンスを拡張しません。既存の配列のフレームワーク内に記録する必要があります。したがって、最初に、ステップレコードモードを使用して、希望する長さのシーケンスを作成する必要があります。
- 内蔵メトロノーム [p.79] (Shiftを押しながらSyncを押す)を使うか、外部ドラムマシンを MIDIまたはSync出力経由でMiniBrute 2に接続すると、拍がどこにあるかを確認するのに 役立ちます。同期 [p.84]の章では、MiniBrute 2に外部デバイスをスレープする方法につい て詳しく説明しています。

リアルタイムで録音するには、2つの方法があります。

- ・ シーケンサーが動作していない場合(ストップモード): Recordを押すとRecボタンが 点灯します。それから、Playを押すとシーケンスがループし始めます。あなたが演奏したノ ートは、最も近いステップにクォンタイズされます。
- シーケンサーが動作している場合:シーケンスが既にループしている場合は、Recボタンを 押すだけで録音が始まります。MiniBrute 2はノートの記録と置き換えを開始します。必要 に応じて、シーケンサーの実行中にRecordボタンを繰り返し押して、録音モードをパンチ/ アウトすることができます。

■ !: 新しくレコーディングしたノートは、そのステップで現在存在するノートに置き換わります。

#### 9.3.2.1. ノートを置き換える

上記のように、リアルタイムで録音しながら演奏するノートは、最も近いステップにクォンタイズされます。そのステップに存在するノートは、演奏したノートに置き換えられます。

シーケンスがループすると、適切なステップのタイミング範囲内で新しいノートを演奏することによって、特定のノートを置き換えることができます。

#### 9.3.2.2. リスタート

シーケンスは最大64ステップを持つことができます。これは、シーケンスの先頭付近のノートを置き換 えたいときに、長い時間のように感じる場合があります。

シーケンスがループするのを待つ必要がない場合は、Restart機能を使用して実行できるショートカット があります。

Shiftキーを押しながらPlay/Pauseを押すと、シーケンスがすぐにその先頭にジャンプするのが聞こえます。MiniBrute 2は録音モードのままなので、適切なステップに到着したら、必要なノートを演奏すると、既存のノートが置き換えられます。

前述のように、Time Divisionの設定では、録音中にシーケンスの途中で異なるステップ値を入力することはできません。しかし、録音中にそれを使って相対テンポを変更することができます。

♪ 難しいフレーズを録音する場合は、リアルタイムで録音しているときに別の時分割設定を使用することができま す。(例: 1/8の代わりに1/4を使用するなど)

### 9.3.3. シーケンサーにレコーディングするもの

#### 9.3.3.1. ステップごと

MiniBrute 2のシーケンサーは、シーケンスステップごとに特定の種類のデータを記録します。:

- ・ 鍵盤で演奏したノート
- ノートベロシティ(MIDI Control Center [p.104]で指示しない限り)
- タップ/レスト(Tap / Rest)ボタンを押して休符、または、押したままにすることによって1つ以上のステップ
- リアルタイム録音中に、2つ以上のステップにまたがって鍵盤が押された場合は、タイ音符が記録されます。

#### 9.3.3.2. シーケンスごと

スイングのパーセンテージは各シーケンスに格納されます。ただし、シーケンスの再生中にSwingの値 が変更された場合は、別のシーケンスまたはアルペジエーターに切り替える前にStopボタンを押すこと を忘れないようにしてください。そうでなければ、Swing値の変更は記憶されません。

♪: 実行中の現在のシーケンスのSwing値を変更した場合は、必ずStopボタンを押してください。これにより、 MiniBrute 2は新しいSwingパーセンテージ値をシーケンスにセーブすることができます。

### 9.3.4. レコーディングしないもの

MiniBrute 2シーケンサーでキャプチャーされないデータの種類は次のとおりです。:

- 各ノートの長さの違い: それぞれのノートは、シーケンスごとに設定されたゲートタイムで 再生されます。しかし、鍵盤を一定以上の期間で長く押した場合、次のステップにつながる タイ音符として記録されます。
- 時分割の変更

-

- コントローラーデータ
- MIDIまたはUSB経由で到着するデータ。ただし、入力されたノートデータはシーケンスの トランスポーズに使用でき、MiniBrute 2シーケンサーとアルペジエーターは受信クロック データに従属することができます。

🔹 ゲートタイム設定とスイング量はシーケンスごとに個別に保存されます。

### 9.3.5. ベロシティに関する注意

MiniBrute 2は、デフォルトで演奏された各ノートのベロシティをキャプチャーします。しかし、MIDI Control Center [p.104]には、録音されたすべてのノートが同じベロシティ値にするオプションがありま す。また、その値を正確に指定することもできます

これらの機能の詳細については、MIDI Control Center [p.104]の第10章を参照してください。

### 9.4. シーケンスの変更

ここでは、既存のシーケンスを変更する方法を説明します。

#### 9.4.1. 追加する

ノートや、タイ音符、休符をシーケンスの最後に追加することにより、シーケンスを拡張することがで きます。

♪ このプロセスは、シーケンスを消去したり、既存のノートを置き換えたりすることはありません。

#### Append機能を使用するには:

- 正しいシーケンスが選択されていることを確認します
- Play/Pauseを押してシーケンスを開始します

!: シーケンスが再生されている必要があります。そうでないと、ステップのノートデータが消去されます。

- Shiftキーを押したままにします
- Recordボタン(Append)を押します。Recordボタンが点灯します。
- 適切な鍵盤を演奏して、シーケンスの最後にノートを追加します
- シーケンスの最後にタイ音符を追加するには、Tap / Restを押しながら希望の鍵盤を演奏します。前のステップのノートが長くなります。
- 前のステップと一致するノートがタイで結ばれます(新しいアタックはありません)
  前のステップと一致しない新しいノートはレガートになります
- シーケンスの最後に休符を追加するには、Tap / Restボタンを押します。

これら3つの機能のいずれかを実行するたびに、シーケンスが1ステップ長くなります。

#### 9.4.2. クリアラスト

この機能を使用すると、シーケンスの最後のステップを削除できます。シーケンサーが演奏しているか 録音しているかにかかわらず動作し、シーケンサーがまったく動作していない場合でも機能します。

シーケンスの最後のステップをクリアするには:

- 正しいシーケンスが選択されていることを確認します
- Shiftキーを押したままにします
- Stopボタン(Clear Last)を押します

このプロセス中にシーケンサーが動作している場合、次にシーケンスの最後までループすると、最後の ステップが削除されます。

■ ♪ クリアラスト機能は、最後の録音を元に戻しません。最後のステップを削除してシーケンスを短くします。

# 9.5. シーケンスを保存する

MiniBrute 2では、常に8つのシーケンスを持ち歩くことができますが、MIDI Control Centerを使用すると無制限のシーケンスを保存することができます。作ったシーケンスは、コンピューターに頻繁にバックアップすることをお奨めします。

シーケンスをコンピューターに安全に保存しておくと、特定のオーディエンスやセッションを対象とし たシーケンスのセットを必要に応じて、選択することができます。

ソフトウェアの使い方の詳細については、MIDI Control Center [p.104]MIDI Control Center[p.109] の章を参照してください。

# **10. THE ARPEGGIATOR**

## 10.1. アルペジエイターとは?

"アルペジオ"は、"コードのノートを順番に演奏する"という意味の音楽用語です。例えば、Cコードを演 奏した後、そのコンポーネント・ノートC、E、Gを独立して演奏すると、Cのキーでアルペジオ演奏をし たことになります。

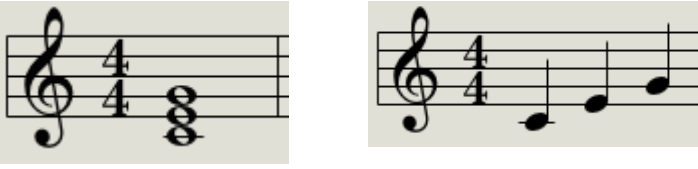

コードのノート構成例

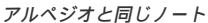

これらの3つのノートを任意の順序で演奏することができます。

アルペジエーターは、鍵盤で同時に演奏されたノート群をアルペジオに変える音楽技術です。

### 10.2. アルペジエイター機能

MiniBrute 2アルペジエーターは、鍵盤で演奏するノートをアルペジエーターに変えるさまざまな方法を 提供します。以下の機能は、共有機能 [p.77]の章で説明されています。" chapter:

- レートの設定 [p.78]、またはテンポ
- タイムディビジョン [p.78]の設定
- スウィング [p.81]とゲート [p.80]の設定
- ・ エンコーダー値のスキップ(モード [p.82]と タイムディビジョン [p.78])
- アルペジオのリスタート [p.83]

以下の機能は、この章で説明します。:

- ノートの順番を決める8つのモード [p.99]
- 16ノートまでのアルペジオ [p.102]を作成する
- 途中でアルペジオを一時停止 [p.1O3]、その後、パターンを再開する
- ・ ホールド [p.98]機能

♪: Arpモードでは、Recordボタンは有効ではありません。

# 10.3. 基本操作

♪: Sync [p.84]の選択がINT以外に設定され、外部クロックがない場合、アルペジエイターは動作しません。

#### 10.3.1. Seq / Arp切り替えスイッチ

アルペジエーターを使用するには、最初にSeq / Arp切り替えスイッチをArpに設定する必要があります。Seqの位置にすると、シーケンサーを選択します。これについては別の章 [p.86]別の章で説明しています。

#### 10.3.2. Seq / Arpモードエンコーダー

Seq / Arp Mode**エンコーダーを使って、**Up、Down、Inclusive、Exclusive、Random、Order、 Up x2、Down x2の8種類のアルペジエーターモードのいずれかを選択します。

さまざまなArp Modesについては、この章 [p.99]で説明します。

■ ♪ 3つ以上のキーを押したままにすると、それぞれのArp Modeがどのように動作するのかを確認できることでしょう。

## 10.3.3. トランスポートセクション

Play/Pauseボタンを押し、いくつかの鍵盤を押してアルペジエーターを開始します。アルペジオには、 最大16のノートを追加できます。マルチオクターブ・アルペジオを作る [p.1O2]セクションをご覧ください。

また、アルペジエーターのホールドモード [p.98]もあります。アルペジオを起動し、鍵盤から手を離し、 アルペジオが動作している間に、アルペジオにノートを追加したり、パラメーターに微調整の加えたり することができます。

Play/Pauseボタンをもう一度押すと、アルペジオパターンを一時停止し、もう一度押すと、停止した場 所から再生を再開します。

アルペジオパターンを最初から開始するには、Stopボタンを押します。次に、もう一度Playを押して、いくつかの鍵盤を押し続けます。

♪ アルペジエイターを使用するには、まず鍵盤を押さえる前にPlayボタンを押してください。アルペジエイターは、Playボタンを押していない状態で、先に鍵盤を押さえたままにしてもノートを再生しません。

### 10.3.4. テンポを設定する

RateノブまたはTap / Restボタンを使って再生テンポを調整します。Tap / Restボタンを数回押してア ルペジエーターを始める前に、アルペジオパターンの正確なテンポを設定することもできます。

MIDI Control Center [p.104]では、テンボ調整のためのTap / Restボタンのタップ数を設定できます。 また、Rateノブを回したときの反応を指定できます。詳細については、MCC chapter [p.104]の章を参照してください。

♪ 外部同期 [p.84]ソースの1つにMiniBrute 2を設定すると、タップテンポとRateノブが機能しません。

### 10.3.5. タイムディビジョン

Time Divisionエンコーダーでは、4分音符(1ステップ/1拍)、8分音符(2ステップ/1拍)など、テン ポに対するアルペジオのリズムの関連性を変更することができます。トリプレット値も提供されます(1/ 4T、1/8Tなど)。

#### 10.3.6. ホールドモード

ホールドモードを有効にするには、Shiftボタンを押してから、Tap / Restボタンを押します。

ホールドモードにすると、鍵盤から指を離すとアルペジオが演奏され、別のノートやコードを弾くまで 続けられます。新しいノートを演奏すると新しいアルペジオが開始されます。

少なくとも1つの鍵を押し続けている限り、アルペジオに最大16のノートを追加することができます。演 奏するノートは、最も近い時分割でアルペジオに追加されます。

大きなアルペジオでも同様のルールが適用されます。鍵盤を一度放すと、作成したアルペジオは、別の ノートやコードを弾くまで実行され続けます。

# 10.4. アルペジエイターモード

以下のすべての例では、アルペジオは4つのノートで構成されています。 しかし、ホールド機能とOct Minus / Plusボタンを巧みに使いこなすことで、最大32のノートをアルペジオに追加できます。 これら のテクニックは、マルチオクターブ・アルペジオを作る [p.102]セクションで説明します。

#### 10.4.1. Arp モード: Up

Arpモードのエンコーダーを**Up**に設定すると、アルペジエーターは下から上の順番にホールドされたノートを再生します。それが上に達すると、下から再び始まります。

結果は次のようになります。:

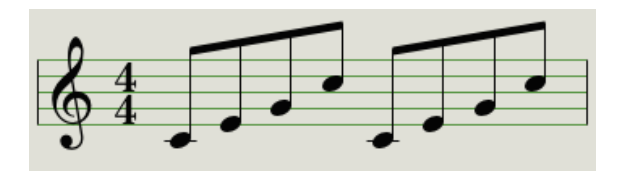

Arpモード: Up

10.4.2. Arpモード: Down

Arpモードのエンコーダーを**Dwn**に設定すると、アルペジエーターは上から下に順番にホールドされた ノートを再生します。 それが底に達すると、上から再び始まります。

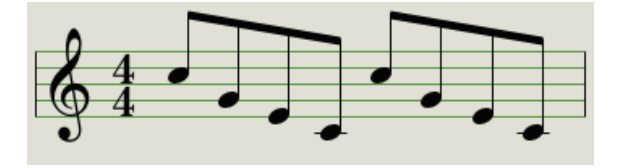

Arpモード: Down

### 10.4.3. Arpモード: Inclusive

ArpモードエンコーダーをIncに設定すると、アルペジエーターは、保持されているノートを低音から高 音に順番に再生した後、高音から低音に順番に再生する動作を繰り返します。

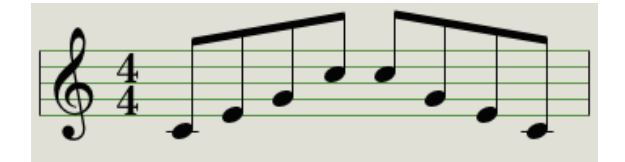

Arpモード: Inclusive

アルペジエーターがExcに設定されている場合、アルペジエーターは、高音と低音を繰り返すことなく、 保持されているノートを低音から高音、高音から低音の順に演奏します。

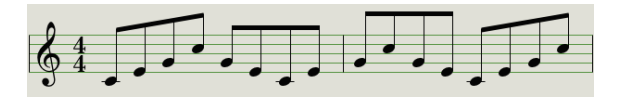

Arp *E* − *F* : Exclusive

### 10.4.5. Arpモード: Random

ArpモードエンコーダーをRandに設定すると、アルペジエーターはホールドされたノートをランダムな 順序で再生します。予測可能なパターンはないので、新しいノートが演奏される前に同じノートが1回以 上繰り返される可能性があります。

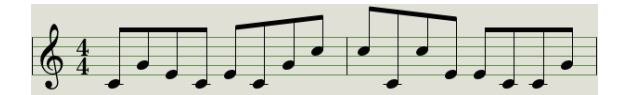

Arpモード: Random

10.4.6. Arpモード: Order

ArpモードエンコーダーをOrderに設定すると、アルペジエーターは、鍵盤で演奏された順番を保持して ノートを最初から最後まで再生します。

以下のアルペジオの例は、ノートはミドルC、G、E、そして高いCの順番で演奏された結果です。:

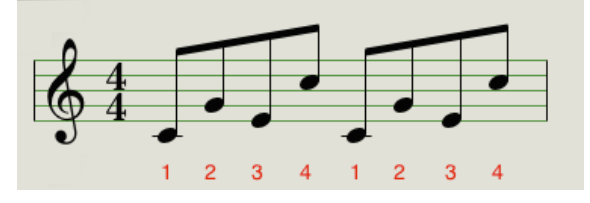

Arpモード: Order

Arpモードのエンコーダーを**Up x2**に設定すると、アルペジエーターは下から上の順に押されたノートを 再生します。 しかし、Upモードと異なり、次のノートが再生される前に、各ノートを2回再生します。

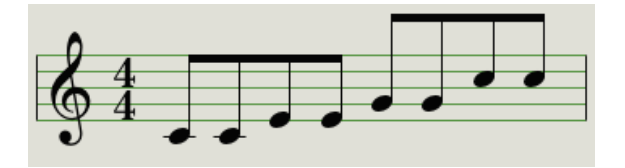

 $Arp \in -F$ : Up x2

### 10.4.8. Arpモード: Down x2

Arpモードのエンコーダーを**Dwn x2**に設定すると、アルペジエーターは上から下の順番に押されたノートを再生します。 しかし、Dwnモードとは異なり、次のノートが再生される前に各ノートを2回再生します。

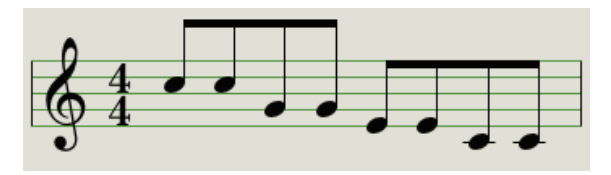

Arpモード: Down x2

# 10.5. マルチオクターブのアルペジオを作る

これまで、Hold機能を使用すると、鍵盤から指を離した後もアルペジエーターを動作させ続けることができると説明してきました。

しかし、ホールド機能には2番目の用途があります。Holdモード有効時、少なくとも1つの鍵盤を押し続ける限り、アルペジオにノートを追加し続けることができます。

♪ このセクションの説明に従うにあたって、鍵盤を離した後、別の鍵盤を押すと演奏中のアルペジオは、すぐに置き換えられることを忘れないでください。

#### 10.5.1. 最大16のノートを追加する

アルペジオに16のノートを追加できます。これを行う方法の例を以下に示します。

- Seq / Arp切り替えスイッチをArpに移動する
- Play / Pauseボタンを押して、アルペジエーターを開始します
- ・ ホールド機能を有効にします(Shiftキーを押しながらTap / Restボタンを押します)

♪ 最後のステップまで常に少なくとも1つのキーを押し続けてください。

- 1つ以上の鍵盤を押すと、アルペジオはそのノートを演奏します。
- 少なくとも1つの鍵盤を押したままにして、Oct +ボタンを押します。
- 上のオクターブからアルペジオを追加します。
- 少なくとも1つの鍵盤を押したままにして、Oct-ボタンを押します。
- 下のオクターブからアルペジオを追加するなどします。
- 最大16音までアルペジオにノートを追加し続けることができます。

ノートの追加が終わったら、すべての鍵盤を離します。マルチオクターブ・アルペジオは、別の鍵盤を 押すか、アルペジエーターを停止するまで続きます。

♪ 追加する新しいノートの少なくとも1つを押し続けている限り、元のノートをプロセスのどの段階でも走らせた ままできます
## 10.6. アルペジオを一時停止する

パターンの途中でアルペジオを一時停止することができます。 ここに1つの例があります:

- RandomまたはOrder以外のモードを選択します(何が起きているのかが分かりやすくなります)
- アルペジエーターを開始します
- ホールド機能を有効にします(Shiftキーを押しながらTap / Restを押す)
- 興味深いパターンを作るためにいくつかの鍵盤を演奏する
- お好みのパターンができたら、パターンの途中でPlay/Pauseを押します
- パターンが一時停止します
- Play/Pauseをもう一度押します。すると、パターンが再開され、通常通りに再生されます

注: 以下の場合、アルペジオはそのパターンの演奏を停止します。:

- ホールド機能がオフで、すべての鍵盤を放した場合
- ホールド機能がオンで、すべての鍵盤を放して、新しいノートを演奏した場合
- Stopボタンを押した場合

♪ アルペジオパターンを最初から開始し直したいときは、Shiftボタンを押し続けます。

# 11. はじめに: MIDI CONTROL CENTER

MIDI Control Center (MCC)は、お使いのシステム合わせてMiniBrute 2を設定するのに役立つアプ リケーションです。ハードウェアレスポンス、使用する電圧とトリガー、そしてMIDIのセッティングを 設定します。これはArturiaのデバイスのほとんどで動作可能です。ソフトウェアのバージョンをお持ち の場合は、最新のバージョンをダウンロードしてご利用ください。これらの製品でも動作します。

# 11.1. MCCについて

## 11.1.1. Helpファイル

内蔵のMIDI Control Centerマニュアルには、すべてのArturic製品に共通する機能の一般的な説明があ ります。マニュアルにアクセスする方法は、ここをクリック [p.107]してください。

この章では、MiniBrute 2特有のMIDIコントロールセンターの機能について説明しています。

## 11.1.2. 必要動作環境

■ PC: 2 GB RAM; CPU 2 GHz以上(Windows 8以降)

▲ Mac: 2 GB RAM; CPU 2 GHz以上 (OS X 10.10降)

## 11.1.3. インストールとロケーション

Arturiaのウェブサイトからお使いのコンピューターに適切なMIDI Control Center installerのインスト ーラーをダウンロードしたら、そのファイルをダブルクリックしてください。次にインストーラーを起 動し、ソフトウェアの指示に従ってください。この手順はトラブルなく進められなければなりません。

インストーラーは、他のArturiaアプリケーションとMIDIコントロールセンターをインストールしま す。Windowsでは、"スタート"メニューを確認してください。 Mac OS X では、"アプリケーション > Arturia フォルダ内"に見つけることができます。 コンピュータとMiniBrute 2をUSBケーブルで接続します。電源が入った後、数秒後に準備が整います。

すぐにMIDI Control Centerを起動してください。MiniBrute 2は、接続されているデバイスのリストを 表示します。:

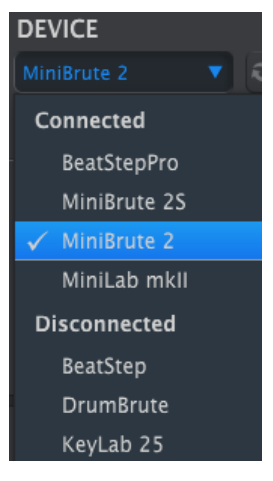

チェックマークは選択してい るデバイスを示します。

## 11.1.4.1. 起こりうる問題: Windows OS

MiniBrute 2用のMIDIドライバーは、"マルチクライアント"ではありません。これを意味する技術的用 語です。:DAWアプリケーションがすでにコンピューター上でアクティブになっている場合、MIDIコ ントロールセンターは起動しますが、BSPを正しく認識できません。MIDIコントロールセンターを使用 してMiniBrute 2のパラメーターを変更するには、DAWアプリケーションを終了する必要があります。 お使いのMacとMiniBrute 2間のケーブルが正しく接続されていてもMacがユニットを検出しない場合は、USBポートに関する問題が発生している場合があります。以下は1つの解決策です。

 Audio MIDIセットアップを起動してください。もっとも早く起動するには、コマンドキー を押しながらスペースバーを押し、AMSという文字を入力してください。

| Q     | ams — Audio MIDI Setup |
|-------|------------------------|
| TOP H | нт                     |
|       | Audio MIDI Setup       |
| DEFIN | ITION                  |
| 4.5   | AMS                    |
| IMAG  | ES                     |
| -     |                        |

MIDIスタジオウィンドウが表示されない場合、コマンドキーを押しながら2を押してください。

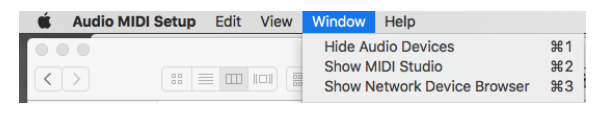

- 本機の電源を切るか、USBケーブルを抜いてください。関連するデバイスアイコンがグレー に変わることを確認できます。
- グレーに変わったMiniBrute 2のイメージを選択し、削除してください。

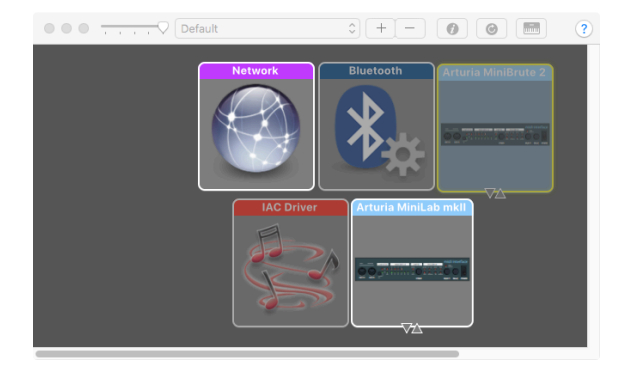

MiniBrute 2には、"MIDI Device"というラベルが付いている可能性があります。そのため、すべてのMIDIデバイスのイメージを削除し、接続されているデバイスを再起動する必要があります。まず、ユニットの接続を解除するか、電源を切る必要があります。そうしないとアイコンを削除できない可能性があります。

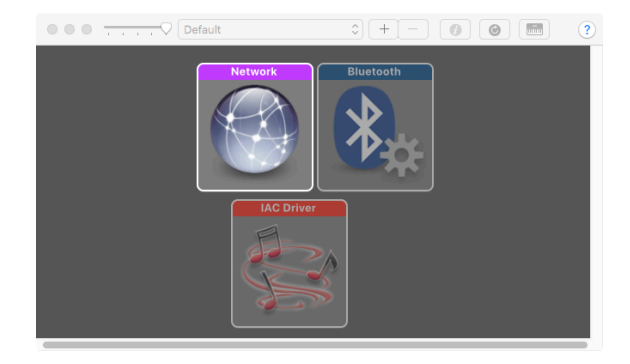

• MiniBrute 2を再起動してください。MIDIスタジオのウィンドウに再び表示されます。

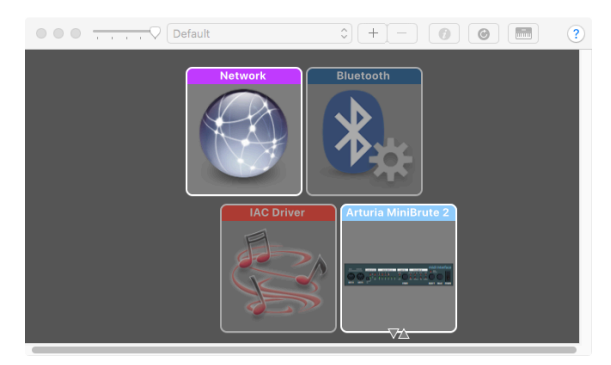

## 11.1.5. マニュアルを探す

以下に示すように、"Help"メニューを使用してMIDI Control Centerの内蔵マニュアルにアクセスする ことができます。:

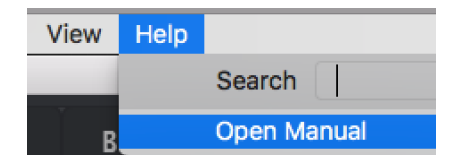

これは、ソフトウェアのウィンドウの各セクションを解説し、"ワーキングメモリー"や"テンプレート"と してMIDI コントロールセンターを使用しながら理解しておくべき必要な概要と用語を知るためのMIDI コントロールセンターの入門書です。

次の章では、ご使用のシステムにマッチさせ、ワークフローを向上させるためにMiniBrute 2のプリセットを設定するためのMIDI Control Centerソフトウェアの使用方法について説明します。

# **12. MIDI CONTROL CENTER**

MIDI Control CenterとMiniBrute 2を接続していると、以下の機能を使用することができます。

- 8個のシーケンスセットをMiniBrute 2の内蔵メモリーに送信
- "Store To"と"Recall From"ボタンを使用して8個のシーケンスセット全体を送信する
- デバイスセッティングをエディットする
- デバイスセッティングのインポート/エクスポート
- ファイルマネージメントやテンプレートの作成等、その他のMCC機能の実行

# 12.1. テンプレートブラウザー

テンプレートプラウザーにはMIDI Control Center (MCC)内で使用可能なすべてのテンプレートのリ ストが表示されます。それらは、コンピューター内に保存されています。そしてそれらは、ファクトリ ーとユーザーという2つのグループに分かれています。

ユーザーテンプレートはMCCを使用してMiniBrute 2からリコールしたものです。この方法については、 Store To/Recall From [p.111]セクションを参照してください。

| DEVICE MEMORIES        |  |  |  |  |  |  |  |
|------------------------|--|--|--|--|--|--|--|
| L Working Memory       |  |  |  |  |  |  |  |
|                        |  |  |  |  |  |  |  |
|                        |  |  |  |  |  |  |  |
|                        |  |  |  |  |  |  |  |
| Store To I Recall From |  |  |  |  |  |  |  |
|                        |  |  |  |  |  |  |  |
| LOCAL TEMPLATES        |  |  |  |  |  |  |  |
| 🕈 Factory Templates    |  |  |  |  |  |  |  |
| 🛓 User Templates       |  |  |  |  |  |  |  |
| Opening Set            |  |  |  |  |  |  |  |
| - Scene 2              |  |  |  |  |  |  |  |
| L Showcase             |  |  |  |  |  |  |  |

テンプレートブラウザー

テンプレートにはシーケンサーモードの8個のパターンが含まれています。

## 12.1.1. ライブラリーの構築

ユーザーテンプレート・エリアでは、デバイスから無限のシーケンスとセットアップのライブラリーを 構築することができます。

コンピュータの接続の有無に関係なく好きなだけ多くのシーケンスを作成することができます。次に MIDI Control Centerを使用するときは、Recall Fromボタンを押してください。これにより、 MiniBrute 2のシーケンスメモリーがMCCのテンプレートブラウザーに天皇され、新しいテンプレート として保存されます。

テンプレートには日付/時刻スタンプのついた名称が自動的に付与されますが、お好みに応じてわかりや すい名称に変更することも可能です。 12.2. デバイスメモリー

12.2.1. ワーキングメモリー

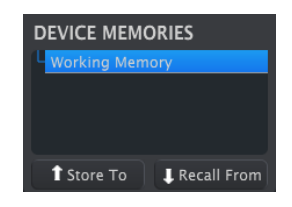

デバイスメモリー・セクショ ン

テンプレートブラウザーう・ウィンドウの上半分には、ワーキングメモリーという場所があります。これはシーケンス(テンプレート)をドラッグしてMiniBrute 2の内蔵メモリーに送信することができる "ターゲット"の一種として機能します。

# 12.3. ローカルテンプレート

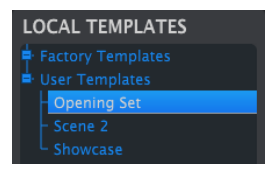

ローカルテンプレート・セク ション

テンプレートブラウザー・ウィンドウの下半分には、テンプレートを含むリストが表示されます。テン プレートは、MiniBrute 2の内蔵メモリーからリコールされた8つのシーケンスのグループです。この方 法でコンピューターに保存することで無限のシーケンスライブラリーを作成することができます。

Store Toボタンを使用してMiniBrute 2の内蔵メモリーにテンプレートを送信することもできます。

これらの手順の詳細は、Store To/Recall From [p.111]セクションを参照してください。

## 12.3.0.1. ドラッグ&ドロップ

テンプレートをテンプレートブラウザーからワーキングメモリーにドラッグすることが可能です。その 場合、シーケンスは MiniBrute 2の内蔵メモリーに送信されます。

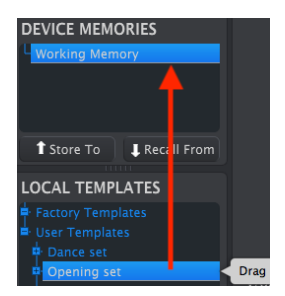

## 12.4.1. 'Store To'ボタン

テンプレートプラウザーには、"Store To"というボタンがあります。それはローカルテンプレート・ウィンドウからMiniBrute 2にテンプレートを送信するために使用します。

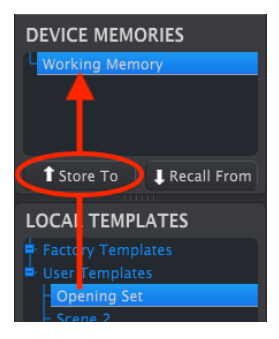

手順はシンプルです。:

- 下図のように必要なテンプレートを選択します
- Store Toボタンをクリック

このプロセスでは、選択したテンプレートの8つのシーケンスすべてがMiniBrute 2に保存されます。

## 12.4.2. MiniBrute 2でエディットしたシーケンスをリコールする

MiniBrute 2内のシーケンスを変更した場合、そのシーケンスをMIDI Control Centerにバックアップしておく必要があります。これを行うにはRecall Fromボタンをクリックしてください。

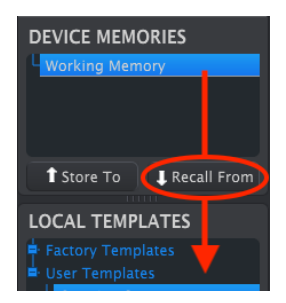

8つのシーケンスすべてのデータを含む新しいファイルがテンプレートブラウザーに、現在の時刻/日付 スタンプとともに表示されます。必要に応じて名称を変更することができます。 12.4.3. セーブ、デリート、インポート/エクスポート...etc.

| Save   | Save As |
|--------|---------|
| New    | Delete  |
| Import | Export  |

テンプレートユーティリティ ・ボタン

これらの重要な機能は、MIDI Control Centerのマニュアルに記載されています。このマニュアルは、 ソフトウェアのヘルプメニューにあります。セーブ、デリート、インポート/エクスポートの情報につい ては、ヘルプファイル [p.107]のセクション3.4.3を参照してください。

♪ 上記のインボート/エクスボート・ボタンは、デバイスセッティングタブぶあるボタンと同じ機能を行いません (次項を参照してください)。これらのファイルには、拡張子.MiniBrute2が付けられています。MiniBrute 2内部の すべてのバラメーターが含まれています:8つのシーケンスとすべてのデバイスセッティングの完全なセット。これら のファイルを使用してセッティングやシーケンスを他のユーザーと共有することができます。

# 12.5. デバイスセッティングのインポート/エクスポート

デバイスセッティング・タブのすぐ下には、インポートとエクスポートという2つのボタンがあります。 これらのボタンの機能は、デバイスセッティングのみを含むファイルをマネージメントです。

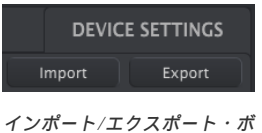

ンホード/エシスホード・ タン

これらは、前のセクション [p.112]で説明したボタンとは異なり、デバイスセッティングとシーケンスの両方をふくむファイルを生成するために使用します。

デバイスセッティング・ファイルには拡張子.MiniBrute2\_dsが付いています。これらのファイルを他の ユーザーと交換したり、異なる場所、異なるシステムでライブラリーを構築することができます。

# 12.6. データ入力

MIDI Control Centerに新しい値を入力するには2通りの方法があります。: 何かをクリックして移動 させるか、フィールドに数値を入力する

例えば、"Fixed Velocity Value"をエディットするには、ノブのグラフィックをクリックしてドラッグするか値のフィールドをダブルクリックして新しい値を入力してください。:

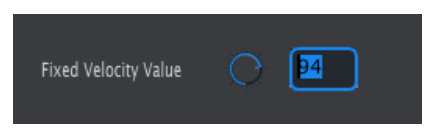

ノブの数値のエディット

テンポノブ・モードなどのパラメーターをエディットするには、プルダウンメニューをクリックして選 択をしてください。:

| Tempo Knob Mode | Hook 🔹 |
|-----------------|--------|
|                 | Jump   |
|                 | 🖌 Hook |
|                 |        |

プルダウンメニュー内でオプションの選択

# 12.7. デバイスセッティング

すべてのデバイスセッティングは、このウィンドウに含まれています。MIDI Control Center内でそれ らを表示するには、ウィンドウの右側にあるスクロールバーを使用してください。

## 12.7.1. MIDIコントローラー・セッティング

| MIDI Controller   | Settings |                          |  |                    |  |
|-------------------|----------|--------------------------|--|--------------------|--|
| User Channel      |          | MIDI Input Channel       |  | MIDI Thru          |  |
| ModWheel Midi Ch  |          | ModWheel CC              |  | Pitch Bend Midi Ch |  |
| Keyb Velo curve   |          | Keyb Aftertouch<br>curve |  | Pad Midi Out Port  |  |
| Seq Midi Out Port |          | Tempo Knob Mode          |  |                    |  |

MIDIコントローラー・セッティングのクイックリファレンス表を以下に示します。:

| パラメーター                | レンジ/値             | 説明/機能                        |
|-----------------------|-------------------|------------------------------|
| User Channel          | 1-16              | キーボードMIDIチャンネル               |
| MIDI Input Channel    | 1-16, User        | USB/MIDI CVチャンネル             |
| MIDI Thru             | Off, On           | MIDIインからアウトへのパッチ             |
| ModWheel MIDI Ch      | 1-16, User        | ユーザーチャンネルの固定/フォロー            |
| ModWheel CC           | O-127             | MIDI CC #のアサイン               |
| Pitch Bend MIDI Ch    | 1-16, User        | ユーザーチャンネルの固定/フォロー            |
| Keyb Velo curve       | Log, Lin, AntiLog | レスポンスのパーソナライズ                |
| Keyb Aftertouch curve | Log, Lin, AntiLog | レスポンスのパーソナライズ                |
| Keyb MIDI Out Port    | USB and/or MIDI   | MIDI、USB、または両方に送信            |
| Seq MIDI Out Port     | USB and/or MIDI   | MIDI、USB、または両方に送信            |
| Tempo knob mode       | Jump, Hook        | テンポがノブの位置にジャンプするか、パススルーするか選択 |

♪ パラメーターの"User"値は、キーボードのMIDIチャンネルが変更されるたびに自動的に変更されます。

次に、パラメーターを見ていきましょう。

| 12.7.1.1. User Channel ( | (ユーザーチャンネル) |
|--------------------------|-------------|
|--------------------------|-------------|

キーボードで使用するMIDIチャンネルを設定します。これを変更すると、MIDIチャンネルを"User"に 設定しているパラメーターも送受信チャンネルを変更します。

## 12.7.1.2. MIDI Input Channel (MIDI入力チャンネル)

MiniBrute 2がレスポンスするMIDIチャンネルを設定します。シーケンサーとアルペジエイターが停止 しているときは、MIDIからCVへの変換を行うことも可能です。選択した値は、CV/Gate/Mod端子を 介して外部デバイスをコントロールすることができるMIDIチャンネルです。

USB、またはMIDI端子を使用して受け取るMIDIメッセージのチャンネルの選択をすることができます。

#### 12.7.1.3. MIDI Thru (MIDIスルー)

MiniBrute 2のMIDI出力をMIDIThruに変更します。入力したMIDIデータをシーケンスなどのトランス ポーズに使用するのではなく、直接出力にルーティングします。

#### 12.7.1.4. ModWheel MIDI Ch (Modホィール MIDIチャンネル)

ModWheelが固定したMIDIチャンネルにメッセージを送信するか、キーボードがMIDIチャンネルを変 更するかを決定します。

#### 12.7.1.5. ModWheel CC (ModホィールCC)

通常、モジュレーションホィールは、MIDI CC #1にアサインされています。しかし、別のMIDI CCナ ンバーに設定して別のモジュレーションソースとして使用することも可能です。

## 12.7.1.6. Pitch Bend MIDI Ch (ピッチベンドMIDICC)

ピッチホィールが、常に固定のMIDIチャンネルを受信するか。キーボードがMIDIチャンネルを変更す るかを決定します。

#### 12.7.1.7. Keyboard Velocity curve (キーボードベロシティ・カープ)

3種類のベロシティカーブが用意されており、演奏スタイルに適したベロシティーカーブを選択可能です。

## 12.7.1.8. Keyboard Aftertouch curve(キーボードアフタータッチ・カープ)

3種類のベロシティカーブが用意されており、演奏スタイルに適したカーブを選択可能です。

#### 12.7.1.9. Keyboard MIDI Out Port(キーボードMIDI出力ポート)

この設定で、MiniBrute 2は、キーボードで演奏したデータの出力先をUSBポート、MIDI出力、または その両方に送るかを決定します。

#### 12.7.1.10. Seq MIDI Out Port (SeqMIDI出力)

この設定で、MiniBrute 2は、シーケンサーで演奏したデータの出力先をUSBポート、MIDI出力、またはその両方に送るかを決定します。

このパラメーターは、テンポの部のレスポンスを設定します。以下の2つの設定を使用可能です。

- Jump: レートノブを回すとすぐにテンポ値が反応します。
- Hook: レートノブが現在の値を通過するまでテンポは変化しません。

## 12.7.2. シーケンサーセッティング

| Sequence Settir         | ngs              |         |                         |  |              |  |
|-------------------------|------------------|---------|-------------------------|--|--------------|--|
| Metronome<br>Resolution | 1/4              | Sync C  | lock In/Out<br>Settings |  | Next Seq     |  |
| Fixed Velocity Mode     |                  | Fixed V | /elocity Value          |  | Tap Tempo    |  |
| LFO1 Key Retrig         | Disable <b>•</b> | LFO2    | Key Retrig              |  | Master Swing |  |

シーケンスセッティングのクイックリファレンス・チャートは以下の通りです。:

| パラメーター                          | レンジ/値                                        | 説明/機能                                              |  |  |  |  |
|---------------------------------|----------------------------------------------|----------------------------------------------------|--|--|--|--|
| Metronome<br>Resolution         | 1/4, 1/8, 1/16, 1/32                         | メトロノームのレゾリューションを選択します                              |  |  |  |  |
| Sync Clock In/<br>Out settings  | 1step (Gate/Clock), 1pulse,<br>24ppq, 48 ppq | 同期入出力の種類を設定します。設定の内容を決定するにはデバイ<br>スのマニュアルを参照してください |  |  |  |  |
| Next Seq                        | Wait to Load, Instant<br>Change              | MiniBrute 2のシーケンスがいつ変更するかを選択します                    |  |  |  |  |
| Fixed Velocity<br>Mode          | Off, On                                      | ペロシティセンシティビティをのオン/オフ                               |  |  |  |  |
| Fixed Velocity<br>Value         | O-127                                        | 優先値を設定する                                           |  |  |  |  |
| Tap Tempo                       | 2, 3, or 4 taps                              | レスポンスするタップ数                                        |  |  |  |  |
| LFO1 Key Retrig Disable, Enable |                                              | ノートを演奏するとLFOをフリーランさせるかリトリガーします                     |  |  |  |  |
| LFO2 Key Retrig Disable, Enable |                                              | ノートを演奏するとLFOをフリーランさせるかリトリガーします                     |  |  |  |  |
| Master Swing                    | 1/8, 1/16, 1/32                              | スウィング値の解像度を設定します                                   |  |  |  |  |

次にこれらのパラメーターを1つずつ見ていきます。

## 12.7.2.1. Metronome Resolution (メトロノームレゾリューション)

メトロノームがどれくらい速くカウントされるかを選択することができます。テンポが遅い場合、より 高い解像度(レゾリューション)が好まれる場合があります。テンポが速い場合は、1/4などの低い解像 度が最適です。 MiniBrute 2には、幅広い種類のピンテージ機材からクロック信号を送受信する機能が備わっています。 各設定の簡単な説明は以下の通りです。:

- 1step (Gate): 電圧の上昇エッジをノートオンコマンドとして解釈し、下降エッジをノート オフとして解釈します。その後、次のステップに進みます。
- 1step (Clock): 入力クロック一定の周期をもつ可能性が高いため、MiniBrute 2はクロック 信号のエッジ間を保管してテンポを導き出します。
- 1 Pulse (Korg): 名前が示すようにコルグのデバイスで使用される特別な同期クロックで す。
- 24 PPQ: ローランドやその他の企業のデバイスが採用しているDIN同期
- 48 PPQ: Oberheimのドラムマシンなどによって使用されるクロック信号

#### 12.7.2.3. Next Seq (ネクストシーケンス)

このパラメーターは、新しくシーケンスが選択されたのちにMiniBrute 2のシーケンスがどのくらい速く 変化するか、そして新しいシーケンスが頭から、または途中から始まるかを設定します。

- Wait to Load: MiniBrute 2は、現在のシーケンスの終わりまでシーケンスを変更しません。
- Instant Change: シーケンスはすぐに変更され、新しいシーケンスの先頭から始まります。

2つのシーケンスが同じ長さでない場合、新しいシーケンスの際yその位置から再生されたかのように現在の新しいシーケンスの位置が計算されます。

#### 12.7.2.4. Fixed Velocity Mode (固定ベロシティモード)

キーボードがベロシティの違いに反応するか、すべてのノートを同じ値で返送するかを決定します。

#### 12.7.2.5. Fixed Velocity Value (固定ベロシティ値)

Fixed Velocity Modeパラメーターがオンに設定されている場合、キーボードによって送信されるベロシティ値を設定します。

#### 12.7.2.6. Tap Tempo average (タップテンポのアベレージ)

テンポを変更する前にタップテンポボタンを何度押さなければならないかを好みに応じて変更すること ができます。

#### 12.7.2.7. LFO1 Key Retrig (LFO1キーリトリガー)

このパラメーターがオンになっている場合、ノートがリトリガーされるとLFO 1ウェーブフォームのサイ クルはリセットされます。そうでない場合は、フリーランを行い、ノートを演奏したときにLFOウェー ブフォームはどの位置にあっても良いでしょう。 上記と同じ

12.7.2.9. Master Swing (マスタースウィング)

シフトボタンと上部パネルに表示されているキーの1つを使用して選択したスウィング値のレゾリューションを選択します。

♪: スウィングを確認するには、Time Divの設定値がマスタースウィングの設定値以下でなければなりません。例えば、Time Div = 1/4、Master Swing = 1/8の場合、Seq/Arpはシャッフル効果を確認することはできません。特定の情報については、マスタースウィングとタイムディビジョン [p.82]を参照してください。

12.7.3. Transposition (トランスポジション)

| Transposition               |  |                            |  |                           |  |
|-----------------------------|--|----------------------------|--|---------------------------|--|
| Transposition<br>Input Port |  | Transpose Input<br>Channel |  | Transpose Center<br>Pitch |  |

トランスポジション設定の簡単なリファレンスチャートは以下の通りです。:

| パラメーター                   |       | レンジ/値                   | 説明/機能                                  |  |  |
|--------------------------|-------|-------------------------|----------------------------------------|--|--|
| Transposition Ir<br>port | nput  | USB and/or MIDI         | シーケンスは、外部デバイスによってトランスボーズすることができ<br>ます  |  |  |
| Transpose Ir<br>channel  | nput  | 1-16, all               | トランスポーズを行うMIDIチャンネルを指定します              |  |  |
| Transpose Cer<br>Pitch   | enter | Full MIDI note<br>range | ノートの上下によってシーケンスのセンタートランスポーズを上下さ<br>せます |  |  |

次にこれらのパラメーターを1つずつ見ていきます。

## 12.7.3.1. Transposition Input port (トランスポジション入力ポート)

どのMIDIポートがトランスポーズリクエストを受信するかMiniBrute 2に設定します。

12.7.3.2. Transpose Input channel(トランスポーズ入力チャンネル)

MiniBrute 2がどのMIDIチャンネルをトランスポーズ設定に使用するかを指示します

## 12.7.3.3. Transpose Center Pitch(トランスポーズセンターピッチ)

センターピッチは、入力されたノートが"転調しないこと"を意味します。デフォルト値は、MIDIノート #60、C3です。

例えば、C3はトランスポーズを行いませんが、D3はシーケンスを+2分だけトランスポーズします。

## 12.7.4. CV/Gateセッティング

| CV/Gate setting | JS |                          |  |                |  |
|-----------------|----|--------------------------|--|----------------|--|
| Note Priority   |    | Envelop Retrig           |  | Velocity Range |  |
| Pressure Range  |    | V/Oct Base Note<br>Pitch |  |                |  |

コントロールボルテージコネクターの動作を選択します。

このパラメーターのリファレンスチャートを以下に示します。

| パラメーター                | レンジ/値           | 説明/機能                      |
|-----------------------|-----------------|----------------------------|
| Note Priority         | Low, High, Last | 演奏したノートがポルテージ出力を変更するか指定します |
| Envelope Retrig       | Off, On         | レガートとリトリガーのレスポンスを切り替えます    |
| Velocity Range        | 1-10            | Veloパッチベイ端子のボルテージレンジを設定します |
| Pressure Range        | 1-10            | Modパッチベイ端子のボルテージレンジを設定します  |
| V/Oct Base Note Pitch | Full MIDI range | KBDパッチベイ端子のボルテージレンジを設定します  |

これらの各パラメーターを見ていきます。

#### 12.7.4.1. ノートプライオリティ

同時に複数のノートを鍵盤で演奏した場合、最高音、または最低音のどちらの音程を優先して演奏する かその順序を決定します。これはKBDパッチベイのKBD出力にも影響します。

これは、ポリフォニックシーケンサー・トラック、またはキーボードからのノートが再生するべきもの として解釈するかをMiniBrute 2にも伝えます。

"Last Note"の設定は、新しいノートでピッチを変更することができる2音の組み合わせです。

#### 12.7.4.2. エンベロープリトリガー

このパラメーターがオフに設定されている場合、レガートで演奏された場合、ノートはエンベロープを リトリガーしません。オンの場合、新しいノートが演奏されると、アタックステージからエンベロープ をリトリガーすることを意味します。

#### 12.7.4.3. ベロシティレンジ

キーボードのフルベロシティレンジによって生成されるボルテージの変化を決定します。Veloパッチベイ端子に影響します。

#### 12.7.4.4. プレッシャーレンジ

キーボードのプレッシャーセンシティビティ(アフタータッチ)によって生成されるボルテージの変化 を決定するか、Modホィールを回し切ることでModソース [p.19]スイッチの状居は変更するかを設定し ます。Modパッチベイ端子に影響します。 MiniBrute 2には1オクターブあたりのボルテージのセンターノートを設定するオプションがあります。

# 12.7.5. トランスポートセッティング

| Transport setti | ngs  |   |              |  |             |  |
|-----------------|------|---|--------------|--|-------------|--|
| Transport Mode  |      |   | Stop Channel |  | Rec Channel |  |
| Play Channel    |      |   | Stop CC      |  | Rec CC      |  |
| Play CC         | 0 54 | ŧ |              |  |             |  |

最初にトランスポートセッティングとチャートの簡単な概要を示します。

## 12.7.5.1. トランスポートモード

このパラメーターは、トランスポートのコントロールがMIDIコンティニュアス・コントロールデータ (MIDI CC)、MIDIマシン・コントロールデータ(MMC)、またはその両方に送信、レスポンスする かを決定します。

## 12.7.5.2. ストップ/レコード/プレー

3つのメイントランスポート・コマンドのそれぞれのMIDIチャンネルとCCナンバーを独立して設定する ことができます。3つとも同じタイプのMIDI情報を送る必要があります。: MIDI CC、MMC、または 両方

| パラメーター         | レンジ/値              | 説明/機能                     |
|----------------|--------------------|---------------------------|
| Transport Mode | MIDI CC, MMC, Both | ほとんどのデバイスをカバー             |
| Stop Channel   | 1-16, user         | 固定チャンネル、またはキーボードチャンネルにリンク |
| Record Channel | 1-16, user         | 固定チャンネル、またはキーボードチャンネルにリンク |
| Play Channel   | 1-16, user         | 固定チャンネル、またはキーボードチャンネルにリンク |
| Stop CC        | O-127              | すべてのMIDIレンジ               |
| Rec CC         | O-127              | すべてのMIDIレンジ               |
| Play CC        | O-127              | すべてのMIDIレンジ               |

■ ♪: "User"値は、キーボードのMIDIチャンネルが変更されるたびに、そのパラメーターのMIDIチャンネルが自動 的に変更されるようにします。

シフトボタンのすべての機能の一覧を表示そいます。リンクをクリックするとそれについて確認するこ とができます。:

| 組み合わせ                               | 結果                                      |
|-------------------------------------|-----------------------------------------|
| SHIFT + Keys 1-5 [p.122]            | Seq/Arpゲートレングス                          |
| SHIFT + Keys 6-16 [p.122]           | Seq/Arpスウィング量                           |
| SHIFT + Key 17 [p.122]              | リトリガーモード(Retrig、Legato)                 |
| SHIFT + Keys 18-19 [p.123]          | リセットLFO 1、LFO 2(独立)                     |
| SHIFT + [Oct down] [p.123]          | Seqトランスポーズ・モード                          |
| SHIFT + [Oct up] [p.123]            | Seq KBDプレーモード                           |
| SHIFT + Play [p.123]                | シーケンス/アルペジオをステップ1に戻す、Seq1の次のステップをクオンタイズ |
| SHIFT + Rec (Seq mode) [p.123]      | シーケンサーアペンド・モード                          |
| SHIFT + Seq encoder [p.123]         | シーケンサーのロードを待つ(SHIFTを離したときにロードを行う)       |
| SHIFT + Stop (Seq mode) [p.123]     | クリアラストステップ                              |
| SHIFT + Sync [p.79]                 | メトロノーム・オン/オフ                            |
| SHIFT + Tap/Rest (Arp mode) [p.124] | Arpホールドモード                              |
| SHIFT + Time Div encoder [p.124]    | タイムディビジョンの変更を待つ(SHIFTを離したときにロードを行う)     |

## 13.1. SHIFT + Keys 1-5

この組み合わせを使用してゲート [p.75]の5種類の設定のいずれかを選択します。シーケンサーモードとアルペジエイターモードには、独立したゲート設定があります。

## 13.2. SHIFT + Keys 6-16

11 スウィング [p.81]設定の1つを選択します。シーケンサーモードとアルペジエイターモードには、独立 したスウィング設定があります。

## 13.3. SHIFT + Key 17

ノートリトリガーのRetrig and Legato [p.39]モードを切り替えます。パッチベイ [p.9]のTrig inputs [p.66]のいずれかにケーブルが接続されていない限り、Retrigモードは、エンベロープをアタックステージから再開します。

## 13.4. SHIFT + Keys 18-19

Shiftを押しながら、一番高いF (key #18)を押すと、LFO1のリトリガーモード [p.13]が切り替わります。Shiftを押しながら、一番高いF#/Gb (key #19)を押すと、LFO2の リトリガーモード [p.13]が切り 替わります。

## 13.5. SHIFT + Oct down (Seq modeのみ)

シーケンストランスポーズ [p.75]モードを切り替えます。シーケンスの再生中にノートを演奏すると、シーケンスがトランスポーズされます。KBD plyモードと同時には使用できません。どちらか一方だけを選択可能です。

## 13.6. SHIFT + Oct up (Seq modeのみ)

Keyboard Play [p.87]モードを切り替えます。シーケンスの再生中にノートを演奏すると、シーケンスのノートデータが一時敵に上書きされます。KBD plyモードと同時には使用できません。どちらか一方だけを選択可能です。鍵盤を演奏してもトランスポーズされません。シーケンストランスポーズもモードとは同時に使用できません。

## 13.7. SHIFT + Play

シーケンス、またはアルペジオが最初のステップ(Seq)、または最初のノート(Arp)からリスタート します。

#### 13.8. SHIFT + Rec (Seq modeのみ)

既存のシーケンスの最後にデータを(追加 [p.94])することができます。これによりシーケンスの長さが延 長されます。

## 13.9. SHIFT + Seqエンコーダー

スキップSeq/Arpモード [p.77]とも呼ばれます。シーケンサーとアルペジエイターがShiftボタンが離す まで現在のシーケンス、アルペジエイターモードを変更しないよう指示します。これにより隣接してい ないシーケンスやモードをその間の値を使用することなく選択することができます。

## 13.10. SHIFT + Stop (Seq modeのみ)

シーケンサーが動作しているかどうかに関わらず、シーケンスから最後のノートを削除 [p.94]します。手 順は、シーケンスを1ステップ短縮することになります。そのデータがシーケンスの終わりにある場合を 除き、最新のレコーディングデータを消去する方法ではありません。16ステップのシーケンスではステ ップ16が削除され、15ステップのシーケンスになります。

## 13.11. SHIFT + Sync

メトロノームのオン/オフを切り替えます。これはシーケンスモード、アルペジエイターモードのどちらでも機能します。

# 13.12. SHIFT + Tap / Rest (Arp modeのみ)

アルペジエイターのホールドモード [p.98]のオン/オフを切り替えます。オンの時は、鍵盤を離した後もアルペジエイターは演奏を続けます。

# 13.13. SHIFT + Time Divエンコーダー

スキップ・タイムディビジョン [p.78]とも呼ばれます。シーケンサーとアルペジエイターがShiftボタン が離すまで現在のタイムディビジョンを変更しないよう指示します。これにより隣接していないタイム ディビジョン設定をその間の値を使用することなく選択することができます。

# 14. 適合宣言書

#### USA

#### 重要な警告:本ユニットを改造しないでください!

この製品は、マニュアルに記載されている指示に従って設置された場合は、FCCの要件を満たしていま す。Arturiaによって明示的に承認されていない改造は、製品を使用するためにFCCによって付与された 権限を取り消される可能性があります。

*重要:* 本製品をアクセサリーや他の製品に接続する場合、高品質のシールドケーブルのみを使用してください。この製品に付属のケーブルを使用する必要があります。すべての取り付け手順に従ってください。指示に従わなかった場合、FCCは、米国で製品を使用する許可を失う可能性があります。

注意: この製品FCCルールのパート15に従ってクラスBデジタルデバイスの制限に準拠していることを テストされています。これらの制限は、居住環境における有害な干渉から妥当な保護ができるように設 計されています。このデバイスは、無線周波数エネルギーを生成、使用、放射します。ユーザーマニュ アルに記載されている手順に従って設置、使用されないと他の電子デバイスに対する捜査に有害な干渉 を引き起こす可能性があります。FCC規則を遵守しても干渉がすべての設備で発生しないことを保証す るものではありません。このプロダクトが干渉の原因であることが判明させる場合、ユニットを"オフ"、 または"オン"にして判断することができます。次のいずれかの方法を使用して問題を解決してくださ い。:

- このプロダクト、または干渉の影響を受けているデバイスの位置を変更してください。
- 異なる分岐(サーキットブレーカー、またはヒューズ)回路にある電源コンセントを使用するか、ACラインフィルターを取り付けてください。
- ラジオやテレビの干渉の場合は、アンテナの位置を変えたり、向きを変えてください。アン テナリード入力が300Ωリボンリードの場合、リード入力を同軸ケーブルに変更してください。
- これらの是正処置が満足のいく結果をもたらさない場合、このタイプの製品を販売している 地元の販売店に相談してください。適切な販売店が見つからない場合は、Arturiaまでご相 談ください。

上記の記述は、米国内で販売されている製品にのみ適用されます。

#### CANADA

注意: このクラスBデジタルデバイスは、カナダの妨害原因機器規制のすべての要件を満たしています

*AVIS*: Cet appareil numérique de la classe B respecte toutes les exigences du Règlement sur le matériel brouilleur du Canada.

#### EUROPE

# CE

このプロダクトはヨーロッパ法令規則89/336/EECの事項に適用しています。

この製品は、静電放電の影響で正しく動作しないことがあります。それが派生した場合は、本製品を再 起動してください。